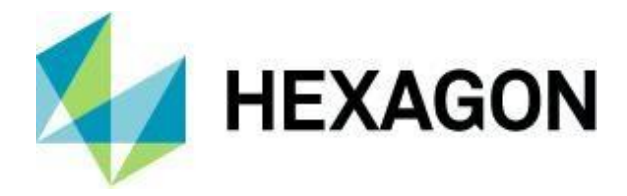

# ALPHACAM 2024.1'DEKİ YENİLİKLER

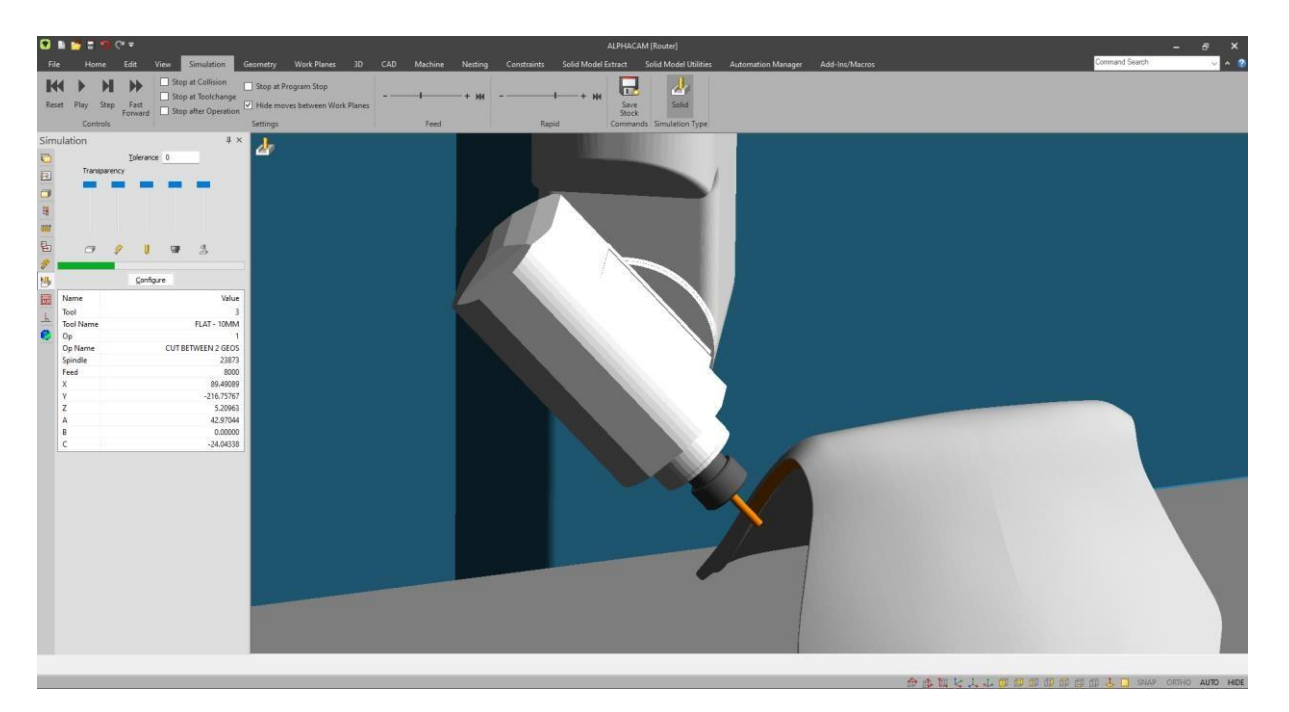

Bu belge, Alphacam 2024.1'deki yeni özelliklere genel bir bakış açısı içermektedir.

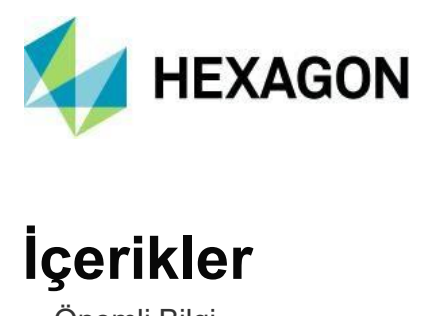

| Önemli Bilgi                                                                                                    | 6                                    |
|----------------------------------------------------------------------------------------------------|--------------------------------------|
| İşletim Sistemi Desteği                                                                                                    | 6                                    |
| Yeni Özellikler Hakkında Daha Fazla Bilgi                                                                                                    | 6                                    |
| ALPHACAM Bakım Son Tarih                                                                                                    | 6                                    |
| Desteklenen CAD Dosyası Versiyonları                                                                                                    | 7                                    |
| Desteklenen CAD Dosyası Versiyonları                                                                                                    | 7                                    |
| Bakım Raporu                                                                                                    | 8                                    |
| Bakım Raporu                                                                                                    | 8                                    |
| Simülasyon - Yeni Katı Simülatörü ve Şeridi                                                                                                    | 10                                   |
| Automation Manager                                                                                                    | 11                                   |
| Automation Manager - CSV İçeri Alma - İş Malzemesi İçin Destek Ekle                                                                                                    | 11                                   |
| Automation Manager - API - Bir CDM İşine Öğe Eklemek İçin Yeni Etkinlikler                                                                                                    | 12                                   |
| Automation Manager - Eski Nesting Yöntemlerini Kullanıcı Arayüzünden Kaldırın                                                                                                    | 13                                   |
| Automation Manager - Klasör İzleyici - Rolling Nest ile kullanım için İşlerin Otomatik Yö                                                                                                    | netimi                               |
| Automation Manager - Klasör İzlevici - Kullanıcı Arayüzü Geliştir                                                                                                    | 14                                   |
| Automation Manager - Ters Taraf Nestingrev CAD Dosyalarının Dönüştürülmesi                                                                                                    | 16                                   |
| Automation Manager - Kullanıcıların Automation Manager'da Yeni İşlere Dosyaları Sürü<br>ve Bırakmasına İzin Ver                                                                                                    | ikleyip<br>17                        |
| Automation Manager - CSV Dosyalarını Sürükleyip Bırakma Yeteneği                                                                                                    | 17                                   |
| Automation Manager - İşlere Optimizasyon Listesi Ekleme Desteği                                                                                                    | 18                                   |
| Automation Manager - Uzantılar - Uzantıların Mill Sürümünü Yapma                                                                                                    | 19                                   |
| Automation Manager - Uzantılar - Uzantıların yürütülme sırasının ayarlanmasına izin                                                                                                    | verin<br>20                          |
| Automation Manager - Uzantılar - Uzantıya Özgü Verilerin Saklanmasına İzin Ver<br>Automation Manager - Uzantılar - Yuvarlama Parçaları Nesting - İşleme Stili Sipariş Li<br>için Araç Sıralama Düzenini Geliştirin<br>Automation Manager - Malzeme / Plaka Veritabanı - CSV / TXT / Excel Dosyasıyla Kont<br>Senkronize Etme Yeteneği | 22<br>steleri<br>23<br>trol ve<br>24 |
| Automation Manager ve CDM - Varsavilan Avarlari Ekle Sekmesi                                                                                                    | 25<br>25                             |
|                                                                                                    | 20                                   |

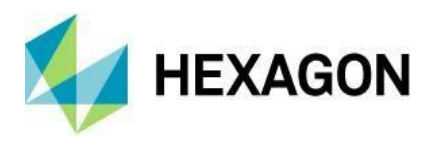

| Automation Manager Özellik Çıkarma                                                                                                |
|----------------------------------------------------------------------------------------------------|
| Automation Manager Özellik Çıkarma - Ayarlar Dosyasını Kaydetme ve Yükleme Yeteneği 26<br>Automation Manager - CDM                |
| Automation Manager - CDM - Ayarlar - "Bu İşleme Operasyonuna İlişkilendirilmiş Geometri<br>Bulunamadı" Mesajını Susturma Seçeneği |
| CAD - Düzenle - Daire Boyutunu Değiştir - Değiştirilmiş Daireleri Etkin Kullanıcı Katmanı<br>Üzerine Yerleştirme Seçeneği         |
| Düzenle - 3D Döndürme - Katıdan Seçilen Düz Bir Kenarı Etrafında Döndürme Yeteneği 29                                             |
| CAD - Yuvarlama ve Pahlama (Yeni T-Bone Tipi Yuvarlama İçerir) - Bir Tıklamayla Uygulama<br>ve Dinamik Önizlemeler                |
| Rapids Manager                                                                                                    |
| Rapids Manager - Managed Rapids için Görüntüleme Seçeneği                                                                         |
| Düzenle                                                                                                    |
| Düzenle - Sıralama - Manuel - Adım Geri Gitme Yeteneği                                                                            |
| Düzenle - Sorgu - ColourRGB - Renk Değerleri İçin Seçim Düğmesinin Eklenmesi                                                      |
| Proje Yönetimi                                                                                                    |
| Proje Yönetimi - Operasyonlar - Operasyonları Çoklu Seçme                                                                         |
| Proje Yönetimi - Operasyonlar - Çoklu Seçim ile Silme Desteği                                                                     |
| Proje Yönetimi - Operasyonlar - Managed Rapid Operasyonu - Kopyalama ve Önizleme 36                                               |
| Proje Yönetimi - Operasyonlar - Yeni Stil Olarak Kaydet & Mevcut Stile Ekle - Çoklu Seçim<br>Desteği                              |
| Proje Yönetimi - İşleme Stilleri - Çift Tıklama ile Uygula, Düzenle ve Klasörü Aç                                                 |
| Proje Yönetimi - İşleme Stilleri - Operasyon Simgeleri Kullan                                                                     |
| Proje Yönetimi - İşleme Stilleri - Arama Aracı Eklenmesi                                                                          |
| Proje Yönetimi - Katmanlar - Kullanıcı Katmanları - Katman Eklemek için Çift Tıkla                                                |
| Operasyon Yöneticisi                                                                                                    |
| Operasyon Yöneticisi - Takım Yolu Düzenlemelerini İptal Etme Çoklu Seçim Desteği 40                                               |
| Torna Tezgâhı                                                                                                    |
| Torna Tezgâhı - Takım Giriş ve Çıkışı - Torna Döngüleri için Varsayılanları ve Kullanıcı Ön<br>Ayarlarını Kaydetme Yeteneği       |
| Torna Tezgâhı – Seçili Taret Araçlarını Eklemek için Çift Tıklama                                                                 |

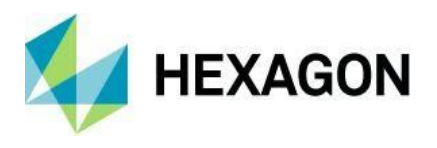

| Testere                                                                                                | . 43        |
|----------------------------------------------------------------------------------------------------|-------------|
| Testere - Testere Açısı - Son Derinlikte Pivot Testeresi                                               | 43          |
| Testere - Testere Açısına Göre Aşırı Kesme Eklenmesi                                                   | 44          |
| Post Processors<br>Post Processors - Post Processors için C# Desteği                                   | 45<br>45    |
| Boşaltma                                                                                               | 46          |
| Boşaltma - Artık Z Kontur Kaba'ya Varsayılan Olarak Geçebilir                                          | 46          |
| Nesting                                                                                                | 47          |
| Nesting - Process Waste - Komut ve Nesting Uzantısı                                                    | 47          |
| Nesting - Arayüzden Eski Nesting Yöntemlerini Kaldırma                                                 | 49          |
| Nesting - Ekrandan Nesting Yaparken Optimizasyon Listesi ile Parçaları Dışarı Aktarma                  | 50          |
| Automation Manager & Eklentiler                                                                        | 52          |
| Automation Manager & Eklentiler - Ayarlar Yeni Kurulumlarda Hatırlanıyor                               | 52          |
| Kısıtlamalar                                                                                           | 53          |
| Kısıtlamalar - Parametrik Kurallar - Takım Yollarını Otomatik Güncellemeye Otomatik Still<br>Eklenmesi | lerin<br>53 |
| Kısıtlamalar - Parametrik Kurallar İçin Tümünü Sil Düğmesinin Eklenmesi                                | 53          |
| Görünüm                                                                                                | 54          |
| Görünüm - Görünüm Seçenekleri - Destek Etiketlerinin Gösteriminin Eklenmesi                            | 54          |
| Görünüm - Görünüm Seçenekleri - Açık Geometri Göster                                                   | 54          |
| Kullanıcı Arayüzü                                                                                      | 55          |
| Kullanıcı Arayüzü - Beyaz ve Karanlık Temalar                                                          | 55          |
| Kullanıcı Arayüzü - Görünüm - Görünüm Seçenekleri - Yeniden Düzenlenen Menü                            | 55          |
| Kullanıcı Arayüzü - Proje Yöneticisi - Yan Sekmelere Değiştir                                          | 56          |
| Takım Kütüphanesi                                                                                      | 57          |
| Takım Kütüphanesi - Şaft Çapı, Konik Açı ve Uç Çapı Sütun Alanları Ekle                                | 57          |
| Kaba/Bitiş and Pah Kırma                                                                               | 58          |
| Kaba/Bitiş ve Pah Kırma - Konik Takımlar İçin Sabit Mesafe Kontrolü                                    | 58          |
| Plaka ve Malzeme Veritabanı                                                                            | 59          |
| Plaka ve Malzeme Veritabanı - Varsayılan Malzeme Boyutu Eklenmesi                                      | 59          |

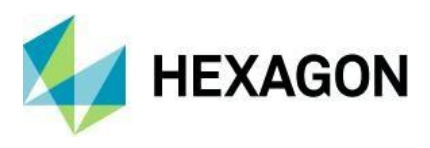

| Raporlar                                                                                          | . 60      |
|---------------------------------------------------------------------------------------------------|-----------|
| Raporlar - Raporlarda plaka kesme plaka adlarının çıktısını alma seçeneğini dahil edin            | 60        |
| Raporlar - İşteki Her Parça İçin Optimize Edilmiş Plaka İsimlerini Gösteren Rapor Şabl<br>Oluştur | onu<br>61 |
| Raporlar - Automation Manager - Plaka Veritabanı Raporları                                        | . 62      |
| Makine<br>Makine - Yardımcılar - Takım Veri Senkronizasyonu                                       | 65<br>65  |
| Frezeleme Döngüleri                                                                               | . 65      |
| Frezeleme Döngüleri - Diş Frezeleme                                                               | . 66      |
| Frezeleme Döngüleri - Pah Kırma                                                                   | . 67      |
| AutoStyles                                                                                        | . 68      |
| AutoStyles - Kullanıcı Arayüzü Güncelle                                                           | . 68      |
| Mengeneler ve Sabitler                                                                            | . 69      |
| Mengeneler ve Sabitler - Mengenelere eklenen davranışı düzenlemek için çift tıklayın              | . 69      |
| ALPHACAM 2024.1'de Appendix A - API Geliştirmeleri                                                | . 70      |
| LeadData - Dosyaya veya Kayıt Defterine Yükleme ve Kaydetme                                       | 70        |
| Path.SetLeadData                                                                                  | . 73      |
| Path.ProcessType                                                                                  | 76        |

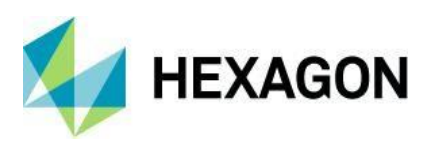

# Önemli Bilgi

İşletim Sistemi Desteği

Lütfen daha fazla bilgi için <u>http://www.alphacam.com</u> sayfasındaki Kurulum Kılavuzu veya Sistem Gereksinimleri sayfasına göz atın.

### Yeni Özellikler Hakkında Daha Fazla Bilgi

Yenilikler belgesi, bu sürümde sunulan yeni özelliklere ilişkin kısa bir tanıtım içerir. Bu işlevsellik hakkında daha fazla ayrıntı ve örnek, Müşteri Topluluk Forumlarımızın Wiki sayfasında bulunabilir.

### ALPHACAM Bakım Son Tarih

ALPHACAM 2024.1'i çalıştırmak için lisansınızdaki bakım süresinin sona erme tarihi Mart 2024 veya daha sonrası olmalıdır.

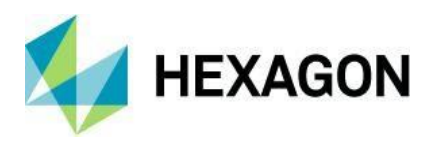

# Desteklenen CAD Dosya Versiyonları

#### Desteklenen CAD Dosya Versiyonları

- Katı CAD dosyalarını içeri almak için, **xSolids** eklentisi gereklidir.
- O Autodesk Inventor dosyalarını içeri almak için, Autodesk Inventor® veya Inventor® View™ uygulamalarının yüklü olması gereklidir.

| Translator and Version                            |
|---------------------------------------------------|
| ACIS R1 - 2024 1.0                                |
| Adobe Illustrator                                 |
| Adobe PDF                                         |
| ALPHACAM Designer Files                           |
| Autodesk Inventor 2023 (current, IPT & IAM files) |
| Creo 9.0 (formerly Pro/E Wildfire)                |
| DXF/DWG (AutoCAD 2018)                            |
| IGES (not version specific)                       |
| JT Open 10.2                                      |
| NX Unigraphics UG11 - NX 2206                     |
| Parasolid 9.0 - 35.0.184                          |
| Part Modeler (current)                            |
| PostScript                                        |
| Rhino 7.0                                         |
| SketchUp 2022                                     |
| Solid Edge 2024 (PAR & PSM files)                 |
| SOLIDWORKS 2024                                   |
| Spaceclaim 2019 R1                                |
| STEP AP203/AP214/AP242 (preferred Schemas)        |
| STL (not version specific)                        |
| VISI Version (current)                            |

#### Ücretli Eklentiler

| Translator and Version                                                                         |
|------------------------------------------------------------------------------------------------|
| Catia V4 4.1.9 - 4.2.4                                                                         |
| CATIA V5 R8 - V5-6R2024                                                                        |
| CATIA V6 Up to V6 R2024                                                                        |
| Note: CATIA V6 users should export their database objects as CATIA V5 CATParts or CATProducts. |

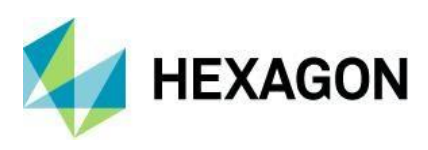

# Bakım Raporu

# Bakım Raporu

Aşağıda, ALPHACAM 2024.1' de uygulanan hata düzeltmeleri ve geliştirmelerin listesi bulunmaktadır.

| ID    | Açıklama                                                                                                    | Kapatma Notu  |
|-------|----------------------------------------------------------------------------------------------------|---------------|
| 7039  | 3D İşleme - Paralel - Optimize - Geçişlerin yanlış sıralanması.                                                           | Düzeltildi.   |
| 26571 | Katman Yöneticisi - Element Göz Atma. Çizimle etkileşimdeyken takımı ve<br>elementleri vurgulamaya devam et.              | Geliştirildi  |
| 26681 | Testere - Biçimler - Kesimleri tam kenarlarda oluşturamama.                                                               | Düzeltildi.   |
| 30716 | İşlemleri Takımlara Göre Sırala - Tutucu hareketini destekleme.                                                           | Geliştirildi. |
| 32940 | Operasyon Yöneticisi ve İşleme Stilleri - Operasyon notlarını düzeltmek için çift tıklama.                                | Geliştirildi. |
| 33561 | Simülasyon - Örnek Makinelerin Güncellenmesi.                                                                             | Geliştirildi. |
| 34956 | Operasyon Yöneticisi - Çoklu Seçim - Grafik alanına tıklarsanız, operasyon<br>menüsündeki vurgusu kaybolur.               | Düzeltildi.   |
| 35155 | Yükleme Dosyası - DESIGNER'ı yükleme dosyasından kaldırma.                                                                | Geliştirildi. |
| 35396 | Managed Rapid - Simülasyonda yanlış araç yönelimi.                                                                        | Düzeltildi.   |
| 35513 | Görünüm Seçenekleri - Eğer Z seviyeleri kullanılıyorsa, Geometri Eleman<br>Okları ve Noktaları geometriye bağlı değil.    | Düzeltildi.   |
| 35545 | Dosya Tarayıcısı - Bağlı olmayan Ağ Sürücülerinde sol / sağ tıklamayı devre<br>dışı bırak.                                | Geliştirildi. |
| 35694 | Automation Manager - CV Malzemeleri - Malzeme Veritabanları arasında geçiş<br>yaparken yenileme sorunu.                   | Düzeltildi.   |
| 35875 | +Label - Nesting Uzantıları - Ortak takım yolunu destekleme.                                                              | Geliştirildi. |
| 35890 | Automation Manager - İş dosyaları için sayısal sütun alanlarının daha iyi sıralanması.                                    | Geliştirildi. |
| 36312 | Automation Manager - Klasör İzleyici - Durdur'a tıklamak Alphacam'in donmasına neden oluyor.                              | Düzeltildi.   |
| 36764 | Automation Manager - İşleme - İşlem için Sahte Katman İlişkilendirme Ayarları kullanılıyorsa, Automation Manager çöküyor. | Düzeltildi.   |
| 36768 | Rapids Manager - Ardışık Operasyonlar seçeneğini KAPALI konuma getirmek<br>işe yaramıyor.                                 | Düzeltildi.   |
| 36769 | Managed Rapids - Bir Stilden uygulandığında, yinelenen Operasyonlar<br>oluşturulur.                                       | Düzeltildi.   |
| 36841 | Nesting - Optimizasyon Listesi - Varsayılan uygulamayı Alphacam ile açmak için ayarla.                                    | Geliştirildi. |
| 36856 | Düzenle - Noktaya Göre Geometri Düzenle - Birleştir, Alphacam'in çökmesine<br>neden oluyor.                               | Düzeltildi.   |
| 36972 | Delik / Makine Oyukları - Makine Delikleri Oto Z - Bu operasyonu çalıştırdıktan sonra Select Solid Faces aktif kalıyor.   | Düzeltildi.   |
| 37131 | Daire Boyutunu Değiştir - Katman sayfası güncellenmiyor.                                                                  | Düzeltildi.   |
| 37343 | Raporlar - Plaka Veritabanı - Plaka Miktarlarını Göster                                                                   | Geliştirildi. |

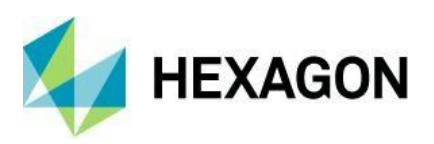

| 37439 | Giriş / Çıkış Bağlantılı Öncülükler - Örtüşme değeri sıfır olmayan durumlarda,<br>öncülükler AÇIK yollarda birleşiyor.        | Düzeltildi. |
|-------|----------------------------------------------------------------------------------------------------|-------------|
| 37581 | Managed Rapids'i desteklemeyen bir Post ile Managed Rapids'i kullanma -<br>Bir ALPHACAM çökmesinde NC sonuçlarını listeleyin. | Düzeltildi. |
| 37605 | Geometri - Çizgi Genişliği biter.                                                                                             | Düzeltildi. |

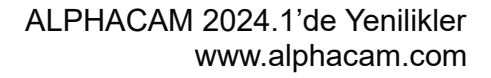

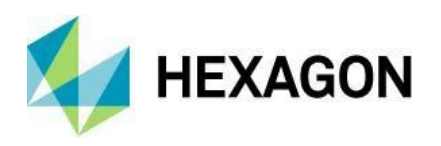

# Simülasyon - Yeni Katı Simülatörü ve Şeridi

Yeni ve geliştirilmiş Simülatör ile ilgili tüm belgeler için lütfen Nexus Topluluk Forumlarındaki Yenilikler sayfasına bakın - <a href="https://nexus.hexagon.com/community/alphacam/beta/w/softwareversions/12867/simulator">https://nexus.hexagon.com/community/alphacam/beta/w/softwareversions/12867/simulator</a> .

ALPHACAM 2024.1 Router, Freze ve Stone kullanıcıları için yeni Katı Simülatörü sunar.

Yeni bir Simülasyon Şeridi, oynatma komutları ve **Çakışmada Durdurma** gibi ortak ayarlara hızlı erişim sağlar. Kullanıcılar Katı Simülasyon ile sadece takım pozisyonlarının simülasyonu arasında geçiş yapabilirler (Hızlı Gölge / Wireframe modu) ve Simülasyon Proje Sayfası gelişmiş konumsal bilgiler sağlar.

**Not:** Şerit çubuğundaki **Simülasyon** sekmesinin özelleştirilmesi desteklenen tüm modüller için devre dışı bırakılmıştır.

| File  | Ho        | ome       | Edit            | View | Simulation                                               | Geometry  | Work Planes                      | 3D       | CAD | Machine | Nesting | Constraints | Solid Model I | xtract !      | olid Model Utilities |
|-------|-----------|-----------|-----------------|------|----------------------------------------------------------|-----------|----------------------------------|----------|-----|---------|---------|-------------|---------------|---------------|----------------------|
| Reset | )<br>Play | )<br>Step | Fast<br>Forward | Sto  | op at Collision<br>op at Toolchange<br>op after Operatio | Stop at F | Program Stop<br>wes between Worl | k Planes |     | -1      | —+ ж    |             | ⊢+ ₩          | Save<br>Stock | Solid                |
|       | Cor       | ntrols    |                 |      |                                                          | Settings  |                                  |          |     | Feed    |         | Rapi        | d             | Commands      | Simulation Type      |

Simülasyon Proje Sayfası, bir simülasyon başlatıldığında Proje Yöneticisinin önüne getirilecektir. Sayfa, mevcut Durum, Eksen koordinatları, Hızlar ve Takımlar dahil olmak üzere yalnızca Katı Simülasyon modunda kullanılabilen Simülasyonla ilgili bilgileri içerir. Simülasyon Tolerans ayarını ve Şeffaflık Kaydırıcılarını da burada bulabilirsiniz:

| Sim        | ulation   |        |        |           |          |            | μ×             |
|------------|-----------|--------|--------|-----------|----------|------------|----------------|
|            |           |        | -      | Tolerance | 0.6      |            |                |
|            |           | Transp | arency |           |          |            |                |
|            |           | _      |        | _         |          | _          |                |
|            |           |        |        |           |          |            |                |
| E          |           |        |        |           |          |            |                |
| .999       |           |        |        |           |          |            |                |
| ₽.         |           |        | Ş      | 8         |          | A.         |                |
| <i>Ş</i>   |           |        |        |           |          |            |                |
| ▶          |           |        |        | Configur  | e        |            |                |
| F          | Name      |        |        |           |          |            | Value          |
| 1          | Tool      |        |        |           |          |            | 44             |
| _ <u>_</u> | Tool Name | BARREL | TOOL - | Ø12.0MN   | 4 X R250 | X R3.0 - 0 | CARBIDE - A    |
|            | Ор        |        |        |           |          |            | 3              |
|            | Op Name   |        |        |           | Mo       | rph betwo  | een 2 surfaces |
|            | Spindle   |        |        |           |          |            | 12000          |
|            | Feed      |        |        |           |          |            | 2000           |
|            | ×         |        |        |           |          |            | -83.473667     |
|            | Y         |        |        |           |          |            | 38.790510      |
|            | Z         |        |        |           |          |            | -16.245493     |
|            | A         |        |        |           |          |            | 44.089468      |
|            | B         |        |        |           |          |            | 0.000000       |
|            | C         |        |        |           |          |            | 148.885234     |
|            | State     |        |        |           |          |            | Reason         |
|            | Paused    |        |        |           |          |            | User           |

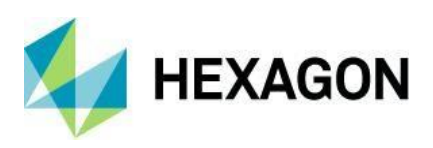

# **Automation Manager**

Automation Manager - CSV İçeri Alma - İş Malzemesi İçin Destek Ekle

Automation Manager'da bir geliştirme yapıldı ve malzemelerin bir CSV'den iş seviyesinde atanmasına izin verildi.

Ayarları İçeri Al sekmesinde yeni **İş: Malzeme** alanı eklendi ve CSV İçeri Alma - İçe Aktarmada İş Oluştur seçeneği, Malzeme atama yeteneği sağlar.

| 8                                                                                                    | Automation Manager                                                                                                    |                                                                      |
|----------------------------------------------------------------------------------------------------|----------------------------------------------------------------------------------------------------|----------------------------------------------------------------------|
| Processing Layer Mapping Setup Materials Multidrill Machining Orde                                                                                              | r Configuration Import Settings Support                                                                                                    | (2)                                                                  |
| Add Csv Import<br>Setting<br>- 3/mport Setting                                                                                                    | Delete<br>Unitern Field                                                                                                    | >>>>>>>>>>>>>>>>>>>>>>>>>>>>>>>>>>>>>                                |
| ACAM 24847                                                                                                    | 1 Job: Name                                                                                                    | Import Setting Name ACAM-2484/                                       |
| Copy of CSV Import Test - Job Creation                                                                                                    | 2 Filename                                                                                                    | Delimiter Character ,                                                |
| Copy of CSV Import Test - Simple                                                                                                    | 3 Job; Materia                                                                                                    | Sub-Delimiter Character ;                                            |
| Copy of Import Setting 4                                                                                                    | 4 Job: Customer                                                                                                    | Ignore File Header                                                   |
| CSV Import Test - Job Creation                                                                                                    | 5 Job: Description                                                                                                    | Create Jobs on Import                                                |
| CSV Import Test: Manual bot Creation     CSV Import Setting 2     Import Setting 4     Multi-Process With Drilling Configs     Shape Drilling     TEST     TEST | dot: Date     dot: Marriel     dot: Marriel     dot: Order Name     dot: Programmer Name     dot: Programmer Name     dot: Proder Number     dot: Starker Order Number     dot: Starker Order Number     dot: Starker Order Number     dot: Starker Order Number     dot: Starker Order Number     dot: Starker Order Number     dot: Starker Order Number     dot: Starker Order Number     dot: Starker Order Number     dot: Starker Order Number     dot: Starker Order Number     dot: Starker Order Number     dot: Starker Order Number     dot: Starker Order Order     dot: Starker Order Order     dot: Starker Order Order     dot: Starker Order Order     dot: Starker Order Order | Job: Material (Field Position: 3)<br>Set the material(s) for the tob |
|                                                                                                    |                                                                                                    | 4 Entries 40 Parts                                                   |

Kullanıcı artık CSV'ye Malzeme alanını ekleyebilir ve Plaka adıyla işe atanacak malzemeleri belirtebilir. Bir işe birden fazla malzeme atanabilir, plaka adları **Ana Ayarlar'da** tanımlanan alt-ayırıcı karakterle ayrılması gerekmektedir.

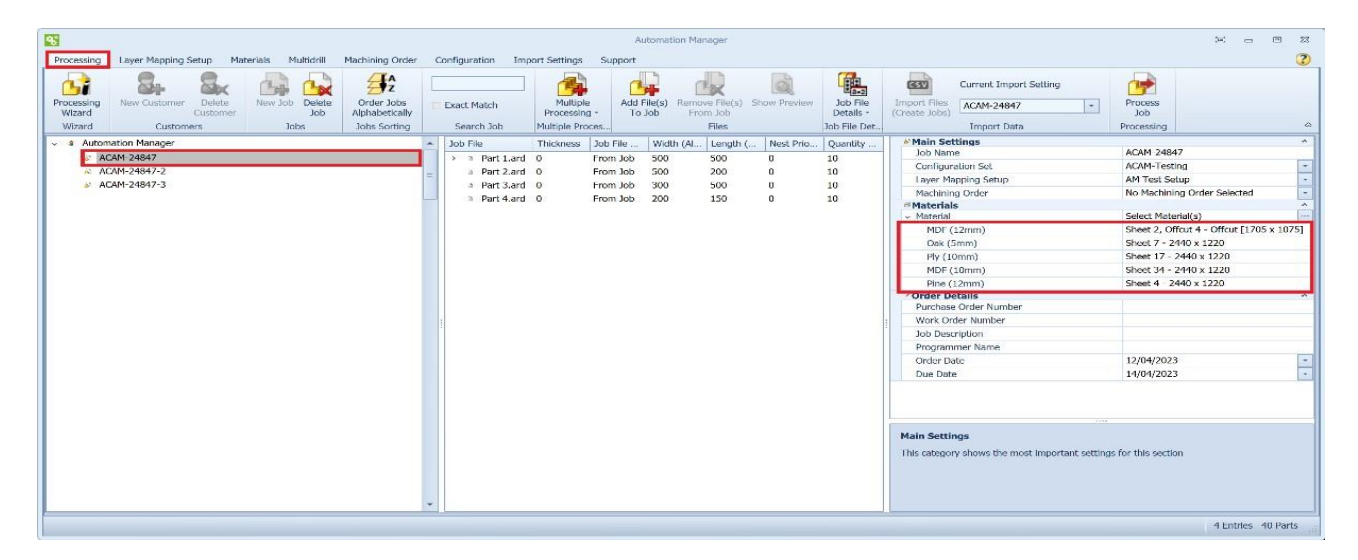

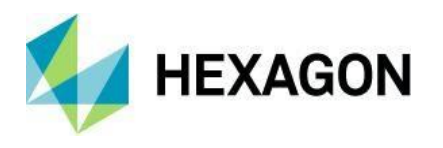

Automation Manager - API - Bir CDM İşine Öğe Eklemek İçin Yeni Etkinlikler Automation Manager içinde CDM'e yeni olaylar eklenmiştir. Bu, bir kullanıcının CDM işine Kapı Türleri veya Alphacam çizimleri eklerken kodu yürütmesini sağlamaktadır.

Yeni olaylar özel bir makro veya uzantıdan çağrılabilir.

Olayları uygulamak için kodun "Olaylar" adında bir VBA kod modülüne yerleştirilmesi gerekmektedir.

#### Sub CDM\_BeforeAddingOrderDetailToJob(Job As AutomationManagerJob, DoorTypeName As String)

Bu bir Kapı Türünü bir işe eklemeden önce çağrılır. Bu noktada ilgili CDMOrderDetail mevcut olmayacaktır.

Aktarılan argümanlar:

Job: Kapı türünün ekleneceği Automation Manager işi.

DoorTypeName: İşe eklenecek kapı türünün adı.

# Sub CDM\_AfterAddingOrderDetailToJob(Job As AutomationManagerJob, OrderDetail As CDMOrderDetail)

Bu, Kapı Türü bir işe eklendikten sonra çağrılır. Bir CDMOrderDetail oluşturulmuş ve Automation Manager veritabanında depolanmış olacaktır.

Aktarılan argümanlar:

Job: Kapı türünün (CDMOrderDetail) eklenmiş olduğu Automation Manager işi.

OrderDetail: Belirtilen işe oluşturulmuş ve eklenmiş olan CDMOrderDetail.

#### Sub CDM\_BeforeAddingFileToJob(Job As AutomationManagerJob, FileName As String)

Bu, bir Alphacam çizimini bir işe eklemeden önce çağrılır. Bu noktada ilgili CDMOrderDetail mevcut olmayacaktır.

Aktarılan argümanlar:

Job: Alphacam çiziminin ekleneceği Automation Manager işi.

FileName: İşe eklenecek çizimin tam dosya adı.

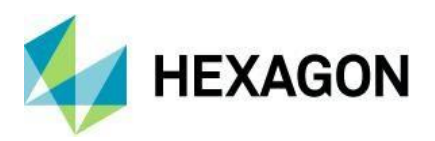

#### Sub CDM\_AfterAddingFileToJob(Job As AutomationManagerJob, OrderDetail As CDMOrderDetail)

Bu, Kapı Türü bir işe eklendikten sonra çağrılır. Bir CDMOrderDetail oluşturulmuş ve Automation Manager veritabanında depolanmış olacaktır.

Aktarılan argümanlar:

Job: Alphacam çiziminin eklenmiş olduğu Automation Manager işi.

OrderDetail: Belirtilen işe oluşturulmuş ve eklenmiş olan CDMOrderDetail.

#### Automation Manager - Eski Nesting Yöntemlerini Kullanıcı Arayüzünden Kaldırın

Nesting'de yapılan değişiklikleri yansıtmak için, eski nesting yöntemleri de Automation Manager'ın Kullanıcı Arayüzünden kaldırıldı.

Mevcut bir Automation Manager Yapılandırması eski bir nesting yöntemini kullanıyorsa, yapılandırmanın üst noktasında sarı renkte vurgulanır ve **Nesting Seçenekleri'ne** tıkladığınızda, nesting yöntemi sarı renkte vurgulanır ayrıca bir uyarı simgesi ve takımı ile birlikte gösterilir.

Yeni yapılandırmalar, eski nesting yöntemlerinin kullanılmasına izin vermeyecek; yalnızca **Vero Nesting** ve **Dikdörtgensel Nesting** seçilebilir. Yeni yapılandırmalar, varsayılan olarak **Vero Nesting'i**, varsayılan **takım yolu örtüşmesine** izin veren işaretli olarak seçecektir.

Eski bir nesting yöntemi ile işlem yapmak, nesting'den önce bir uyarı üretecek ve kullanıcıya işleme iptal etme veya devam etme seçeneği sunacaktır.

| essing CDM Design Layer Mapping Setup Materials Multidrill Machining Order Configuration Import Settings                                                                                                    | Default Settings Support                                 |                     |  |
|----------------------------------------------------------------------------------------------------|----------------------------------------------------------|---------------------|--|
|                                                                                                    |                                                          |                     |  |
|                                                                                                    |                                                          |                     |  |
| Id New Delete                                                                                                    |                                                          |                     |  |
| iguration computation                                                                                                    |                                                          |                     |  |
| Configurations                                                                                                    |                                                          |                     |  |
| Job File Defaults                                                                                                    | <ul> <li>Main Settings</li> </ul>                        |                     |  |
| Extensions                                                                                                    | Nesting Method                                           | Use Original Nester |  |
| ACAM Testing - Multidell                                                                                                    | General Nesting Settings                                 | 1021                |  |
| a Marting Online                                                                                                    | Gap Between Paths                                        | 0                   |  |
| a manufacture                                                                                                    | Gap At Sheet Edge                                        | 5                   |  |
| Reports Options                                                                                                    | Extra Gap At Lead Start                                  | 0                   |  |
| <ul> <li>Assembly Handling Options</li> </ul>                                                                                                    | Split Nested Sheet Drawings and Programs                 |                     |  |
| <ul> <li>CDM Options</li> </ul>                                                                                                    | Use Original Nester Settings                             |                     |  |
| Job File Defaults                                                                                                    | Nesting Pack To                                          | Left                |  |
| > • Extensions                                                                                                    | Search Resolution                                        | 1                   |  |
| Is Original Nest Engine                                                                                                    | Nest Small Parts First                                   |                     |  |
| 7 Nesting Options                                                                                                    | Repeat First Row Column                                  |                     |  |
| Baroarte Ontione                                                                                                    | Try Rotated Part First On All Parts                      |                     |  |
| The second second s | Nesting Extensions                                       |                     |  |
| <ul> <li>Assembly handling Options</li> </ul>                                                                                                    | Cut Small Parts First                                    |                     |  |
| CUM Options                                                                                                    | Drill Then Cut Inner Paths First                         | 1                   |  |
| Job File Defaults                                                                                                    | Leave Edge Gap Uncut                                     |                     |  |
| Extensions                                                                                                    | Minimise Tool Changes                                    | ×                   |  |
| Rectangular Nesting Engine                                                                                                    | Use Bridged Nesting                                      |                     |  |
| Nesting Options                                                                                                    | Use Name Identifiers                                     |                     |  |
| Reports Options                                                                                                    | Cut Whole Part Together                                  |                     |  |
| Assembly Handling Ontions                                                                                                    | Group Each Part Separately                               |                     |  |
| <ul> <li>COM Ontions</li> <li>COM Ontions</li> </ul>                                                                                                    | Order by Part                                            |                     |  |
|                                                                                                    | Remove Groups                                            |                     |  |
| a Job File Defaults                                                                                                    | Suppress Pinal Sort                                      |                     |  |
| > e Extensions                                                                                                    | Common Line Cutting                                      |                     |  |
| True Shape Nesting Engine                                                                                                    | Arcleted Next                                            |                     |  |
| T Nesting Options                                                                                                    | Onion Skinning Settings                                  |                     |  |
| Reports Options                                                                                                    | Onion Skin Parts                                         |                     |  |
| Assembly Handling Options                                                                                                    | Join Saw Cuts Settings                                   |                     |  |
| CDM Onlines                                                                                                    | Join Saw Cuts                                            |                     |  |
|                                                                                                    | Offcut And Waste Management                              |                     |  |
|                                                                                                    | Generate Sheet Offcuts                                   |                     |  |
| <ul> <li>Extension is</li> </ul>                                                                                                    | = Deverse Side Meeting                                   |                     |  |
| Advanced resting                                                                                                    | Main Settings                                            |                     |  |
| Nesting Options                                                                                                    |                                                          |                     |  |
| Reports Options                                                                                                    | This category shows the most important settings for this | SECTION             |  |
| <ul> <li>Assembly Handling Options</li> </ul>                                                                                                    |                                                          |                     |  |
| CDM Options                                                                                                    |                                                          |                     |  |
| a Job File Defaults                                                                                                    |                                                          |                     |  |
|                                                                                                    | T I I I I I I I I I I I I I I I I I I I                  |                     |  |

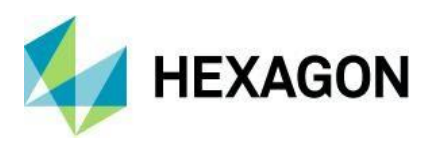

Automation Manager - Klasör İzleyici - Rolling Nest ile kullanım için İşlerin Otomatik Yönetimi

Klasör İzleyici'ye yeni Birleşik İş Adı Kullan seçeneği eklenmiştir. Yeni seçenek etkin olduğunda, İş Adı ve ardışık dizin değeri alanları etkin hale gelir.

CSV dosyası işlendiğinde, iş Automation Manager'da belirtilen ardışık **İş Adı** ve dizin değeri alanlarında oluşturulur. İşlem tamamlandıktan sonra, dizin değeri artırılacaktır.

Rolling Nest uzantısı aktif olduğunda:

- Bir iş işlendiğinde ve parçalar üzerine rulo yapılıyorsa, işlenmiş işte, Klasör İzleyici'de belirtilen ardışık dosya adı olacak ve rulo yapılan parçalar bir sonraki ardışık numaraya konacaktır.
- Başka bir CSV işlendiğinde dosyalar, rulo yapılan işe aktarılacaktır. Yine, rulo yapılan parçalar bir sonraki ardışık numaraya konacaktır.

|   | Folders                 |                                             | 1   |
|---|-------------------------|---------------------------------------------|-----|
|   | Target Folder           | C:\Users\matthew.diggens\OneDrive - Hexagon | *** |
|   | Completed Jobs          | C:\Users\matthew.diggens\OneDrive - Hexagon |     |
|   | Failed To Process       | C:\Users\matthew.diggens\OneDrive - Hexagon |     |
| 5 | Import File Type        |                                             |     |
|   | File Extension          | Comma separated values (CSV)                | ~   |
| 6 | Processing Delay        |                                             |     |
|   | Processing Delay (secs) | 1                                           |     |
| 1 | Import Settings         |                                             |     |
|   | Import Setting          | AM Job - Manual Job Creation                | ~   |
|   | CDM Import Settings     |                                             |     |
|   | Create Jobs On Import   |                                             |     |
| 3 | Processing Settings     |                                             | -   |
|   | Configuration           | ACAM-Testing                                | ~   |
|   | Layer Mapping Setup     | AM Test Setup                               | ~   |
|   | Sequential Job Naming   |                                             |     |
|   | Use Sequential Job Name | ×                                           |     |
| 8 | Job Name                | ACAM-35504                                  |     |
|   | Sequential Job Number   | 1                                           | ^   |
|   |                         |                                             |     |
|   |                         | 1.444.K                                     |     |

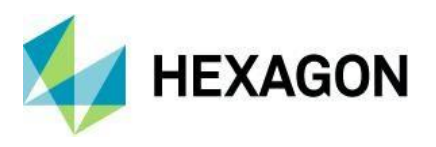

Automation Manager - Klasör İzleyici - Kullanıcı Arayüzü Geliştir

**Klasör İzleyici'ye** tamamen yeni bir görünüm kazandırılarak, Automation Manager ile daha tutarlı olması sağlanmıştır. Genel düzen, diyalog kutusunun sağ tarafında bulunan ayarlar için bir özellik sistemi ve sol tarafında bir durum günlüğü eklenerek değiştirilmiştir.

**İçe Aktarma** kullanırken, **İçe Aktarmada İşler Oluştur** seçeneği kullanıldığında Ardışık İş Numaralandırma artık bastırılmıştır. Başlat düğmesine basıldığında ve bu seçenek aktif ise bir uyarı mesajı görüntülenir.

**İçe Aktarma Ayarları** bölümünde hem **CDM İçe Aktarma Ayarı** hem de **İçe Aktarmada İşler Oluştur** alanları salt okunurdur ve manuel olarak basılamaz; bunlar seçilen **İçe Aktarma Ayarına** bağlı olarak etkinleştirilir veya devre dışı bırakılır.

| utomation Manager Folder Watcher |                                                                                                    |                                                                                                    | × |
|----------------------------------|----------------------------------------------------------------------------------------------------|----------------------------------------------------------------------------------------------------|---|
|                                  | Folders Target Folder Completed Jobs Failed To Process File Type File Extension Processing Delay Processing Delay (secs) Import Settings Import Setting | C:\Users\matthew.diggens\OneDrive - Hexagon.<br>C:\Users\matthew.diggens\OneDrive - Hexagon.<br>C:\Users\matthew.diggens\OneDrive - Hexagon.<br>Comma separated values (CSV) |   |
|                                  | CDM Import Settings<br>Create Jobs On Import<br>Processing Settings<br>Configuration                                                                    | ACAM-Testing<br>AM Test Setun                                                                                                    | ~ |
| Status Area                      | Sequential Job Naming<br>Use Sequential Job Name<br>Job Name<br>Sequential Job Number                                                                   | ACAM-35504<br>1                                                                                                    | 0 |
|                                  | Pro                                                                                                    | Dicessing Settings                                                                                                    |   |
|                                  | Folders<br>Configure the Folder Watcher fo                                                                                                    | lders here                                                                                                    |   |
|                                  |                                                                                                    | Start                                                                                                    |   |

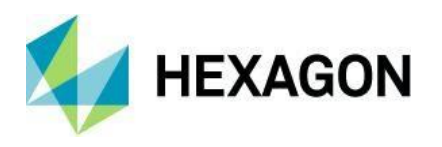

Automation Manager - Ters Taraf Nesting - \_rev CAD Dosyalarının Dönüştürülmesi Automation Manager'da **Yapılandırmalar** sekmesindeki **Nesting Seçenekleri'nin Ters Taraf Nesting** bölümüne "**\_Rev Dosyalarını Nesting Yapılmamış Parçalar Olarak Ekle**" adında yeni bir seçenek eklenmiştir.

- Yeni seçenek seçildiğinde, bu yapılandırmayı kullanarak iş dosyaları bir işe eklendiğinde, \_Rev parçaları otomatik olarak **Yerleştirme Parçası** seçeneği işaretsiz olarak eklenir.
- İş işlendiğinde, Nesting yapılmamış parçalara hala katman ilişkilendirme uygulanacak ve işlem tamamlandıktan sonra İşlenmiş Dosyalar alanında görünecektir.
- Ters taraf nesting, nest oluşturulduğunda dosyaları kullanacaktır.

8 Entries 8 Parts

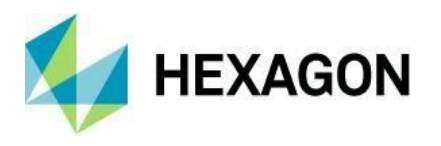

Automation Manager - Kullanıcıların Automation Manager'da Yeni İşlere Dosyaları Sürükleyip ve Bırakmasına İzin Ver

Automation Manager'da iyileştirilmiş iş akışına yardımcı olmak için, desteklenen dosyaları Windows Dosya Gezgini'nden Automation Manager'a sürükleyip bırakma yeteneği uygulanmıştır.

Automation Manager - CSV Dosyalarını Sürükleyip Bırakma Yeteneği

Daha fazla iyileştirme olarak, CSV dosyalarını Automation Manager'a sürükleyip bırakma yeteneği uygulanmıştır.

Bu işlev, Kullanıcı Arayüzü kullanılarak bir CSV'nin içe aktarılmasıyla aynı şekilde çalışır. Parçalar, etkin olan düğüm ne olursa olsun, ya bir Automation Manager işi ya da bir CDM işi, ve seçilen **İçe Aktarma Ayarları** kullanılarak içe aktarılır.

Not: İçe Aktarma Ayarı seçeneği olan **İçeri Aktarmada İşler Oluştur** seçeneği kullanıldığında, İşler listesinde ana Automation Manager düğümü seçilmelidir.

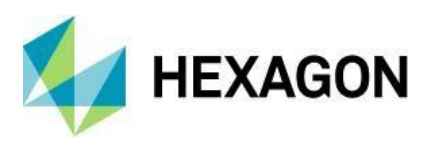

Automation Manager - İşlere Optimizasyon Listesi Ekleme Desteği

Automation Manager içindeki iş akışını daha da iyileştirmek için Optimizasyon Listelerini içe aktarma özelliği uygulamaya konmuştur.

**İşe Dosya Ekle** iletişim kutusuna yeni bir **ALPHACAM Optimizasyon Listeleri (\*.anl)** dosya türü eklenmiştir, bu da kullanıcının kaydedilmiş bir Optimizasyon Listesini seçmesine ve onu ve ilişkili uygulanan Nesting Parça Ayarlarını Automation Manager'daki bir işe aktarmasına olanak tanır.

Desteklenen Nesting Parça Ayarları:

- Gerekli Miktar,
- Döndürme Açısı,
- Küçük Parçaları Düzenle,
- Aynalı Şekli Dene,
- Kit Numarası,
- Katı Parçaları Dahil Edin,
- Extra Part Gap,
- Öncelik,

Hem ALPHACAM hem de CDM Optimizasyon Listeleri desteklenmektedir.

| S Open                                                                                                    | × E – C ×                                                                                                    |
|----------------------------------------------------------------------------------------------------|----------------------------------------------------------------------------------------------------|
| $\leftrightarrow$ $\rightarrow$ $\checkmark$ $\uparrow$ $\bullet$ OneDrive - Hexagon $\Rightarrow$ Desktop $\Rightarrow$ Story Testing $\Rightarrow$ ACAM-31925 $\checkmark$                                                                                                    | C Search ACAM-31925                                                                                                    |
| Organise * New folder                                                                                                    | III · · · · · · · · · · · · · · · · · ·                                                                                                    |
| Music P O Nest List Test 2.anl                                                                                                    | Deballs - Into Job     Job     Job     Job FL. Import Data Processing     Automatic Stations                                                                                                    |
| Image: State of the state of the state | Job Name         New Mob 185           350         5           367,0731         1           364,7031         5           Configuration Setup         Dummy SQL                                                                                                  |
| Mill (© Thest List Test, Solids and ACAM-31925                                                                                                    | S120000         I         S         Machining Order         No Machining Order Selected         -           289.076         1         5         ************************************                                                                            |
| ACAM-37951                                                                                                    | Select a file to preview.         State         Select a file to preview.         State         Purchase Order Number           150         4         5         Wordshow Order Number         *                                                                 |
|                                                                                                    | 500         5         3 Job Description           200         6         5         Programmer Name           200         1         5         Proken Date                                                                                                    |
| ✓ ■ This PC > ★ Alphacam (\\UI)                                                                                                    | E Due Date 19/04/2024 -                                                                                                    |
| > == 0 S (C)                                                                                                    |                                                                                                    |
| > Network                                                                                                    |                                                                                                    |
| File name:                                                                                                    | ALPHACAM Next Lists (*anl)     Main Settings     ALPHACAM Drawings (*arl; *dxf; *dxg; *arl; *pdf; *aps; *ps; *aeps)     ALPHACAM Drawings (*arl; *dxf; *dxg; *arl; *pdf; *aps; *ps; *aeps)     ALPHACAM Solid Paris (*arl; *dxf; *dxg); *al; *pdf; *aps; *aeps) |
|                                                                                                    | ALPPLACAM Solid Assumblies (* and * dof * doe: * x t * x b * stideam * iam * aam * step: * sto * sodoc)<br>7LPPLACAM Solid Assumblies (* ant)<br>All Files (* *)<br>(All Files (* *)                                                                            |

Optimizasyon Listelerini Windows Dosya Gezgini'nden Automation Manager'daki etkin işe sürükleyip bırakmak da mümkündür. Dosyaların eklenebilmesi için Optimizasyon Listesinin İş Dosyaları bölmesine (İşleme sekmesindeki Orta pencere) sürüklenip bırakılması gerekir. İş akışını daha da iyileştirmek için birden fazla Optimizasyon Listesi aynı anda mevcut aktif işe sürüklenip bırakılabilir.

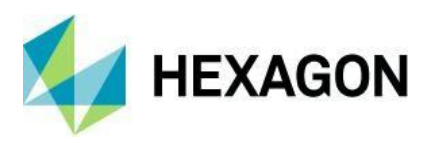

Automation Manager - Uzantılar - Uzantıların Mill Sürümünü Yapma

Automation Manager'ın Konfigürasyon sekmesinde yer alan uzantılar artık Mill modülüne dahil edilmiştir.

Uzantılar, Router modülündeki uzantılarla aynı işlevselliğe sahiptir.

| S Automati                                                                                                    | on Manager 🗖 – 🗆 🗙                                                                                                    |
|----------------------------------------------------------------------------------------------------|----------------------------------------------------------------------------------------------------|
| Processing Layer Mapping Setup Materials Multidrill Machining Order Configuration Import Settings Default Settings Sup | C Troc                                                                                                    |
| Add New Deleter Configuration Configuration Ordering Extension Ordering Extension Ordering                             | A                                                                                                    |
| Configurations                                                                                                    | Automation Manager Extensions     Apply Machining After Nesting                                                                                                    |
| A MIL                                                                                                    | Multiple NC Output                                                                                                    |
| Mesting Options                                                                                                    | Nesting Filler Parts                                                                                                    |
| Reports Options                                                                                                    | Output Nested JobFile NC                                                                                                    |
| <ul> <li>Assembly Handling Options</li> </ul>                                                                          | Process Waste from Nested Sheets                                                                                                    |
| Job File Defaults                                                                                                    | Process Waste from Single Parts                                                                                                    |
| Stensions                                                                                                    | Rolling Nest                                                                                                    |
| <ul> <li>Apply Machining After Nesting</li> </ul>                                                                      |                                                                                                    |
| 16 Multiple NC Output:                                                                                                 |                                                                                                    |
| * Nesting Filler Parts                                                                                                 |                                                                                                    |
| <ul> <li>Output Nested TobElle NC</li> </ul>                                                                           |                                                                                                    |
| n Process Waste from Nested Sheets                                                                                     |                                                                                                    |
| n Devrass Wasta from Single Parts                                                                                      |                                                                                                    |
| * Rolling Next                                                                                                    |                                                                                                    |
| e recomprese                                                                                                    |                                                                                                    |
|                                                                                                    |                                                                                                    |
|                                                                                                    |                                                                                                    |
|                                                                                                    |                                                                                                    |
|                                                                                                    |                                                                                                    |
|                                                                                                    |                                                                                                    |
|                                                                                                    |                                                                                                    |
|                                                                                                    |                                                                                                    |
|                                                                                                    |                                                                                                    |
|                                                                                                    | Automation Manager Extensions                                                                                                    |
|                                                                                                    | Available Automation Mananer Extensions. Items that are checked are enabled (active)                                                                                                    |
|                                                                                                    | resource resources on the second second and the second second sec |
|                                                                                                    |                                                                                                    |
|                                                                                                    |                                                                                                    |
|                                                                                                    | ~                                                                                                    |
|                                                                                                    | 0 Entries 0 Parts                                                                                                    |

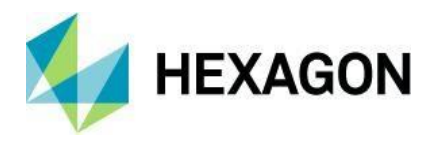

Automation Manager - Uzantılar - Uzantıların İşleme Sırasının Ayarlanmasına İzin Ver

Automation Manager'da Yapılandırma sekmesinden **Uzantılar** düğümü seçildiğinde eklenen yeni bir görünüm, belirli bir yapılandırma için hangi uzantıların etkin olduğunu daha kolay görmeyi sağlayacaktır.

Yeni görünüm, kullanıcıya her bir uzantıyı görüntülemek ve durumu ayarlamak için her uzantıya tıklamak yerine, ana **Uzantılar** düğümünden çalışan Uzantıları seçme yeteneği sağlar.

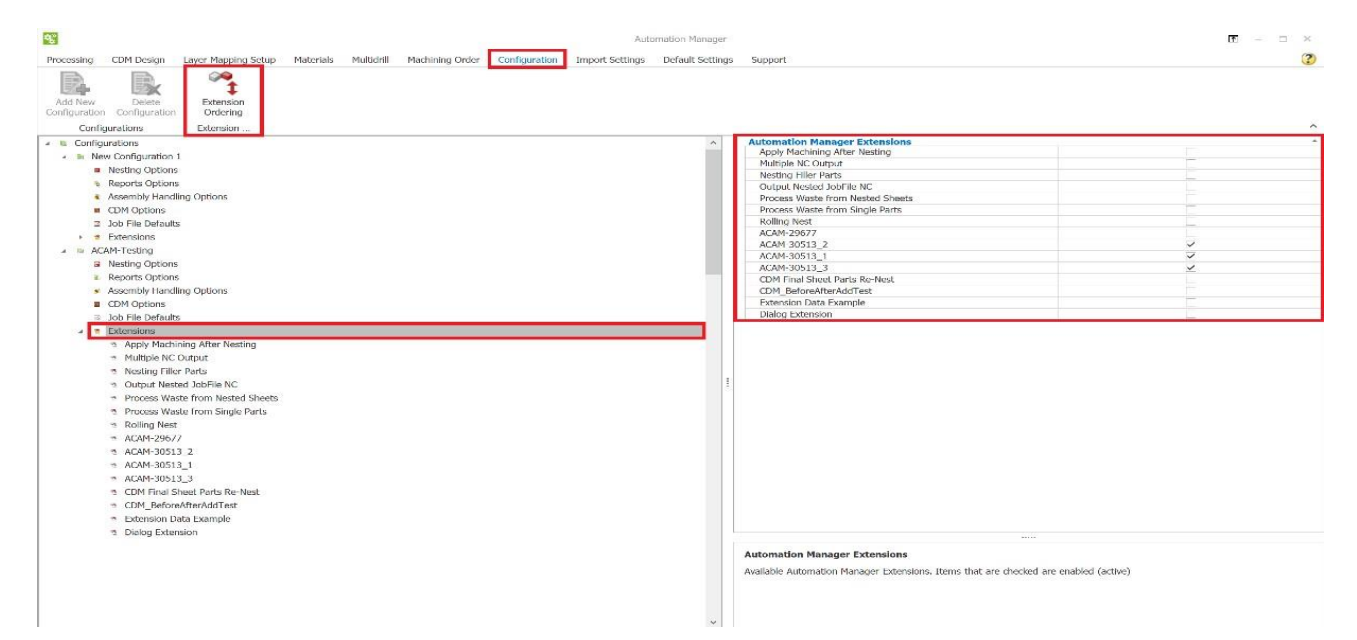

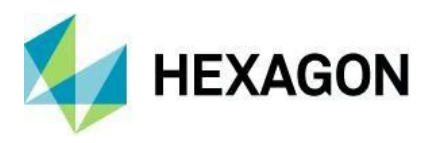

Kullanıcıya, Automation Manager'da Nesting Uzantılarının hangi sırayla çalışacağını seçme yeteneği vermek için, Yapılandırma - Uzantılar'a yeni bir kurdele komutu ve sağ tıklama seçeneği eklenmiştir.

|                                | Extension Ordering | ×      |
|--------------------------------|--------------------|--------|
| Extension Ordering             |                    |        |
| <b>+</b>                       |                    |        |
| Move Up Move Down              |                    |        |
| ······                         |                    |        |
| Ordering Control               |                    |        |
|                                |                    |        |
| Item                           |                    |        |
| Apply Machining After Nesting  |                    |        |
| Multiple NC Output             |                    |        |
| Nesting Filler Parts           |                    |        |
| Output Nested JobFile NC       |                    |        |
| Process Waste from Nested She  | eets               |        |
| Process Waste from Single Part | ts                 |        |
| Rolling Nest                   |                    |        |
| ACAM-29677                     |                    |        |
| ACAM-30513_2                   |                    |        |
| ACAM-30513_1                   |                    |        |
| ACAM-30513_3                   |                    |        |
| CDM Final Sheet Parts Re-Nest  |                    |        |
| CDM_BeforeAfterAddTest         |                    |        |
| Extension Data Example         |                    |        |
| Dialog Extension               |                    |        |
|                                |                    |        |
|                                |                    |        |
|                                |                    |        |
|                                |                    |        |
|                                |                    |        |
|                                |                    |        |
|                                |                    | 1      |
|                                | OK                 | Cancel |

Uzantılar düğümü seçildiğinde, yeni **Uzantı Sıralama** kurdele düğmesi etkinleşir ve basıldığında, yeni **Uzantı Sıralama** iletişim kutusu başlatılır. Bu iletişim kutusu kullanılarak, kullanıcı uzantıları istediği çalışma sırasına sürükleyip bırakabilir veya okları kullanabilir. **Uzantı Sıralama** iletişim kutusu ayrıca ana **Uzantılar** düğümüne sağ tıklanarak da başlatılabilir.

Yeniden sıralandıktan sonra, ağaç ve özellik sistemi tanımlanan sırayı göstermek için güncellenecektir.

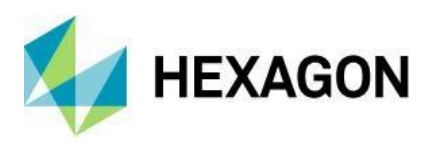

Automation Manager - Uzantılar - Uzantıya Özgü Verilerin Depolanmasına İzin Verin.

Bazı Automation Manager uzantılarının depolanması gereken değişken miktarda veriye ihtiyacı vardır. Örneğin, NC Çıkış Yöneticisi, herhangi bir sayıda post işlemci yapılandırmasının tanımlanabileceği ve açılabileceği veya kapatılabileceği bir ortam sunar.

Bu veri, Yapılandırmaya özgüdür ve dolayısıyla Automation Manager veritabanında saklanır. Bu veriyi okuma ve yazma erişimi Automation Manager API'si aracılığıyla yapılacaktır.

Kurulum dosyasına bir örnek uzantı eklenmiş ve konumu şuradadır: ALPHACAM\ExampleFiles\AutomationManager\Extension Data Example.

Bu uzantıyı etkinleştirmek için, dosyayı LICOMDIR\AutomationManagerExtensions dizinine kopyalayın.

Yeni uzantı, Automation Manager yapılandırmasının Uzantılar düğümüne eklenecektir.

Etkin olduğunda, herhangi bir sayıda (Ad, Değer) çifti ayarlayabilirsiniz. Bunlar ayrıca düzenlenebilir ve silinebilir.

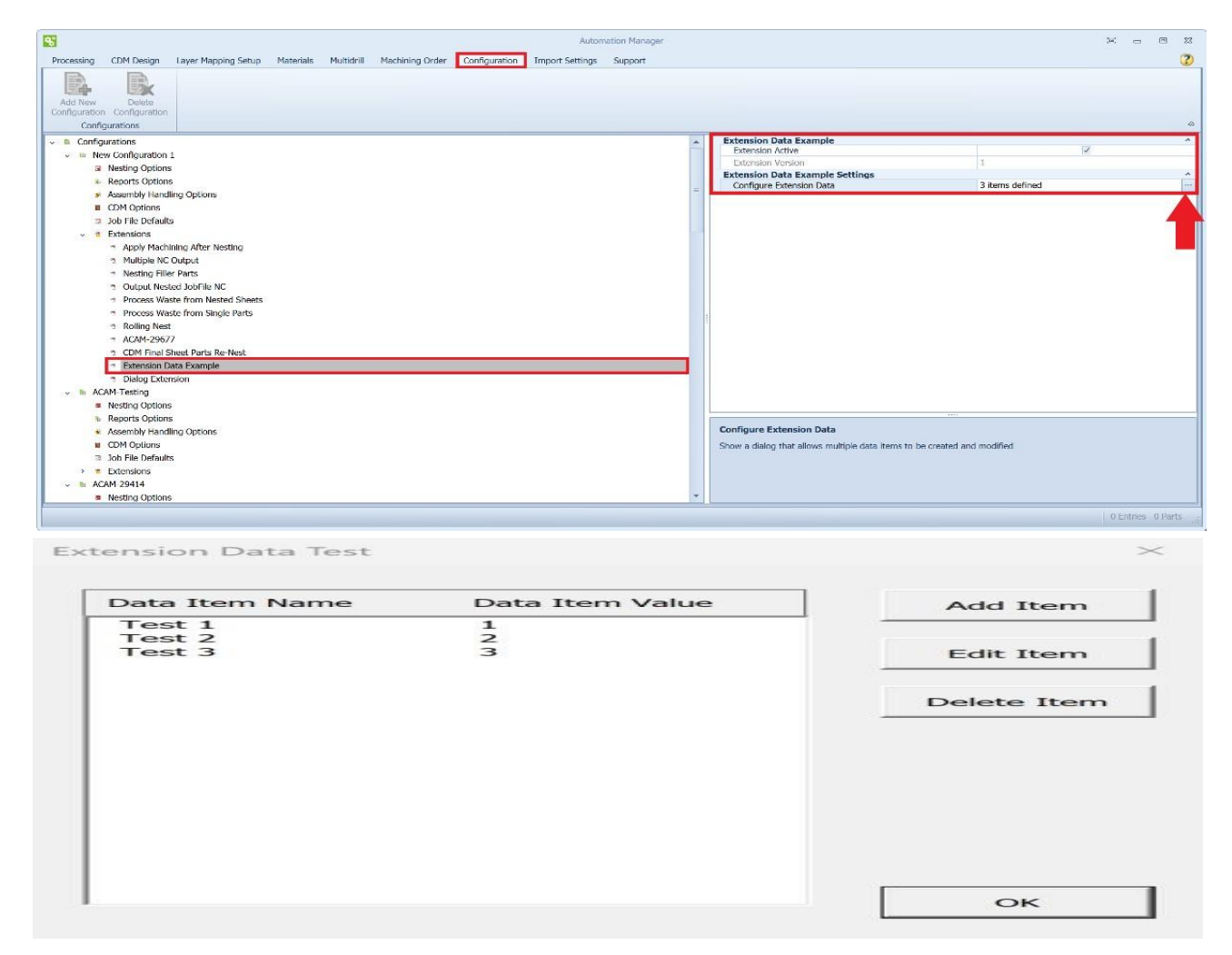

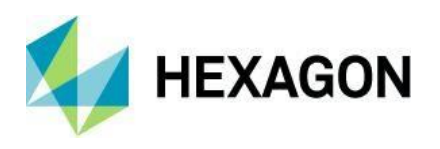

Automation Manager - Uzantılar - Yuvarlama Parçaları Nesting - İşleme Stili Sipariş Listeleri için Araç Sıralama Düzenini Geliştirin

Automation Manager içinde Takım sıralamasına bir başka iyileştirme yapılmıştır. Alphacam Takımlarının bir **İşleme Stil Sıralama Listesine** manuel olarak eklenmesine izin vermek için destek eklenmiştir.

Yeni Bir **Takım Ekle** kurdele çubuğu düğmesi eklenmiştir. Takımlar ve stiller, **Yukarı Taşı** ve **Aşağı Taşı** kurdele düğmeleri veya Sürükle ve Bırak kullanılarak sıralanabilir.

İşlenen çizimlerin Alphacam operasyonları listesi artık yeni tanımlanan sıralamayı dikkate alacaktır.

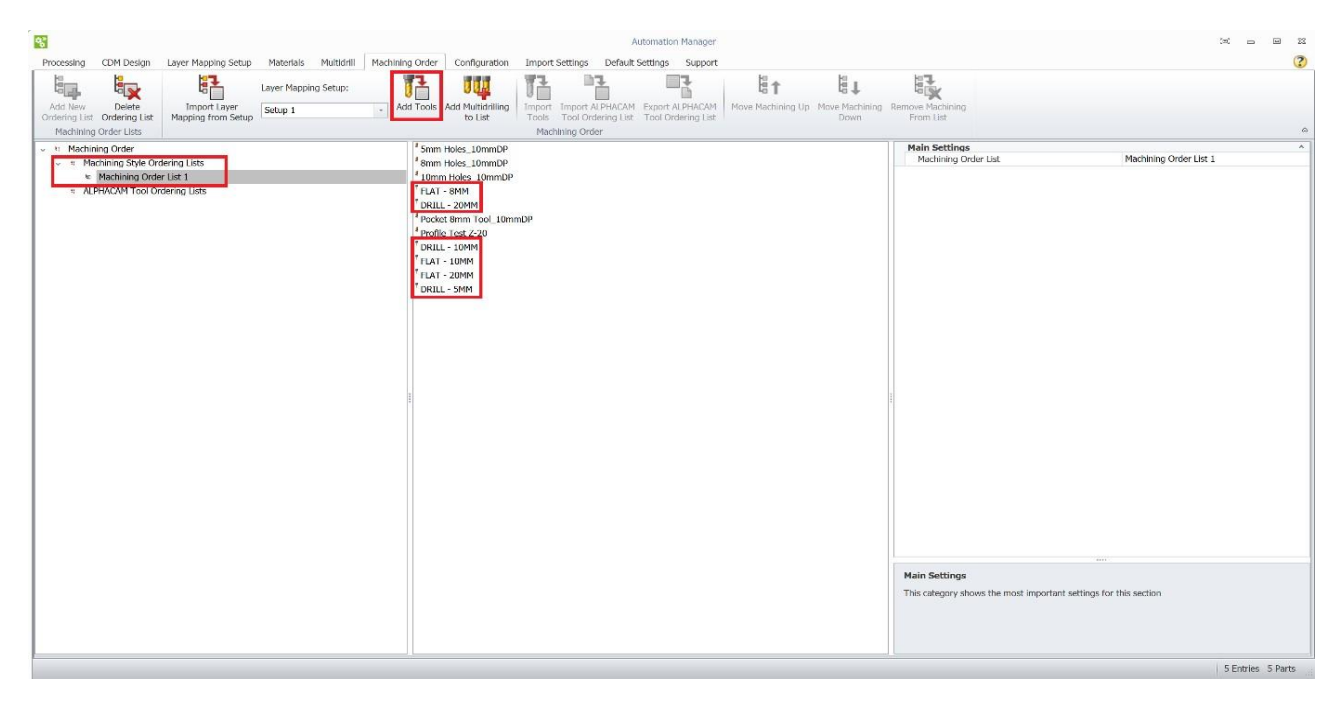

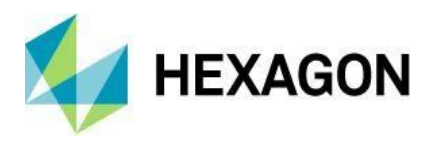

Automation Manager - Malzeme / Plaka Veritabanı - CSV / TXT / Excel Dosyasıyla Kontrol ve Senkronize Etme Yeteneği

Plaka Veritabanında bir iyileştirme yapılmıştır, bu iyileştirme Nesting sekmesinde ve Automation Manager'da bulunabilir.

Artık Plaka Veritabanı'nı yeni **CSV Plaka Veritabanı Dışarı Aktar** kurdele düğmesini kullanarak CSV dosyası olarak dışa aktarmak mümkündür. Oluşturulan CSV dosyası daha sonra LICOMDAT klasörüne çıktı olarak verilir.

CSV dosyası, yeni malzeme türleri ve plakalar eklemek veya mevcut plakaları düzenlemek için düzenlenebilir. Düzenlenmiş CSV, yeni **CSV Plaka Veritabanı İçeri Aktar** düğmesini kullanarak plaka veritabanına aktarılabilir. Değişiklikler algılandığında, bunlar bir ileti kutusunda işaretlenir ve onaylanırsa plaka veritabanı güncellenir.

|                                     |                                       |                      |                                            | Sheet Databa          | ise                      |                                       |                       |                 |                                                      |                                | (m) | - | • * |
|-------------------------------------|---------------------------------------|----------------------|--------------------------------------------|-----------------------|--------------------------|---------------------------------------|-----------------------|-----------------|------------------------------------------------------|--------------------------------|-----|---|-----|
| Materials                           |                                       |                      |                                            |                       |                          |                                       |                       |                 |                                                      |                                |     |   | 2   |
| Add Material Type<br>Material Types | Add Thickness<br>Material Thicknesses | Add Sheet Pick Sheet | Rotate 90°<br>Anticlockwise<br>Nest Sheets | Insert<br>Sheet Sheet | Import from<br>Legacy DB | Refresh Materials<br>Library<br>Admin | Export 1<br>To CSV Fr | mport<br>om CSV | Show Materials<br>Alphabetically<br>Material Sorting | Exact Match<br>Search Material |     |   |     |
| ✓ Ø Materials                       |                                       |                      | Main Settings                              |                       |                          |                                       |                       |                 |                                                      |                                |     |   | ^   |
| ✓ Ø MDF                             |                                       |                      | Material Thickness                         |                       |                          |                                       |                       | 5               |                                                      |                                |     |   | -   |
| v tr Smm                            |                                       |                      | Units                                      |                       |                          |                                       |                       | mm              |                                                      |                                |     |   | -   |
| B Sheet 1 - 24                      | 40 x 1220 (50)                        |                      | Area Units                                 |                       |                          |                                       |                       | m <sup>2</sup>  |                                                      |                                |     |   | -   |
| v 🐖 10mm                            |                                       |                      | Cost Settings                              |                       |                          |                                       |                       |                 |                                                      |                                |     |   | ^   |
| 8 Sheet 2 - 24                      | 40 x 1220 (50)                        |                      | Cost per Unit of Ar                        | ea                    |                          |                                       |                       | 0               |                                                      |                                |     |   |     |
|                                     |                                       |                      |                                            |                       |                          |                                       |                       |                 |                                                      |                                |     |   |     |
| Sheet 3 - 24                        | 40 x 1220 (50)                        |                      |                                            |                       |                          |                                       |                       |                 |                                                      |                                |     |   |     |
| v 🕨 20mm                            |                                       |                      |                                            |                       |                          |                                       |                       |                 |                                                      |                                |     |   |     |
| Sheet 4 - 24                        | 40 x 1220 (50)                        |                      |                                            |                       |                          |                                       |                       |                 |                                                      |                                |     |   |     |
| ✓ ⇒ PLY                             |                                       |                      |                                            |                       |                          |                                       |                       |                 |                                                      |                                |     |   |     |
| ∽ t∽ 5mm                            |                                       |                      |                                            |                       |                          |                                       |                       |                 |                                                      |                                |     |   |     |
| B Sheet 5 - 12                      | 20 x 2440 (25)                        |                      |                                            |                       |                          |                                       |                       |                 |                                                      |                                |     |   |     |
| v ⊧ 10mm                            |                                       |                      |                                            |                       |                          |                                       |                       |                 |                                                      |                                |     |   |     |
| 8 Sheet 6 - 12                      | 20 x 2440 (25)                        |                      |                                            |                       |                          |                                       |                       |                 |                                                      |                                |     |   |     |
| ↓ ≠ 15mm                            |                                       |                      |                                            |                       |                          |                                       |                       |                 |                                                      |                                |     |   |     |
| Sheet 7 - 12                        | 20 x 2440 (25)                        |                      |                                            |                       |                          |                                       |                       |                 |                                                      |                                |     |   |     |
| ✓ ⊭ 20mm                            |                                       |                      |                                            |                       |                          |                                       |                       |                 |                                                      |                                |     |   |     |
| Sheet 8 - 12                        | 20 x 2440 (25)                        |                      |                                            |                       |                          |                                       |                       |                 |                                                      |                                |     |   |     |

| Sheet Database Import Summary | SheetID | Changed Item | Current Value | New Value |
|-------------------------------|---------|--------------|---------------|-----------|
| Modified Sheets               | 1       | Edit         | 100           | 50        |
| Sheets Added                  | 2       | Edit         | 100           | 50        |
|                               | 4       | Edit         | 100           | 75        |
|                               | 35      | Edit         | 100           | 75        |
|                               | 9       | Edit         | 2440          | 1220      |
|                               | 9       | Edit         | 1220          | 2440      |
|                               | 9       | Edit         | Material      |           |
|                               | 10      | Edit         | 2440          | 1220      |
|                               | 10      | Edit         | 1220          | 2440      |
|                               | 10      | Edit         | Material      |           |
|                               | 16      | Edit         | 2440          | 1220      |
|                               | 16      | Edit         | Metal         |           |
|                               | 17      | Edit         | Metal         |           |
|                               | 20      | Edit         | Stone Test    |           |
|                               | 21      | Edit         | Stone Test    |           |

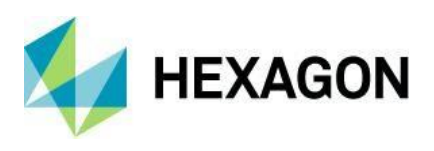

## Automation Manager ve CDM

#### Automation Manager ve CDM - Varsayılan Ayarları Ekle Sekmesi

Automation Manager'a yeni bir **Varsayılan Ayarlar** sekmesi eklenmiştir, bu sekme Ağaç içinde **İş Varsayılanları** ve **Özel Alan Adları** alt düğümleri bulunmaktadır:

- İş Varsayılanları düğmesine tıklamak, bir işin işlenmesi için zorunlu alanlar olan Yapılandırma Seti, Katman İlişkilendirme Kurulumu ve İşleme Sırası öznitelikleriyle sistemi doldurur. Bunun altında, yeni bir iş için varsayılan plakaları seçmek için Malzemeler eklenmiştir. Burada tanımlanan plakalar, yeni bir iş oluşturulduğunda varsayılan malzeme plakaları olarak yansıtılır. Ancak, Auto-Associate Sheets seçeneği seçilen bir yapılandırma seçilirse, bu varsayılan malzeme ayarları yeni bir işte yansıtılmaz ve bunun yerine yeni iş malzemelerinde Otomatik Plaka Atama yapılır.
- Özel Alan Adları düğmesine tıklamak, 25 özel alana sistemi dolduracaktır. Önceki sürümlerde, bu ayar Automation Manager Ayarlar iletişim kutusunun Özel Alan Adları sekmesinde bulunuyordu. Bu şimdi kaldırıldı ancak işlevselliği aynı kaldı. Özel alanlara karşı ayarlanan herhangi bir değer, Özel Alanların kullanıldığı Automation Manager'in tüm yerlerinde yansıtılacaktır.

Sekme içinde bir sıfırlama düğmesi bulunmaktadır:

- Üst düğme seçiliyken Varsayılanlara Sıfırlaya tıklamak, tüm İş Varsayılanı ayarlarını Seçilmedi olarak sıfırlayacak ve tüm Özel Alan Adlarını kaldıracaktır.
- İş Varsayılanları veya Özel Alan Adları'ndan herhangi biri seçiliyken Varsayılanlara Sıfırlaya tıklamak, yalnızca seçilen düğüm için ayarları sıfırlayacaktır.

| Auto                                                                                                    | amation Manager tot a G                                                                                                    | 23     |
|----------------------------------------------------------------------------------------------------|----------------------------------------------------------------------------------------------------|--------|
| Processory career employing sexuply meanings multiply of the comparison important without sexuings<br>Reset<br>Defaults<br>Reset Settings | a solder                                                                                                    | •      |
| v 4 Automation Manager Defaults<br>C jeb Defaults<br>E Custom Field Names                                                                 | New Job Default Settings     ACM4-Testing       Layer Mapping Setup     AN Test Setup       Maching Order     ALPHECKM Tool Ordering List 1       Materials     Setect Material(s)       MDF (Smm)     Sheet 1 - 2440 x 1220       MDF (Smm)     Sheet 2 - 2440 x 1220       MDF (Smm)     Sheet 3 - 2440 x 1220       MDF (Smm)     Sheet 3 - 2440 x 1220       MDF (Smm)     Sheet 4 - 2440 x 1220 |        |
|                                                                                                    | This category shows the job defaults to be set for a new job                                                                                                    |        |
|                                                                                                    | 0 Entries 0 S                                                                                                    | arts . |

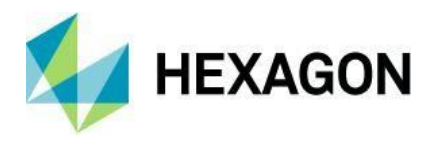

# Automation Manager Özellik Çıkartma

### Automation Manager Özellik Çıkarma - Ayarlar Dosyasını Kaydetme ve Yükleme Yeteneği

Automation Manager'daki Özellik Çıkartma'da bir iyileştirme yapıldı ve artık Özellik Çıkartma ayarlarını bir Katman İlişkilendirme Kurulumuna kaydetmek ve yüklemek mümkündür. Bu ayarlar ayrıca Alphacam'deki Özellik Çıkartma (Automatic Extraction) işlevine kaydedilebilir ve buradan yüklenebilir.

Automation Manager'daki Katman İlişkilendirme Kurulumu kurdelesine iki yeni düğme eklenmiştir (**Dosyadan Yükle** ve **Dosyaya Kaydet**), bu düğmeler yalnızca **Ana Ayarlar** ve Özellik Çıkartma Ayarlarından **Ne Çıkarılacağını** içe veya dışa aktaracaktır.

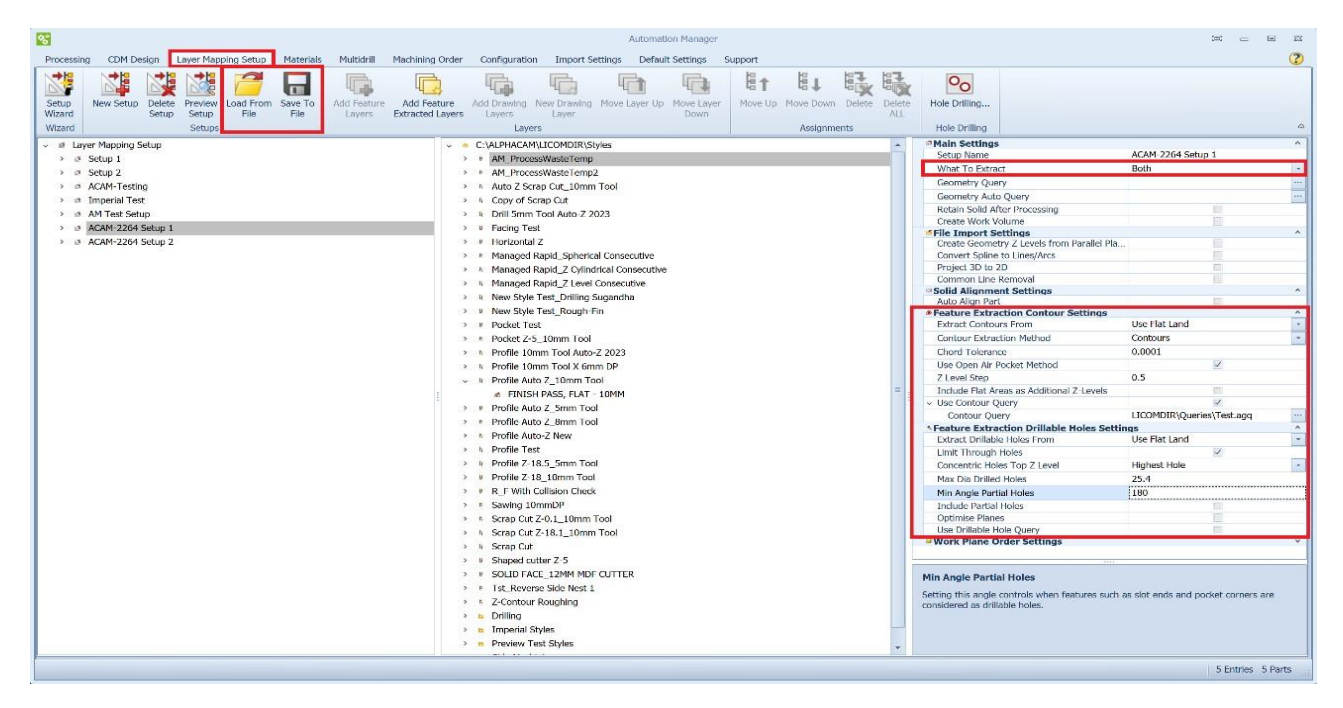

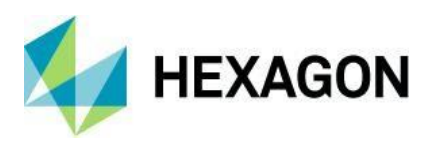

# Automation Manager - CDM

Automation Manager - CDM - Ayarlar - "Bu İşleme Operasyonuna İlişkilendirilmiş Geometri Bulunamadı" Mesajını Susturma Seçeneği

Automation Manager - CDM'de bir iyileştirme yapıldı. **Varsayılan Ayarlar** sekmesinde, ağaç içine bir **CDM Ayarları** düğümü eklenmiştir ve bu düğüm, **İşlenirken Geometri Hatasını Sustur** seçeneğini içerir.

Bazı kapı tipleri, bileşen boyutları nedeniyle uygulanmayan işleme sahip olabilir. CDM, bu durumu işlerken bir hata mesajı şeklinde kullanıcıyı uyaracaktır. Bazı kapı tiplerinde, işlemeyi beklememek normal davranıştır ve uyarı gerekli değildir.

Yeni "**İşlenirken Geometri Hatasını Sustur**" seçeneği etkin olduğunda, işleme noktasında hata mesajı bastırılacaktır.

Sekme içinde bir sıfırlama düğmesi bulunmaktadır:

- Üst düğme seçiliyken Varsayılanları Sıfırla'ya tıklamak, tüm İş Varsayılanı ayarlarını Seçilmedi'ye sıfırlar.
- CDM Ayarları seçiliyken "Varsayılanları Sıfırla'ya tıklamak, yalnızca seçilen düğüm için ayarları sıfırlar.

| Nate                                                                                                    | amation Manager McCC 20                                                                                                    |
|----------------------------------------------------------------------------------------------------|----------------------------------------------------------------------------------------------------|
| Processing Cover Design Layer Prapping Setup Praterials Photodrial Practicing Order Contiguration Import setungs | autra support.                                                                                                    |
| Reset                                                                                                    |                                                                                                    |
| Defaults<br>Reset Settings                                                                                       | ۵                                                                                                    |
| Automation Manager Defaults     Automation Manager Defaults                                                      | Main Settings ^                                                                                                    |
| Custom Field Names                                                                                               |                                                                                                    |
| <ul> <li>Com Settings</li> </ul>                                                                                 |                                                                                                    |
|                                                                                                    |                                                                                                    |
|                                                                                                    |                                                                                                    |
|                                                                                                    |                                                                                                    |
|                                                                                                    |                                                                                                    |
|                                                                                                    |                                                                                                    |
|                                                                                                    |                                                                                                    |
|                                                                                                    |                                                                                                    |
|                                                                                                    |                                                                                                    |
|                                                                                                    |                                                                                                    |
|                                                                                                    |                                                                                                    |
|                                                                                                    |                                                                                                    |
|                                                                                                    |                                                                                                    |
|                                                                                                    |                                                                                                    |
|                                                                                                    |                                                                                                    |
|                                                                                                    | Suppress Geometry Error When Processing<br>If checked, error messages relation to machining not being applied will be supressed |
|                                                                                                    |                                                                                                    |
|                                                                                                    |                                                                                                    |
|                                                                                                    |                                                                                                    |

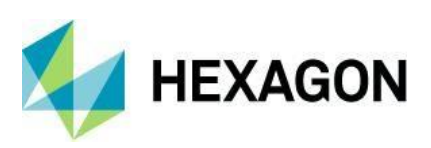

# CAD

CAD - Düzenle - Daire Boyutunu Değiştir - Değiştirilmiş Daireleri Etkin Kullanıcı Katmanı Üzerine Yerleştirme Seçeneği

**Daire Boyutunu Değiştir** komutunu geliştirmek ve iş akışını iyileştirmek için, seçilen daireleri mevcut etkin Kullanıcı Katmanına eklemek için bir seçenek uygulanmıştır.

**Daire Boyutunu Değiştir** iletişim kutusunun **Daireleri Değiştir** bölümüne yeni **Aktif Katmana Taşı** onay kutusu seçeneği eklenmiştir. Etkinleştirildiğinde, düzenlenen tüm daireler otomatik olarak aktif Kullanıcı Katmanına eklenir.

| Change Circle Size                  | ×      |
|-------------------------------------|--------|
| Which Circles                       |        |
| O All Selected Circles              |        |
| ◯ All Circles of Given Diameter     |        |
| Diameter to Match                   | 10     |
| ◯ All Circles within Diameter Range |        |
| Min                                 | 20.25  |
| Max                                 | 20.5   |
| O All Circles on a Given User Layer |        |
| User Layer to Match                 | ×      |
| Allow selection                     |        |
| Change Circles                      |        |
| New Diameter                        | 5      |
| Move To Active Layer                |        |
| ОК С                                | Cancel |

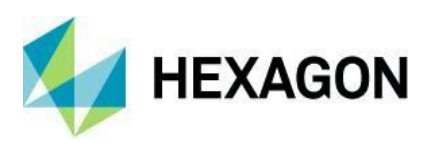

CAD - Düzenle - 3D Döndürme - Katıdan Seçilen Düz Bir Kenarı Etrafında Döndürme Yeteneği

3D Döndürme komutuna bir iyileştirme yapıldı ve artık dönme ekseni olarak bir katı düz kenarı seçmek mümkündür. Kenarın doğrusal olması gerekir, yani düz bir çizgi ve hiçbir zaman bir yay veya eğri olmamalıdır.
3D Döndürme komutunda, döndürülecek varlıkları seçtikten sonra, kullanıcı geometrilerin (X, Y, Z eksenleri dahil) veya doğrusal bir Katı Cismin Kenarının üzerine fareyi getirebilir ve onları vurgulanmış olarak görebilir. Bunlardan herhangi birini seçmek, kullanıcının o eksene göre dönüş yapmasına olanak tanır.

Dönme sırasında küresel X, Y, Z çizgileri görünürken, çizimden seçim yapmadan uygun eksenin seçilmesi için X, Y veya Z tuşlarına basmak artık mümkündür.

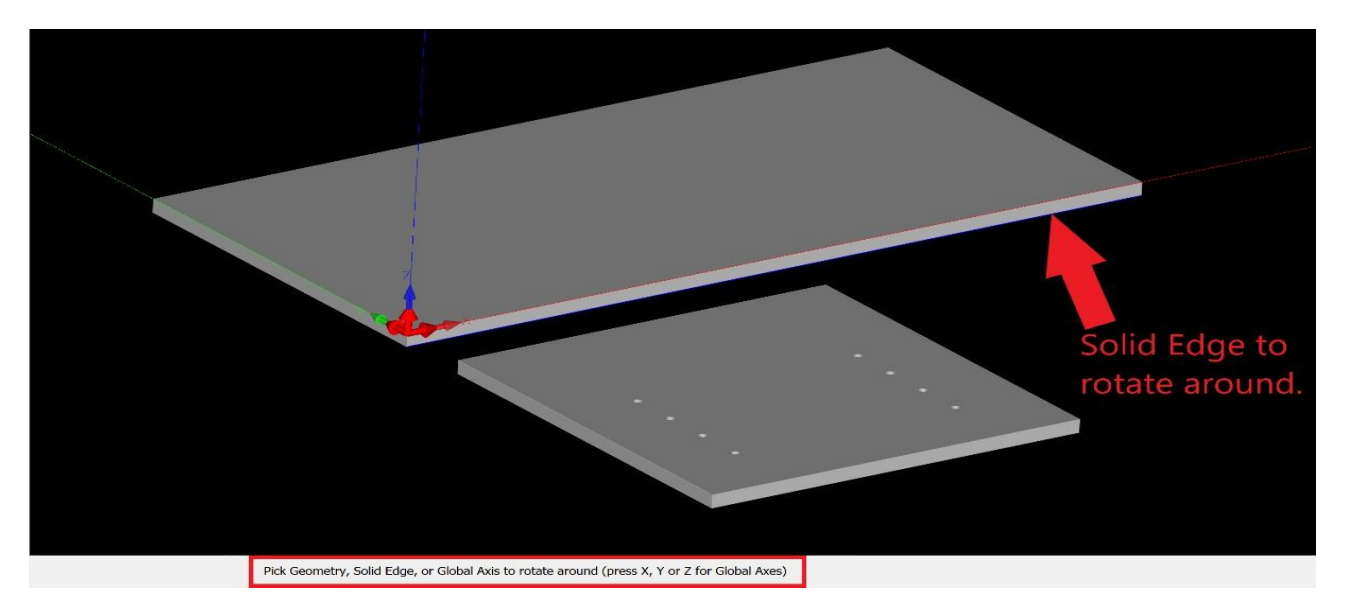

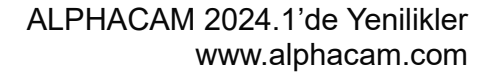

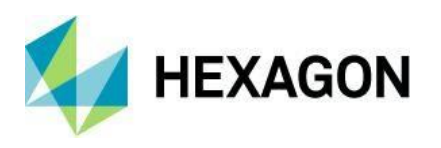

CAD - Yuvarlama ve Pahlama (Yeni T-Bone Tipi Yuvarlama İçerir) - Bir Tıklamayla Uygulama ve Dinamik Özellikler

**Yuvarlama** ve **Pahlama** komutlarına birkaç iyileştirme yapıldı. Yeni **Elementin Sonu** seçeneğini kullanarak bir tıklama ile bir pahlama veya bir yuvarlama uygulamak mümkün hale geldi. Yuvarlama veya pahlama, tıklama konumuna en yakın köşeye uygulanır.

Pahlama iletişim kutusu artık ipuçları ve görüntüler kullanmak için geliştirildi. Yuvarlama iletişim kutusu görüntüleri de güncellendi.

Bazı kontrollerin anlaşılması kolaylaşması için yeniden adlandırıldı. **Köşeler** artık **Yuvarlama** ve **Pahlama** iletişim kutularında **Köşe Seçimi** olarak adlandırılıyor.

Bireysel (2 Element Seç) ve Tüm (Hayalet Takım tarafından belirlenmiş) seçenekleri, Element'in Sonu, İki Element ve Geometri seçenekleri ile değiştirildi.

| Chamfer                                                                                                    | ×      | Fillet                                                                                                    | ×        |
|----------------------------------------------------------------------------------------------------|--------|----------------------------------------------------------------------------------------------------|----------|
| First Distance 0<br>Second Distance 0<br>Corner Selection<br>End of an Element<br>Two Elements<br>Geometry | Cancel | Fillet Radius 50 Type Fillet Reverse Fillet Bubble Fillet T-Bone Fillet Corner Selection End of an Element Two Elements | Geometry |
|                                                                                                    |        | ОК                                                                                                    | Cancel   |

Not: T-Bone Yuvarlama tipi yalnızca Bir Element'in Sonu Köşe Seçimi seçeneğine izin verir:

| llet              |               |          |  |
|-------------------|---------------|----------|--|
| Fillet Rad        | lius 0        |          |  |
| Туре              | (             |          |  |
| ○ Fillet          |               |          |  |
| O Reverse Fillet  |               |          |  |
| O Bubble Fillet   | C             |          |  |
| T-Bone Fillet     |               |          |  |
|                   |               |          |  |
| Corner Selection  |               | <u></u>  |  |
| End of an Element | 1 wo Elements | Geometry |  |
|                   |               |          |  |
|                   | OK C          | ancel    |  |

Diğer güncellemelere ek olarak, uygun elemanlar üzerinde fareyi hareket ettirdiğinizde, üretilecek yuvarlama veya pahlamanın dinamik bir önizlemesi çizimde görüntülenecektir. **İki Element** kullanılırken, önizleme, ilk elementi seçtikten sonra görüntülenir. Eğer bir yuvarlama/pahlama oluşturulmayacaksa, hiçbir şey render edilmez.

Yuvarlama ve Pahlama komutları içinde Geometri seçildiğinde de önizleme işlevselliği eklenmiştir.

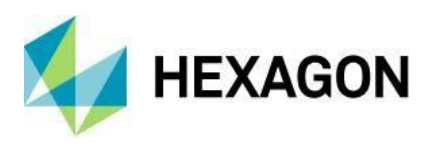

Bu komut, Yuvarlama/Pahlama uygulanmadan önce birden çok geometri seçmenize olanak tanır. En altta bulunan seçme çubuğundaki düğmeleri (**Tümü**, **Katmanlar** veya **Önceki**) kullanabilir ve/veya seçim durumunu değiştirmek için tek tıklamaları veya sağdan sola veya soldan sağa pencere seçimini kullanabilirsiniz.

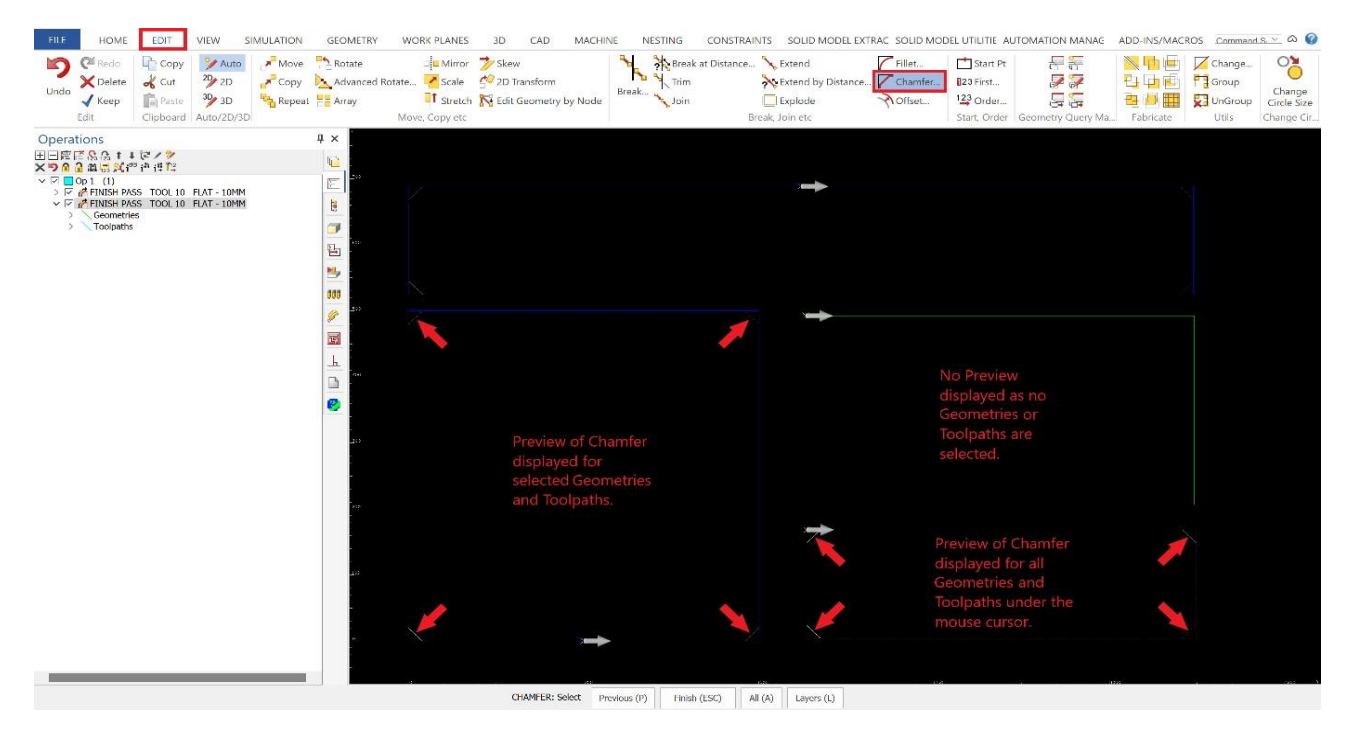

Fare imleci altındaki Geometri/Takım Yolunun yanı sıra seçilen tüm Geometriler ve Takım Yolları için bir önizleme oluşturulacaktır.

Eğer bir önizleme görünmüyorsa, bu, Yuvarlama/Pahlamayı uygulasanız bile Geometri veya Takım Yolu üzerinde herhangi bir değişiklik olmayacağını gösterir.

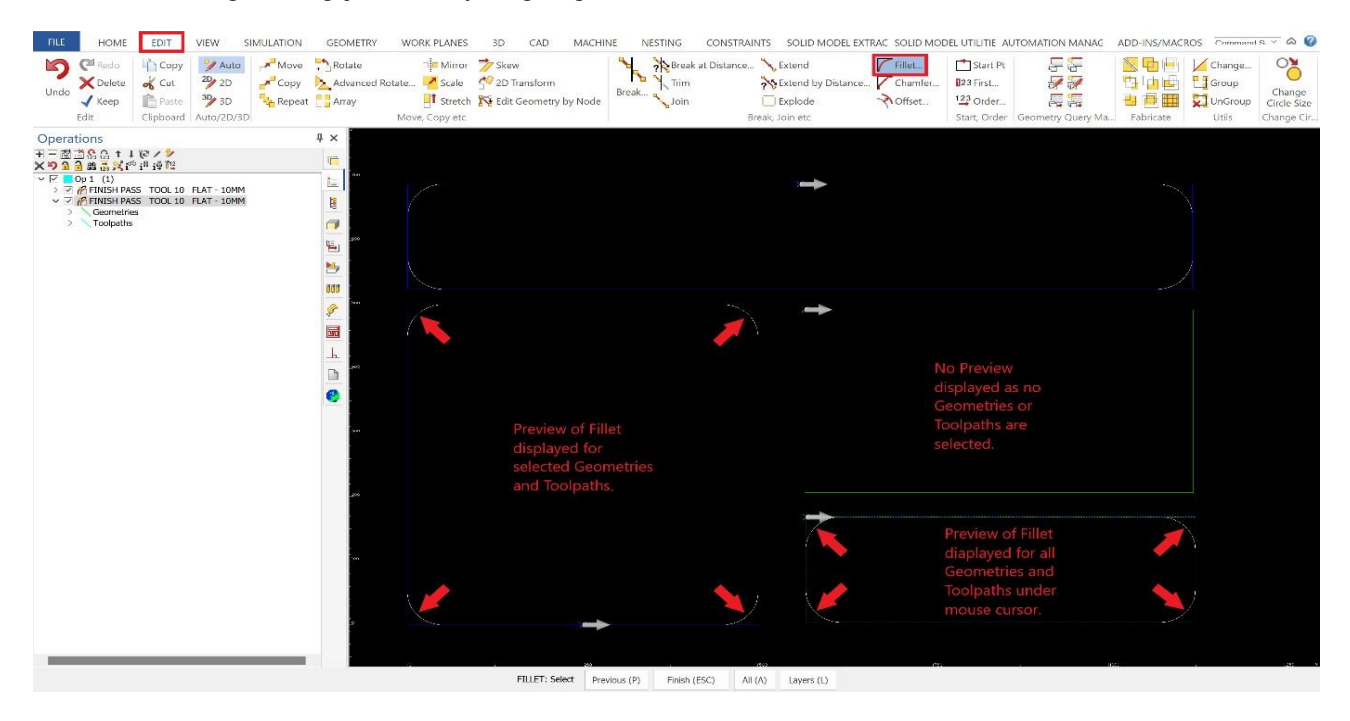

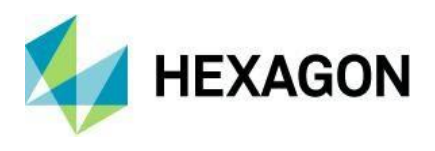

# **Rapids Manager**

Rapids Manager - Managed Rapids için Görüntüleme Seçeneği

**Görünüm** sekmesindeki **Görünüm Seçenekleri'nde** bir iyileştirme yapılmıştır. Rapids Manager ve Takım Yolu Rapids arasındaki farkı daha belirgin hale getirmek için iki yeni seçenek eklenmiştir.:

- Draw Managed Rapids in White Bu seçenek, etkin çizimdeki tüm Managed Rapid'leri beyaz renkte gösterecektir.
- Draw Operation Rapids in White Bu seçenek, tüm Takım Yolu / Operation Rapid'leri beyaz renkte gösterecektir.

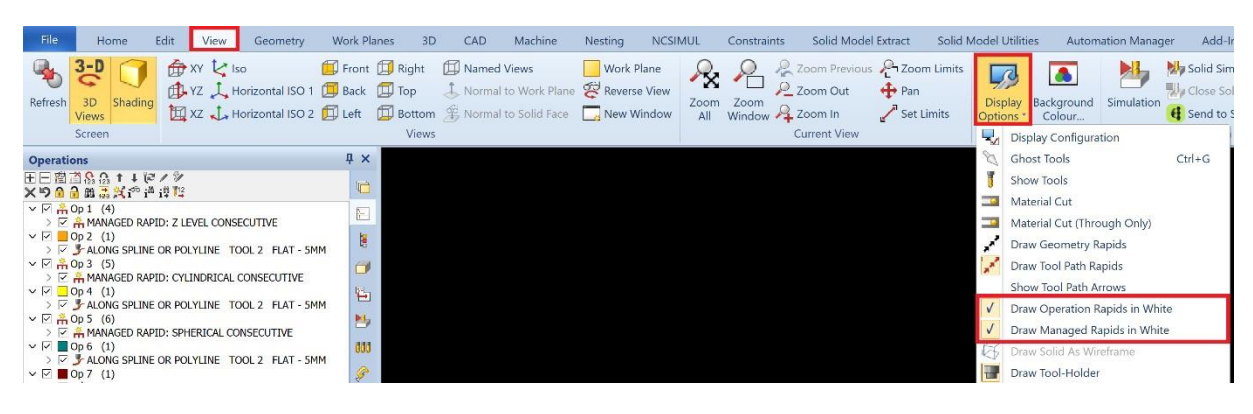

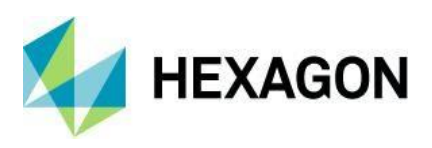

# Düzenle

Düzenle - Sıralama - Manuel - Adım Geri Gitme Yeteneği

Bu sürüm için, son seçilen geometrinin / takım yolunun seçim durumu, o yola tıklamadan önceki duruma geri dönmek için değiştirilebilir. Gerekirse işlem tekrarlanarak başlangıca kadar geri gidilebilir.

Not: Son seçilen yol, normal seçim rengindeki daha eski seçilen yollardan beyaz renkte olacaktır.

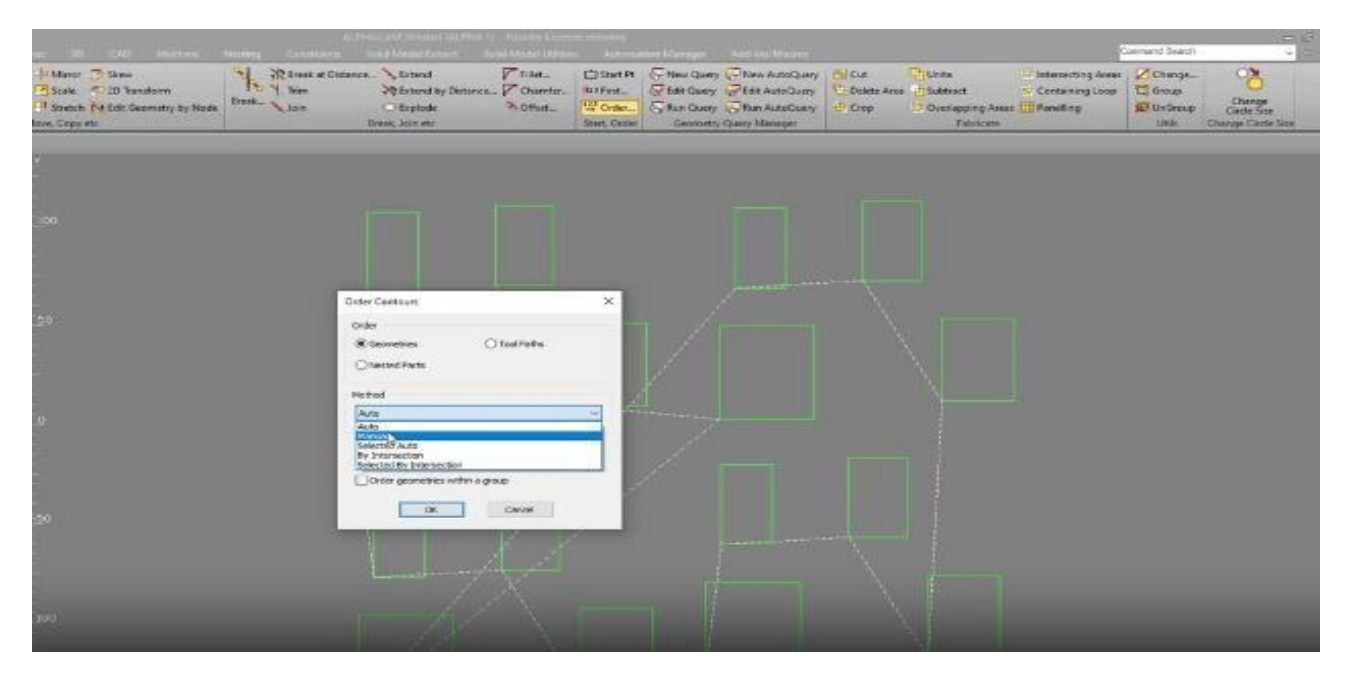

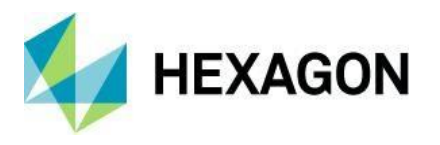

Düzenle - Sorgu - ColourRGB - Renk Değerleri İçin Seçim Düğmesinin Eklenmesi

Bu sürüm için **Geometri Sorgu Düzenleyicisi** iletişim kutusu geliştirildi. **Eğer** sorgunuz **Alan'ı ColourRGB** olarak ayarlarsa, **Değer** hücresi, tıklanarak veya ok tuşlarıyla gezinilerek **Seç** düğmesine dönüşecektir.

**Seç** düğmesine tıklamak, örneğin, Katman Oluşturma/Düzenleme gibi bir **Renk** seçim iletişim kutusunu görüntüler. Bu **Renk** seçim iletişim kutusu, başka bir **Seç** düğmesini içerir; bu düğmeye tıklanarak veya gezinilerek, Çizimden bir şey seçmeniz ve o öğeden rengi almanız istenir.

**Sorgu** iletişim kutusundaki **Geometri** sekmesini kullanıyorsanız, bir geometri seçmeniz istenir. **Katı Model** sekmesindeyseniz, bir katı model, ve **Katı Model Yüzeyi** sekmesindeyseniz, bir katı model yüzeyi seçmeniz istenir.

Dikkat edin ki, bir katının bir rengi olan bir renk ile tüm yüzeylerinin renkli olduğu bir katı arasındaki farkı görmek çoğu zaman imkansızdır. Seçilen nesnenin rengi yoksa, sorgudaki RGB renk değeri değiştirilmeyecektir.

Bu, doğru RGB kodunu Değer alanına girmek için **Sorgular** iletişim kutusunu kapatıp tekrar açma ihtiyacının ortadan kalkması demektir. Ayrıca, bir renk seçme işlemi daha hızlı hale gelir çünkü renk çizimden seçildiğinde, RGB kodu otomatik olarak kullanıcı için girilir.

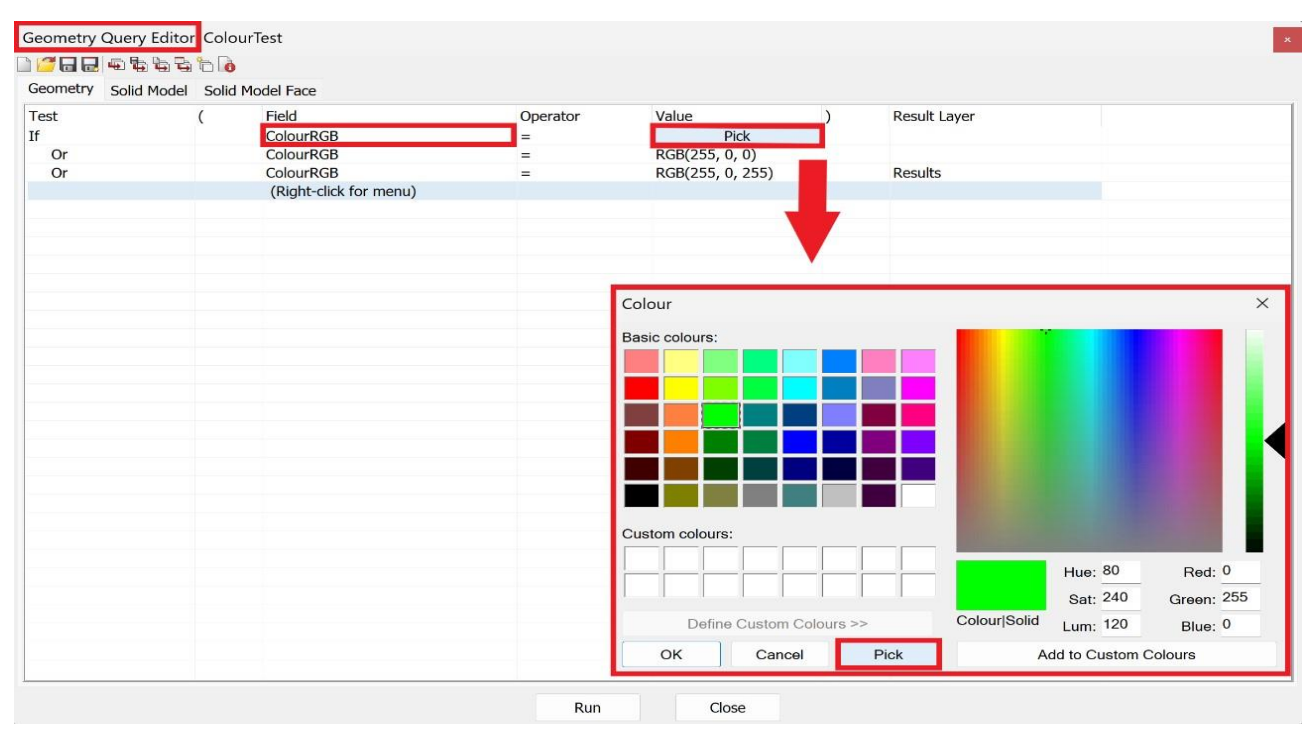

# Proje Yönetimi

Proje Yönetimi - Operasyonlar - Operasyonları Çoklu Seçme

Proje Yönetimi - Operasyonlar Sekmesine bir iyileştirme yapıldı. Artık aynı takım türünü kullanan operasyonları çoklu olarak seçmek mümkündür (Düz, Delik, Oval vb.) ve sağ tıklayarak **Takım Değiştir** seçeneğini seçerek kullanıcı farklı bir takım seçebileceği Takım Kütüphanesi'ni başlatacaktır.

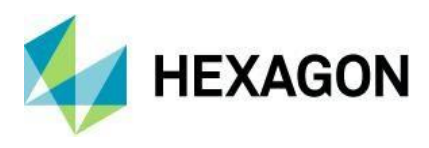

# Proje Yönetimi - Operasyonlar - Çoklu Seçim ile Silme Desteği

Şimdi, operasyonları ve/veya alt operasyonları çoklu olarak seçip, onları sağ tık bağlam menüsü veya klavyedeki **Delete** tuşunu kullanarak silebilirsiniz.

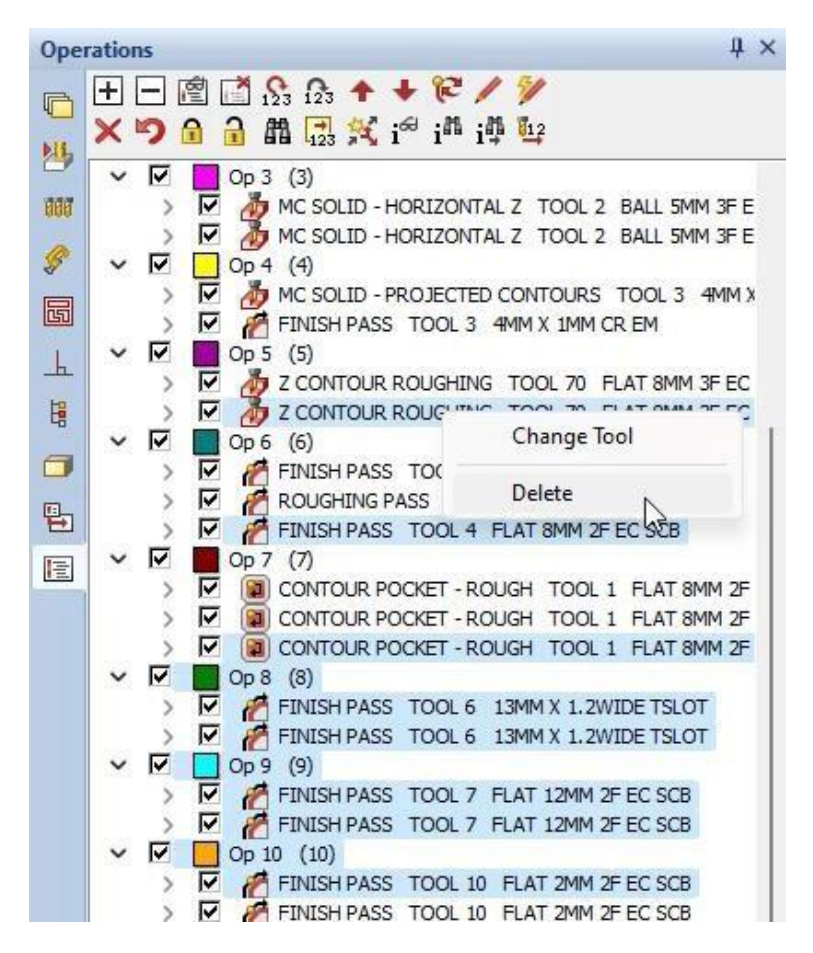

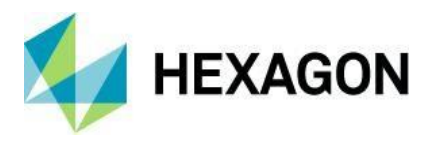

Proje Yöneticisi - Operasyonlar - Managed Rapid Operation - Kopyalama ve Önizleme

Artık bir varolan Managed Rapid Operation, sağ tık menüsünde yer alan **Operasyonu Kopyala** seçeneğiyle kopyalamak mümkündür. Kopya, orijinal Managed Rapid Operation'dan değerleri ve ayarları alır, böylece kullanıcının bunları tekrar girmesi gerekmez.

Kopyalanan Managed Rapid Operation, üst öğenin altında doldurulur ve ihtiyaç duyulduğu yere taşınabilir.

| $ \begin{array}{c} \blacksquare \blacksquare \blacksquare \blacksquare \blacksquare \blacksquare \blacksquare \blacksquare \blacksquare \blacksquare \blacksquare \blacksquare \blacksquare \blacksquare \blacksquare \blacksquare \blacksquare \blacksquare \blacksquare$ | Operations                                                                                                    | <del>Т</del> ×                             |
|----------------------------------------------------------------------------------------------------|----------------------------------------------------------------------------------------------------|--------------------------------------------|
| <ul> <li>✓ ALONG SPLINE OR POLYLINE TOOL 2</li> <li>✓ Op 4 (1)</li> <li>✓ ALONG SPLINE OR POLYLINE TOOL 2</li> <li>✓ ALONG SPLINE OR POLYLINE TOOL 2</li> <li>✓ ALONG SPLINE OR POLYLINE TOOL 2</li> <li>✓ ALONG SPLINE OR POLYLINE TOOL 2</li> </ul>                      | H ⊟ @ @ ゐ ゐ ↑ ↓ @ / ፇ<br>× ୭ ゐ ゐ ヰ 尋 ஜ ゔ i <sup>a</sup> i <sup>a</sup> i <sup>a</sup> ĭ                                                                                                    |                                            |
| <ul> <li>ALONG SPLINE OR POLYLINE TOOL 2 F</li> <li>ADD 3 (5)</li> <li>ANAAGED RAPID: CYLINDRICAL CONSEC</li> <li>ADD 4 (1)</li> <li>ALONG SPLINE OR POLYLINE TOOL 2 F</li> <li>CODY Operation</li> </ul>                                                                  | $\sim$ $\square$ $\stackrel{\frown}{=}$ $\stackrel{\frown}{=}$ Op 1 (4)<br>> $\square$ $\stackrel{\frown}{=}$ $\stackrel{\frown}{=}$ MANAGED RAPID: Z LEVEL CONSECUTIV<br>$\sim$ $\square$ $\square$ Op 2 (1) | Edit                                       |
| <ul> <li>✓ ☑ Op 4 (1)</li> <li>→ ☑ J ALONG SPLINE OR POLYLINE TOOL 2 F</li> <li>✓ ☑ J ALONG SPLINE OR POLYLINE TOOL 2 F</li> </ul>                                                                                                    | <ul> <li>&gt; ✓ J ALONG SPLINE OR POLYLINE TOOL 2 F</li> <li>✓ ✓ A Op 3 (5)</li> <li>&gt; ✓ A MANAGED RAPID: CYLINDRICAL CONSEC</li> </ul>                                                                    | Delete                                     |
| v v r Op 5 (6) Copy Operation                                                                                                    | $\sim$ $\square$ Op 4 (1)<br>$>$ $\square$ $\square$ ALONG SPLINE OR POLYLINE TOOL 2 F<br>$\sim$ $\square$ $\stackrel{\bullet}{\Rightarrow}$ Op 5 (6)                                                         | Add/Edit Note Copy Operation               |
| > Image: Antiperiod Construction       Save As New Style         > Image: Along Spline or Polyline Tool 2 F       Add to Existing Style                                                                                                    | <ul> <li>&gt; ALONG SPLINE OR POLYLINE TOOL 2 F</li> </ul>                                                                                                    | Save As New Style<br>Add to Existing Style |

Managed Rapid Operation'a yönelik ek bir iyileştirme, **Önizleme** düğmesinin uygulanmasıdır. Bu, yalnızca varolan bir Managed Rapid Operation düzenlerken görünür ve Temel Takım Yolu oluşturma iletişim kutularındaki Önizleme düğmeleriyle aynı şekilde çalışır.

| Rapid Configuration                                                                                           |                              |          | $\times$ |
|----------------------------------------------------------------------------------------------------|------------------------------|----------|----------|
| <ul> <li>Use Automatic Rapids</li> <li>Add Rapids to Operations</li> <li>Apply to consecutive Oper</li> </ul> | in Parallel Planes<br>ations |          |          |
| Z Clearance                                                                                                   | Global Safe Rapid Level      | 400      |          |
|                                                                                                    | Radial Rapid Level           | 384.8376 |          |
| Pick Cylinder axis                                                                                            |                              |          |          |
| Spherical Clearance                                                                                           | Spherical Rapid Level        | 100      |          |
| Pick Sphere Centre                                                                                            |                              |          |          |
| O                                                                                                    | K Cancel                     | Preview  |          |
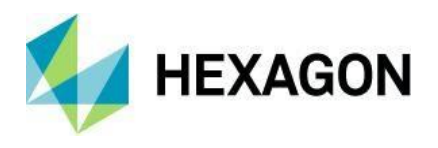

Proje Yönetimi - Operasyonlar - Yeni Stil Olarak Kaydet & Mevcut Stile Ekle - Çoklu Seçim Desteği

Çoklu seçime yönelik bir başka geliştirme olarak, artık bir dizi operasyonu çoklu seçmek ve bunları yeni bir işleme stili olarak kaydetmek veya var olan bir işleme stiline eklemek, işleme stilini operasyonlara tek tek eklemek zorunda kalmadan mümkündür. Operasyonlar, operasyonlar sekmesinde göründükleri sıra dizisine göre kaydedilir.

Çoklu seçildiğinde ana operasyon düğümünün ve alt operasyonların sağ tıklama bağlam menüsüne **Yeni Stil Olarak Kaydet** ve **Varolan Stile** Ekle seçenekleri eklenmiştir.

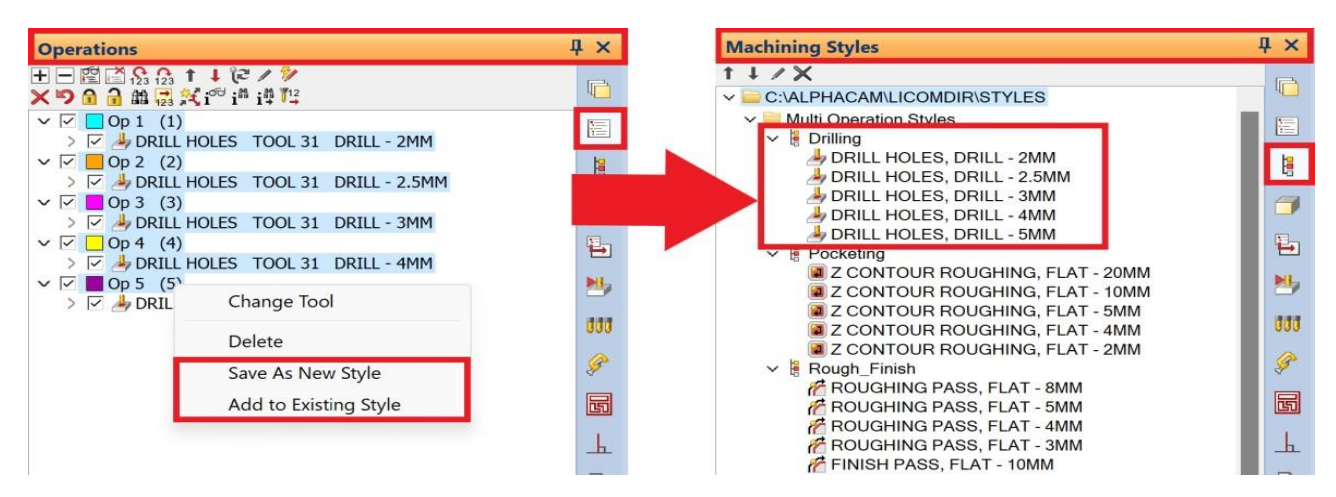

Proje Yönetimi - İşleme Stilleri - Çift Tıklama ile Uygula, Düzenle ve Klasörü Aç

**Proje Yönetimi** sayfasındaki **Stillerde** bir iyileştirme yapıldı. Artık işlemleri başlatmak için çift tıklama yapmak mümkün:

- Kök klasörü açmak için klasöre çift tıklayın.
- En yaygın kullanılan komutu yürütmek için stile çift tıklayın.
- Operasyon içindeki işlemi düzenlemek için operasyona çift tıklayın.

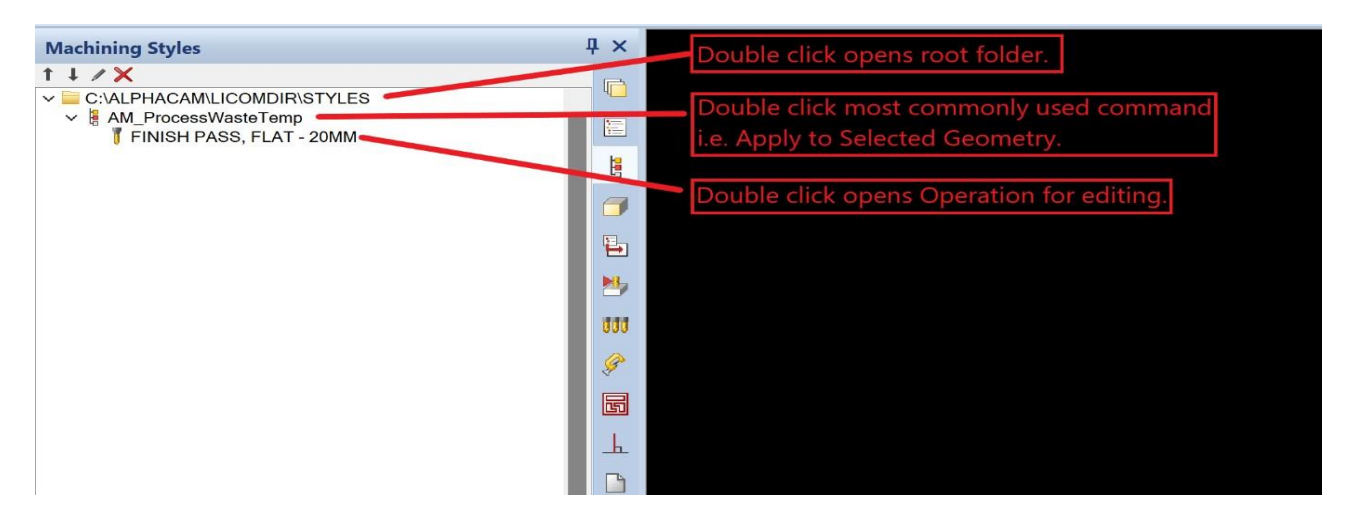

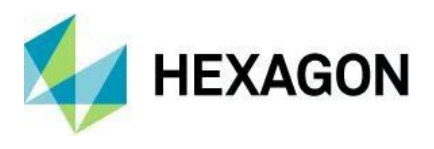

## Proje Yönetimi - İşleme Stilleri - Operasyon Simgeleri Kullan

Bu güncellemeyle birlikte, Proje Yöneticisi'nin Stiller sekmesindeki simgelerde iyileştirme yapıldı. Bu sürüm için, her operasyon türü için ilgili operasyon simgesi görüntülenir.

| Machining Styles                                                                                                    | + ×      |
|----------------------------------------------------------------------------------------------------|----------|
| ↑ ↓ / X<br>> C:\AL PHACAM\LICOMDIR\STYLES                                                                                                    | 1        |
| <ul> <li>&gt; 1. AZ Contour Pocket 16mm Flat Allowance +0.5</li> <li>&gt; 01. Contour Pocket 16mm Flat Z-12 Allowance +0.5</li> </ul>                                                                                                    |          |
| <ul> <li>2 02. AZ Spiral Pocket 16mm Flat Z Stock -1 Allowance +0.5</li> <li>3 02. Spiral Pocket 16mm Flat Z-18.1 Allowance +0.5</li> </ul>                                                                                                    | 檀        |
| <ul> <li>3. AZ Combined Rough and Finish 16mm Flat Initial Stock</li> <li>3. Combined Rough and Finish 16mm Flat Z-3 Initial Stock</li> <li>4. AZ Combined Rough and Finish Roop 2mm Flat</li> </ul>                                                                                                    |          |
| <ul> <li>COMBINED POCKETING, 8MM FLAT</li> <li>EINISH PASS, 8MM FLAT</li> </ul>                                                                                                    | ₽.       |
| <ul> <li>4 04. Combined Pocket and Finish Pass 8mm</li> <li>COMBINED POCKETING, 8MM FLAT</li> </ul>                                                                                                    | -        |
| <ul> <li>Image: Boost of the second state of the second state</li></ul> | 000      |
| ✓                                                                                                    | <i>Ş</i> |
| <ul> <li>G. AZ Range 5 to 9 Chamfer Drilling 15 x 120 Depth -0.57</li> <li>CHAMFERING, 15 X 120 COUNTERSINK DRILL</li> </ul>                                                                                                    |          |
| <ul> <li>Chamfer Drilling 15 x 120 2-0.5774 From 20</li> <li>CHAMFERING, 15 X 120 COUNTERSINK DRILL</li> <li>AZ Banga 0 E to 12 Any Chamfer Drilling 15 x 120 Dep</li> </ul>                                                                                                    |          |
| <ul> <li>7 a 07. AZ Range 9.5 to 15 Any Chamfer Drining 15 x 120 Dep</li> <li>8 07. Chamfer Drilling 15 x 120 Z-0.5774 From Z-3</li> <li>9 08. AZ Drill 8mm Stock -1 to Shoulder</li> </ul>                                                                                                    |          |
| > 8 08. Chamfer Drilling 15 x 120 Z0 From Z-3                                                                                                    |          |

## Proje Yönetimi - İşleme Stilleri - Arama Aracı Eklenmesi

Proje Yönetimi'ndeki **Stiller** sekmesi, doğru stili herhangi bir alt klasörde kolayca bulmak için Arama aracıyla geliştirilmiştir.

|     | Screen                                                                            | Views |
|-----|-----------------------------------------------------------------------------------|-------|
| Mac | hining Styles                                                                     | 4 ×   |
| MA  | ★ ↓ / X P segment                                                                 |       |
| ₽   | <ul> <li>D:\Alphacam\LICOMDIR\STYLES</li> <li>AlphaDOOR</li> </ul>                | ^     |
|     | APM     Arched window                                                             |       |
| E   | <ul> <li>Begment end roughing d120</li> <li>Begment Female Fingerjoint</li> </ul> |       |
|     | > E Segment Male Fingerjoint                                                      |       |
| 000 | Windows Automation Manager Sample Data                                            |       |
| ŧ   | Automation Training Autoz drilling                                                |       |
| e   | awdoor Brack Cit                                                                  |       |

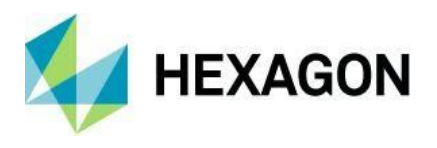

## Proje Yönetimi - Katmanlar - Kullanıcı Katmanları - Katman Eklemek için Çift Tıkla

İş akışını iyileştirmek için bir başka geliştirme olarak, ana **Kullanıcı Katmanları** düğmesine çift tıklama ile yeni bir kullanıcı katmanı oluşturma yeteneği eklenmiştir. Kullanıcı hala bir kullanıcı katmanı oluşturmak için **Katman Ekle** sağ tık içerik menüsü seçeneğini kullanabilir ancak yeni katman oluşturma için çift tıklama seçeneği, bunun daha hızlı bir şekilde yapılmasını sağlar.

| Layers                                                                                                    |                                               | <b>4</b> ×                                                                        |
|----------------------------------------------------------------------------------------------------|-----------------------------------------------|-----------------------------------------------------------------------------------|
| 離 📽 ݲ 🗟 🕇 👃 🔚                                                                                                    |                                               |                                                                                   |
| Geometry<br>Geometry<br>Construction<br>Construction<br>Construct | <mark>ser Layers</mark><br>Layer<br>Add Layer | ×                                                                                 |
| ✓ Splines<br>✓ ✓ Surfaces<br>✓ Ab Text<br>✓ ☞ Solid Model<br>✓ ☞ STL                                                                                                    | Name New La                                   | ayer                                                                              |
| <ul> <li>See Profile</li> <li>Geometry</li> <li>Pocket</li> <li>Sem Holes</li> <li>Geometry</li> <li>Geometry</li> <li>Clamps/Fixtures</li> </ul>                                                                                                    | Colour<br>Edit<br>Default                     | Line Type<br>Continuous<br>Dashed<br>Dotted<br>Dash-Dot<br>Centre Line<br>Phantom |
| > 🔽 🗷 Machine Configuration                                                                                                    | C Active                                      | Line Width 0.35 ~<br>Show Lock<br>Cancel                                          |

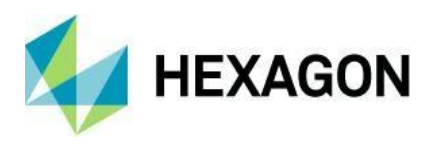

# Operasyon Yöneticisi

## Operasyon Yöneticisi - Takım Yolu Düzenlemeleri için Çoklu Seçim Desteği

Önceki sürümlerde, iş akışını iyileştirmek için, takım yolu düzenlemelerinin tek tek reddedilmesi gerekiyordu. Bu nedenle, çoklu seçim sağ tık içerik menüsüne yeni bir **Takım Yolu Düzenlemelerini Reddet** seçeneği eklenmiştir. Bu seçenek, tek bir tıklamayla uygulanan takım yolu düzenlemesi olan bir dizi operasyonları çoklu seçmenizi ve bunları reddetmenizi sağlar.

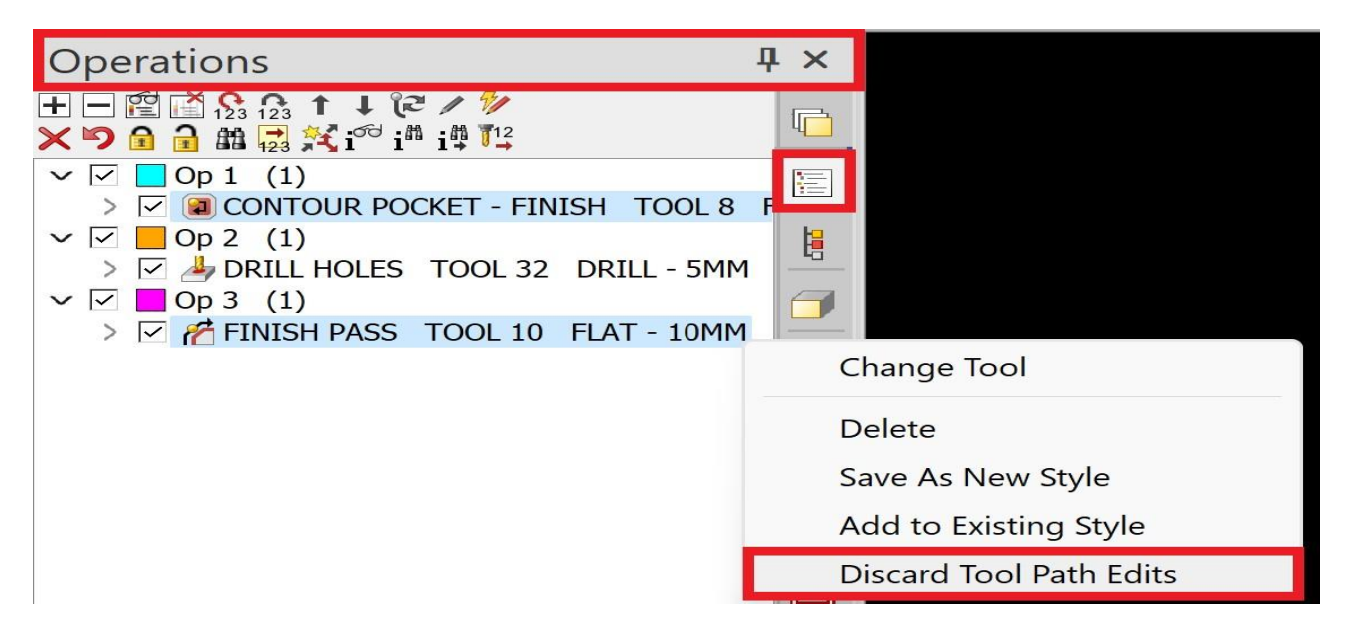

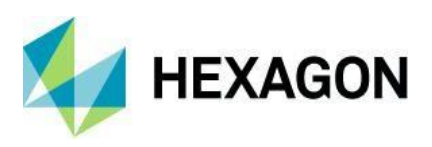

## Torna Tezgâhı

Torna Tezgâhı - Takım Giriş ve Çıkışları - Torna Döngüleri için Varsayılanları ve Kullanıcı Ön Ayarlarını Kaydetme Yeteneği

Torna döngülerinin üçünde Otomatik Takım Giriş ve Çıkışlarına bir iyileştirme yapıldı. Bunlar, **Varsayılanları AI**, **Varsayılanları Ayarla**, **Yükle** ve **Kaydet** düğmeleriyle güncellendi. Varsayılanlar ayarlanmadıysa **Varsayılanları AI** düğmesi devre dışı bırakılır. **Yükle** ve **Kaydet** düğmeleri, parametreleri kaydetmek için yeni bir dosya kullanır.

Ek bir iyileştirme, takım giriş ayarlarını takım çıkışa ve tam tersine hızlı bir şekilde kopyalamak için >> ve << düğmelerinin eklenmesidir.

Operasyon Sekmesinde, Bitiş operasyonuna sağ tıklamak takım girişlerini düzenleme seçeneği sunuyor. Önceden, bu modal iletişim kutusu olarak görünürken şimdi Operasyon döngülerinde görülen modeless Property Sheet tarafından görülen Auto Leads Property'i görüntüler.

Etkilenen Operasyonlar:

- Kontur Kaba.
- Bitiş.
- Dengeli Bitiş.

| Finishing                     |             |     |           |                 | $\times$ |
|-------------------------------|-------------|-----|-----------|-----------------|----------|
| General Tool Data Auto-Lead I | n/Out Appro | ach |           |                 |          |
| □ Use G41/42                  |             | ſ   |           |                 |          |
| Lead-In                       |             | -   | Lead-Out  |                 |          |
| Perpendicular                 |             |     | O Perpend | icular          |          |
| Tangential                    |             |     | Tangent   | ial             |          |
| ○ None                        |             | >>  | None      |                 |          |
| Angle                         | 0           |     | O Angle   |                 | 0        |
|                               |             | <<  |           |                 |          |
| Lead-In Length                | 15          |     |           | Lead-Out Length | 15       |
| Extension In                  | 8           |     |           | Extension Out   | 8        |
|                               |             |     |           | ОК              | Cancel   |

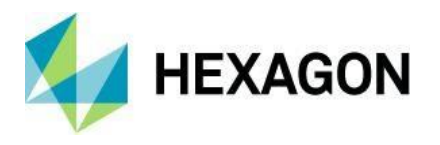

## Torna Tezgâhı – Seçili Taret Araçlarını Eklemek için Çift Tıklama

İş akışını iyileştirmeye yönelik bir başka geliştirme olarak, artık yüklü bir Tarete çift tıklamak mümkündür. Lathe modülüne bir Takım eklemek için Proje Yöneticisi'nin Taretler sekmesini kullanın.

Kullanıcı hala **Takım Yükle** sağ tıklama içerik menüsü seçeneğini kullanmayı seçebilir, ancak bir Mengene veya Sabit çift tıklayıp düzenlemeye yönelik yeni seçenek bunun yapılma hızını artıracaktır.

Bir Takımı yüklemek için çift tıklama, Takımın aktif Takım konumuna yükleneceği ana düğümde veya Taret üzerinde istenen Takım konumuna çift tıklanarak yapılabilir.

| Turrets 4 ×                                                                                                    | Tools (C:\ALPHACAM\LICOMDAT\ttools.alp(Finishing)                                                                                                    |     |
|----------------------------------------------------------------------------------------------------|----------------------------------------------------------------------------------------------------|-----|
| → T =<br>→ Main Spindle Above CL Rotary Turret<br>→ CD<br>→ CD<br>→ CD<br>→ CD<br>→ Double Click to g                                                                                                    | Image: Add Folder     Print     Effect     Select     Select <th< td=""><td></td></th<>                       |     |
| <ul> <li>• (a)</li> <li>• (b)</li> <li>• (c)</li> <li>• (c)</li></ul> | Cod Starch         Lock Filter           CC4 Ads NII Tools         Under Starch         Tool Starch         Tool Starch         Tool Starch           DDD 04 11 93 25 SC TL.         999         999         Turning         0.4         -         -           DDD 04 11 93 25 SC TL.         999         999         Turning         0.4         -         -         -           DDD 04 11 93 25 SC TL.         999         999         Turning         0.4         -         -         -           DDD 04 11 93 25 SC TL.         999         999         Turning         0.4         -         -         -           DDD 04 11 93 25 SC TL.         999         999         Turning         0.4         -         -         -           DDD 04 11 93 25 SC TL.         999         999         Turning         0.8         -         -           DDV 04 11 83 25 SC TL.         999         999         Turning         0.8         -         -           DDV 04 11 83 25 SC TL.         999         999         Turning         0.8         -         -           DV 04 11 83 25 SC TL.         999         999         Turning         0.8         -         -           DV 04 11 83 25 SC TL.         < | 100 |

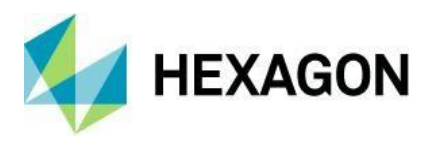

## Testere

## Testere - Testere Açısı - Son Derinlikte Pivot Testeresi

Testere kesme işlemi, eğimli kesimler yapılırken kullanıcıya malzeme üstü yerine son derinlikte testereyi döndürme imkânı sunacak şekilde geliştirildi.

| neral | Levels and Cuts Machin        | ning Data Tool Da | ata                      |    |   |
|-------|-------------------------------|-------------------|--------------------------|----|---|
| Tool  | Op No.                        | 1                 |                          |    |   |
| Tool  | I: SAW 300 3 WIDE             |                   |                          |    |   |
| Cł    | hange Tool                    |                   |                          | 30 |   |
| Inter | rnal Corners                  |                   |                          |    |   |
|       | Cut To                        | O Cut On          | O Cut Past               |    |   |
|       |                               |                   | Distance                 | 0  |   |
| Exte  | rnal Corners                  |                   |                          |    |   |
| 00    | Cut To                        | Cut On            | O Cut Past               |    |   |
|       |                               |                   | Distance                 | 0  | Ĺ |
| Oper  | n Ends                        |                   |                          |    |   |
| 00    | Cut To                        | Cut On            | O Cut Past               |    |   |
|       |                               |                   | Distance                 | 0  |   |
| Head  | d Position (If Tool Vertical) |                   |                          |    |   |
| ٥١    | eft                           | ○ Right           |                          |    |   |
|       | Minimum Profile Radius        | 150               | Include Arcs             |    |   |
|       | Angle                         | 30                | Reset Element Angles     |    |   |
|       |                               |                   | Pivot saw at final depth |    |   |
|       |                               |                   |                          |    |   |

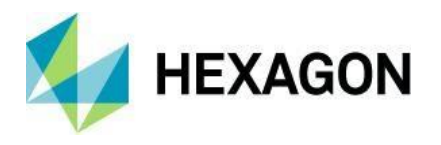

### Testere - Testere Açısına Göre Aşırı Kesme Eklenmesi

Testere kesme işlemine bir başka geliştirme daha **Aşırı Kesim Derinliği'nin** eklenmesi ile gerçekleşti. Bu özellik, bir kesme açısı tanımlandığında ve **Son Derinlikte Testereyi Pivot Yapma** seçeneği ile birlikte kullanılabilir. Kullanıcıya kesim derinliğini son derinliğin altında tanımlama imkânı sağlar.

Yeni seçenek yalnızca Testere geometri çizgileriyle (Katı Yüzeyler, İç Kavisler, Şekiller vb. değil) Otomatik-Z ile ve olmadan kullanıldığında mevcuttur. Yeni seçenek **Genel** sekmesinde bulunur ve açı 0 ise veya **Son Derinlikte Testereyi Pivot Yapma** seçeneği işaretli değilse devre dışı bırakılacaktır. Ayrıca, **Eğrileri** Dahil Et işaretli işaretli ise de devre dışı bırakılacaktır.

| pes General Levels and Cuts      | Machining Data | Tool Data                |                    |
|----------------------------------|----------------|--------------------------|--------------------|
| Tool                             |                |                          |                    |
| Op No.<br>Tool: DISK WITH GUARD  | 1              |                          |                    |
| Change Tool                      |                |                          | 13-13 <sup>2</sup> |
| Internal Corners                 |                |                          |                    |
| Cut To                           | 🔘 Cut On       | Cut Past                 |                    |
|                                  |                | Distance                 | 0                  |
| External Corners                 |                |                          |                    |
| O Cut To                         | Cut On         | Cut Past                 |                    |
|                                  |                | Distance                 | 0                  |
| Open Ends                        |                |                          |                    |
| O Cut To                         | Cut On         | Cut Past                 |                    |
|                                  |                | Distance                 | 0                  |
| Head Position (If Tool Vertical) |                |                          |                    |
| O Left                           | Right          |                          |                    |
| Minimum Profile Radius           | 200            | Include Arcs             |                    |
| Angle                            | 45             | Reset Element Angles     |                    |
| Overcut Depth                    | 5              | Pivot saw at final depth |                    |
|                                  |                |                          |                    |

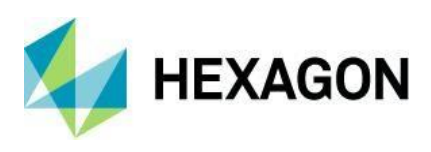

## **Post Processors**

### Post Processors - Post Processors için C# Desteği

Alphacam artık doğrudan C# ile yazılmış Post Processors'leri yükleyebilir. C# Post Processors, VBA postlara göre daha iyi performans, daha modern kullanıcı arayüzleri oluşturma yeteneği, geniş bir yazılım kütüphanelerine erişim ve dili bilen daha geniş bir geliştirici kitlesi gibi birçok avantaja sahiptir.

C# Post geliştirmek için Alphacam ile birlikte sağlanmayan üçüncü taraf araçlar gereklidir. Microsoft'un ticari ve açık kaynaklı araçları mevcuttur, ancak bunların ticari amaçlarla kullanılıp kullanılamayacağını belirlemek için lisans anlaşmalarını kontrol etmek çok önemlidir.

Bir C# Post Processor, mevcut VBA veya C / C++ Postlarının aynı setini uygulamalı ve Alphacam ile arabirim oluşturmak için C# eklentilerine benzer bir mekanizma kullanır. Örnek uygulamalar dahil olmak üzere tüm detaylar için lütfen kurulum imajındaki 'ALPHACAM\ExampleFiles\API\DotNetPosts' dizinine başvurun.

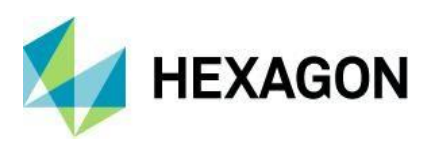

## Boşaltma

#### Boşaltma - Artık Z Kontur Kaba'ya Varsayılan Olarak Geçebilir

Yeni bir Boşaltma operasyonu oluşturulduğunda, boşaltma operasyonu varsayılan olarak Boşaltmanın Z Kontur Kaba Operasyon döngüsünü kullanacak şekilde ayarlanacaktır.

Boşaltma ile ilgili penceredeki **Z Kontur Kaba** onay kutusu, artık **Eski Motoru Kullan** seçeneğine dönüştürüldü ve varsayılan olarak işaretlenmemiş şeklinde ayarlandı.

Mevcut döngüler, önceki kullandıkları motoru kullanmaya devam etmelidir çünkü ilk sekme görüntülenmiyor.

Not: Profil yan boşaltma için artık Eski Motor'un kullanılması gerekmektedir.

| U CO   | NTOUR PO    | OCKET - Sides : P | rofiled        |           |   |
|--------|-------------|-------------------|----------------|-----------|---|
| ypes   | General     | Levels and Cuts   | Machining Data | Tool Data |   |
| Sid    | es          |                   |                |           |   |
| C      | ) Vertical  |                   |                |           | 7 |
| C      | ) Sloping   |                   |                |           |   |
| ۲      | ) Profiled  |                   |                |           |   |
| C      | ) Auto Z    |                   |                |           |   |
|        |             | _                 |                |           |   |
| $\leq$ | Use Legac   | ty Engine         |                |           |   |
| Ge     | ometries    |                   |                |           |   |
| C      | ) All Geome | etries            | Selected       |           |   |
|        |             |                   |                |           |   |
|        |             |                   |                |           |   |
|        |             |                   |                |           |   |
|        |             |                   |                |           |   |
|        |             |                   |                |           |   |
|        |             |                   |                |           |   |
|        |             |                   |                |           |   |
|        |             |                   |                |           |   |
|        |             |                   |                |           |   |
|        |             |                   |                |           |   |

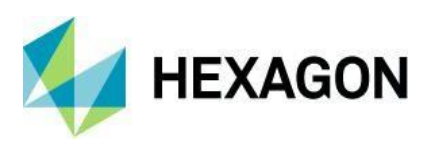

## Nesting

#### Nesting - Process Waste - Komut and Nesting Uzantısı

Açık geometride gömülü plakalara uygulamak için **Process Waste** Automation Manager Uzantısı, Şerit komut düğmesi olarak eklenmiştir. Ayrıca, Nesting Uzantılarında, nesting sürecinde otomatik olarak uygulanması için bir seçenek olarak da eklenmiştir.

Process Waste, Automation Manager Uzantısı ile aynı şekilde çalışır; plakaların fire kısımlarında kesimler oluşturarak bunların imhasına yardımcı olur.

Nesting yapılmış plakaların üzerine **Parça Kes** komutu uygulandıysa, kesimleri, plakanın kaydedilmiş kesilmiş kısmına uygulanmayacaktır.

Şerit komutu:

| rk Planes 3D CAD Machine Nesting Constraints                                                                                                    | Solid Model Extract Solid Model Utilities        | Automation Manager | Add-Ins/Macros | Command Search |
|----------------------------------------------------------------------------------------------------|--------------------------------------------------|--------------------|----------------|----------------|
| Save Define Sheets and Define Sheets and Convert To/From Son Off-Cut Small Part Zones No-Nest Zones Nested Sheet Dat Nesting                                                                                                    | Sheet<br>abase<br>Process Waste<br>Process Waste |                    |                |                |
| Process Waste from Nested Sheets Cut Spacing Between Vertical Cuts Spacing Between Horizontal Cuts Spacing Between Horizontal Cuts Fively Space Waste Cuts Small Cuts Delete Process Waste Cuts Smaller Than Delete Process Waste Cuts Smaller Than Color Shares Childram Li COMDIR\STYLES\Outer.ary Final Sheet Waste Cuts Apply process waste if final sheet scrap is less than Space OK Cancel OK Cancel | ×<br>                                            |                    |                |                |

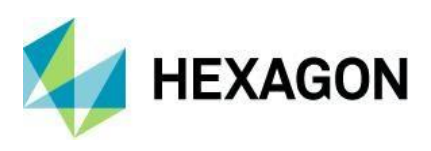

#### Nesting uzantısı:

| ene | arai opuoris extensions             |
|-----|-------------------------------------|
| 5   | Special Functions                   |
| 1   | Group Each Part Separately          |
|     | Join Saw Cuts                       |
|     | Leave Edge Gap Uncut                |
|     | Merge Like Part Quantities          |
|     | Minimise Sheet Patterns             |
|     | Minimise Tool Changes               |
|     | Nest Small Parts First              |
|     | Onion Skin Small Parts              |
|     | Order By Part                       |
|     | Part Quantity Multiplier            |
|     | Prevent Nesting in Apertures        |
|     | Process Waste from Nested Sheets    |
|     | Remove Groups                       |
|     | Repeat First Row/Column             |
|     | Roll Split                          |
|     | Suppress Final Sort                 |
|     | Suppress Redraw                     |
|     | Try Rotated Part First on all Parts |
|     | Use Name Identifiers                |
| 1.4 |                                     |

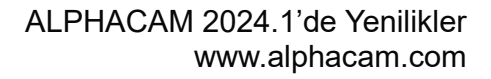

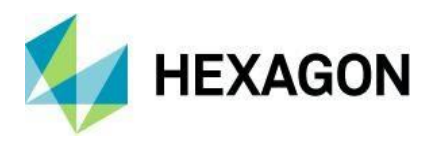

## Nesting - Arayüzden Eski Nesting Yöntemlerini Kaldırma

Eski nesting yöntemleri, Nesting - Ayarlar iletişim kutusundan kaldırıldı. Vero Nesting yöntemi, **Gelişmiş Optimizasyon** olarak yeniden adlandırıldı ve varsayılan nesting yöntemi olarak ayarlandı. **Dikdörtgensel Optimizasyon**, bir nesting seçeneği olarak kalmaya devam edecek.

Eğer Optimizasyon Listesi bu yöntemlerden birini kullanıyorsa, **Orijinal** veya **Şekilli Parça** yalnızca Optimizasyon Listesi Genel Ayarlar iletişim kutusunda gösterilecektir; aksi takdirde, **Dikdörtgensel** ve **Gelişmiş Optimizasyon** yalnızca seçim için kullanılabilir olacaktır.

**Orijinal** veya **Şekilli Parça** nesting yöntemlerini kullanan bir Optimizasyon Listesi, Kullanıcı Arayüzünde yüklenirse, kullanıcıya desteklenmeyen bir nesting yöntemi kullandıklarını bildiren ve yükseltmek isteyip istemediklerini soran bir iletişim kutusu görüntülenecektir:

- Hayır Desteklenmeyen Nesting Yöntemi kullanılacaktır.
- Evet Optimizasyon Listesi, Gelişmiş Optimizasyon kullanması için değişecektir.

Not: Gelişmiş Optimizasyon'daki Takım Yolu Çakışmasını Optimize Et ayarı artık varsayılan olarak etkindir.

Şerit komutu:

| Settings   Default NestList Settings File:     Nesting   Advanced Nesting   Advanced Nesting   Advanced Nesting   Colopaths   Geometries   Toolpaths and Enclosed Geometries   Sheet Alignment   Sheet Top i align at 0   Nest List Name New Nest List 1 |                                                                                                    |   |                                   |     |
|----------------------------------------------------------------------------------------------------|----------------------------------------------------------------------------------------------------|---|-----------------------------------|-----|
| Advanced Nesting   Advanced Nesting   Activanced Nesting   Activanced Nesting   Toolpaths   Geometries   Toolpaths and Enclosed Geometries   Sheet Alignment   Sheet Top   align at   0                                                                  | Settings          Image: Contract of the setting of the setting of the set |   |                                   | ° ° |
| Colpaths Geometries Sheet Alignment Sheet Top ✓ align at 0 Nest List Name New Nest List 1                                                                                                    | Advanced Nesting<br>Advanced Nesting<br>Rectangular Nesting<br>Terms to be vested                                                                                                    | ~ |                                   | •   |
| Sheet Top $\checkmark$ align at 0                                                                                                    | <ul> <li>Toolpaths</li> <li>Geometries</li> <li>Toolpaths and Enclosed Geometries</li> </ul>                                                                                                    | 5 | Nest List Name<br>New Nest List 1 |     |
|                                                                                                    | Sheet Alignment                                                                                                    |   |                                   |     |
|                                                                                                    | aligh at                                                                                                    | 0 |                                   |     |
|                                                                                                    | angn at                                                                                                    | 0 |                                   |     |
|                                                                                                    | angn at                                                                                                    | 0 |                                   |     |
|                                                                                                    | angn at                                                                                                    | 0 |                                   |     |

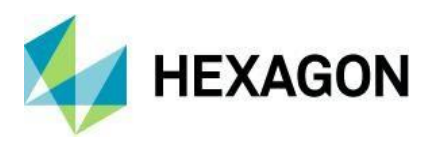

Nesting - Ekrandan Nesting Yaparken Optimizasyon Listesi ile Parçaları Dışarı Aktarma

Parçaları 'Ekrandan' yerleştirerek bir optimizasyon listesini dışa aktarma yeteneği uygulanmıştır. Bu, kullanıcının etkin ekrandaki oturumdan Optimizasyon Listesi ve Parçaların bir yedeğini oluşturmasına olanak tanır.

Proje Yöneticisi'nin Nesting sekmesindeki Optimizasyon Listesine sağ tıklandıktan sonra, **Optimizasyon Listesini ve Parçaları Dışa Aktar** seçeneği görüntülenir. Tıklanarak, **Kaydet** iletişim kutusu açılır ve kullanıcıya Optimizasyon Listesinin ve Parçaların kaydedileceği konumu seçme imkânı sunulur.

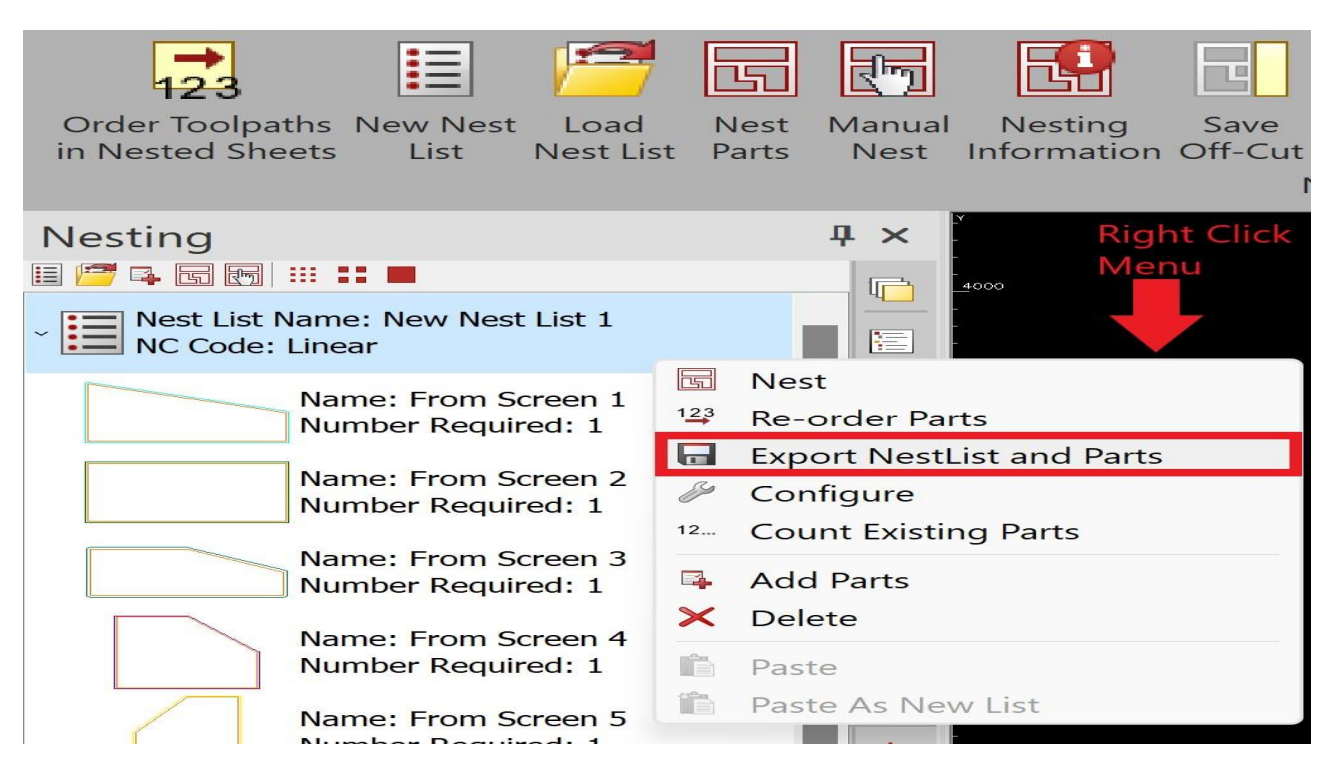

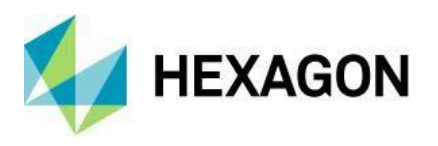

Optimizasyon Listesi kaydedildikten sonra, aşağıdaki seçeneklere sahip bir başka iletişim kutusu görüntülenecektir:

- Parça İsimleri Bu seçenek, kaydedilen Parça Dosyalarını ekran üzerindeki Parça İsimleri kullanarak adlandırır.
- Optimizasyon Listesi adını kullan ve bir dizin ekleyin Bu seçenek, kaydedilen Parça Dosyalarını, Optimizasyon Listesini kaydederken kullanılan adı kullanarak adlandıracak ve parça adının sonuna bir dizin numarası ekleyecektir.
- **Optimizasyon Listesi adını kullan ve bir dizin ekleyin** Bu seçenek, Parça Dosyalarını kaydederken Optimizasyon Listesi kaydedilirken kullanılan adı kullanır ve parça adının başına bir dizin numarası ekler.
- Varolan parça dosyalarını üzerine yaz Eğer bir Optimizasyon Listesi daha önce kaydedilmişse, kullanıcıya önceki kaydedilmiş Parça Dosyalarını üzerine yazma veya onları koruma seçeneği sunulur ve Optimizasyon Listesi varolan Parça Dosyalarına başvurur.

#### **Export NestList and Parts**

 $\times$ 

Configure how you would like to name the part files. Illegal file characters and duplicate names will be automatically replaced.

| Part Filenames                          |  |
|-----------------------------------------|--|
| Part Names                              |  |
| Use Nest List name and append an index  |  |
| Use Nest List name and prepend an index |  |
| Overwrite existing part files           |  |
|                                         |  |

Cancel

OK

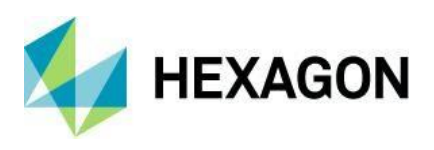

# Automation Manager & Eklentiler

#### Automation Manager & Eklentileri - Ayarlar Yeni Kurulumlarda Hatırlanıyor

Alphacam'in yeni bir sürümünü kurarken bir iyileştirme yapılmıştır. Önceden, Alphacam kurulumu, Eklenti Ayarlarını versiyona özgü bir klasöre yazıyordu, örneğin, AddinsV20231. Ancak, daha sonraki sürümlere daha kolay geçişi sağlamak için, Eklenti dosyaları artık versiyona özgü bir klasöre yazılmamakta ve önceki sürümlerden (2020, 2021, 2022 ve 2023) gelen ayar dosyaları ana klasöre taşınmaktadır.

Alphacam 2024.1'den önceki herhangi bir sürüm, ayar dosyalarını bireysel versiyon özel klasörlerde bulunan dosyalardan kullanmaya devam edecektir. Ancak Alphacam 2024.1 ve sonraki sürümler, merkezi konumdan ayar dosyalarını kullanacaktır.

Etkilenen eklentilerin bazıları aşağıdaki gibidir, ancak liste tamamlanmamıştır:

- Automation Manager.
- Çizim Notları.
- Optimizasyon Yönü Çevirme.
- NC Output Manager Output Ayarları.
- Mesafe ile Uzat.
- Project 3D'den 2D.
- İçeri Alınabilen Cad Uzantıları.

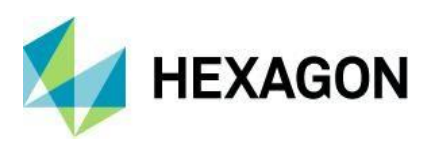

## Kısıtlamalar

Kısıtlamalar - Parametrik Kurallar - Takım Yollarını Otomatik Güncellemeye Otomatik Stillerin Eklenmesi

Parametrik Kurallara bir iyileştirme yapılmıştır, bu da kullanıcının Kısıtlamalı bir çizime Otomatik Stil uygulamasına izin verir.

Parametrik kurallar Kullanıcı Arayüzü'ne yeni bir şerit çubuğu öğesi eklenmiştir. Bu, bir Otomatik Stil seçimini mümkün kılar. Çizim çözüldüğünde, Otomatik Stil uygulanır.

Parametrikler değiştirildiğinde ve ardından tekrar değerlendirildiğinde Otomatik Stil tarafından uygulanan takım yolları kaldırılacak ve yeniden uygulanacaktır.

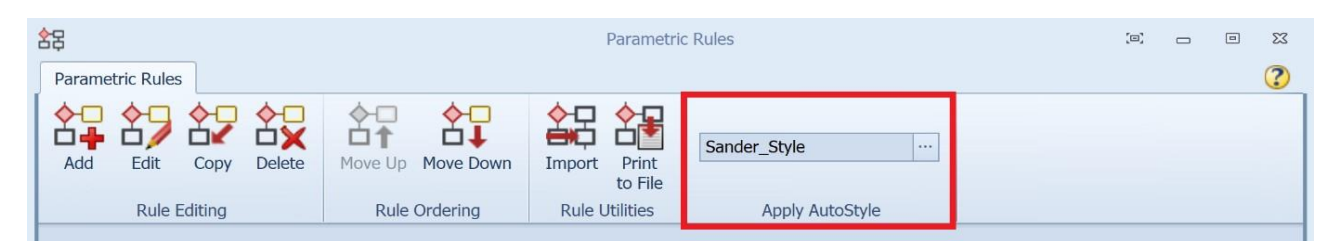

Kısıtlamalar - Parametrik Kurallar İçin Tümünü Sil Düğmesinin Eklenmesi

Parametrik Kurallara bir başka iyileştirme olarak, **Parametrik Kurallar** iletişim kutusunun **Kural Düzenleme** bölümüne **Tümünü Sil** düğmesi eklenmiştir.

Tek tek her Koşullu Kural ve/veya Kopya Kuralını silmek yerine, yeni **Tümünü Sil** düğmesi tüm kuralları bir tıklamayla kaldırır. Bu, tanımlı Tüm Parametrik Kuralların silme sürecini hızlandırmaya yardımcı olur. Tüm ilişkili kural öznitelikleri etkin çizimden kaldırılacaktır.

| 8号                             | Parametric Rules                       |                              |   |
|--------------------------------|----------------------------------------|------------------------------|---|
| Parametric Rules               |                                        |                              | ? |
| Add Edit Copy Delete All Rules | Move Up Move Down Import Print to File | <not selected=""> ····</not> |   |
| Rule Editing                   | Rule Ordering Rule Utilities           | Apply AutoStyle              |   |

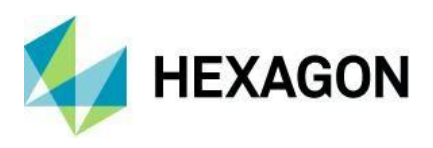

# Görünüm

Görünüm - Görünüm Seçenekleri - Destek Etiketlerinin Gösteriminin Eklenmesi

Çizimlerin sorgulanmasına yardımcı olmak için, etiket komutlarını açma gereksinimi olmadan bir iyileştirme yapılmıştır. Yeni **Destek Etiketlerini Göster** komutu **Görünüm - Görüntü Seçenekleri - Takım Yolları** içindedir.

Açıldığında, çizimdeki herhangi bir destek etiketi, etiketlerin başlangıcında ve sonunda renkli kürelerle gösterilecektir.

Seçenek varsayılan olarak kapalıdır ve Alphacam oturumları arasında hatırlanır. Bu seçenek, Wire Modülleri hariç, tüm modüllere ve tüm Atölye Düzeyi Sürümlere eklenmiştir.

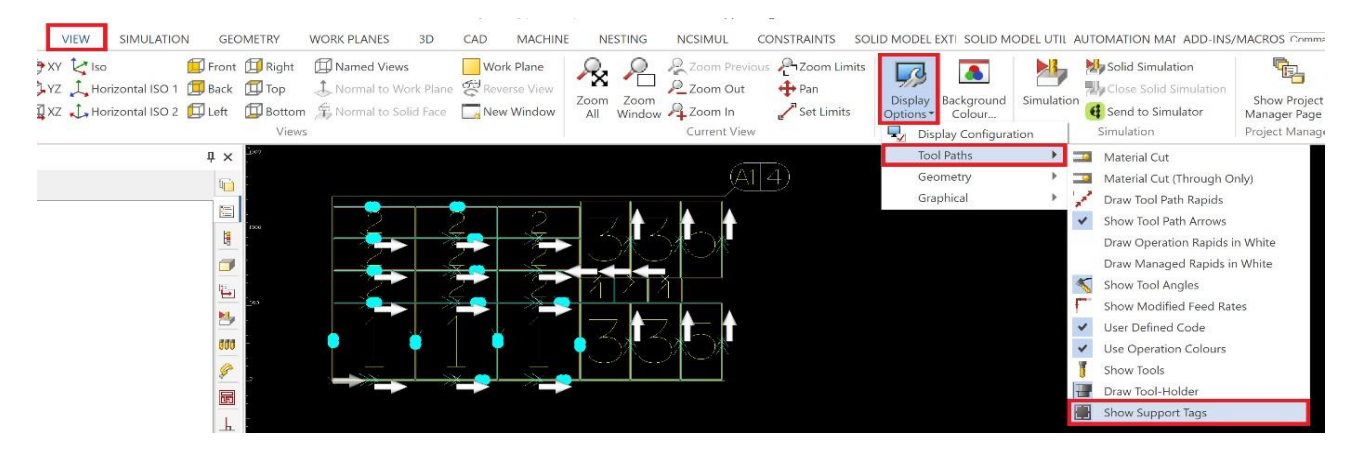

Görünüm - Görünüm Seçenekleri - Açık Geometrileri Göster

Geometri **Görünüm Seçeneklerine** yeni bir **Açık Geometri Göster** komutu eklenmiştir, bu da açık geometrileri daha kolay tanımlamanızı sağlar. Açıkken, açık geometriler, olağan rengin yerine **Açık Geometriler** renginde (varsayılan olarak kırmızı) gösterilir.

Açık geometri seçildiğinde ve yalnızca kapalı bir geometri kullanılabileceğinde, **Takım Yönleri**, **Boşaltma** ve **3D İşleme** komutları güncellendi, böylece kullanıcıya zaten etkin değilse **Açık Geometri Göster** seçeneğini açma seçeneği sunulur. İş akışını iyileştirmek için, **Boşaltma** ve **3D İşleme** komutları artık komutu iptal etmek yerine kullanıcıya geometrileri yeniden seçme seçeneği sunar.

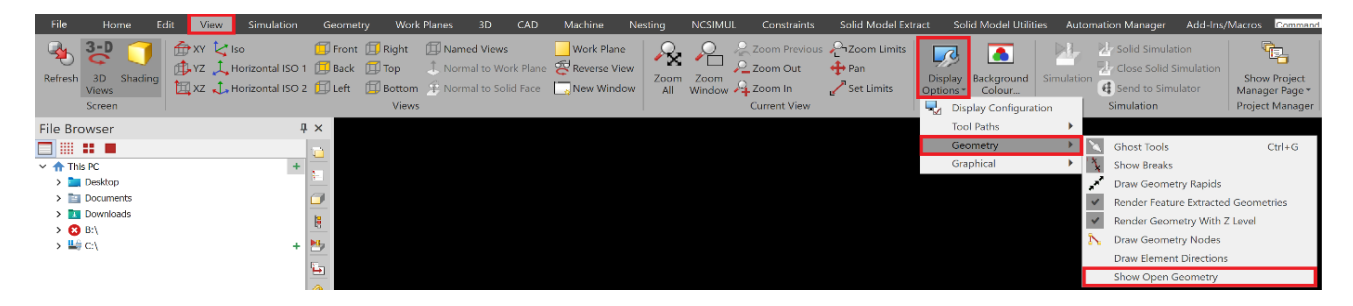

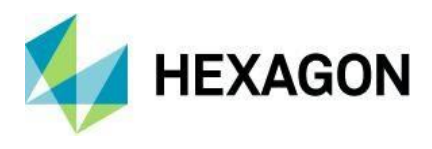

# Kullanıcı Arayüzü

### Kullanıcı Arayüzü - Beyaz ve Karanlık Temalar

Alphacam, modern arayüz tasarımını yansıtmak amacıyla, iki uyumlu stilde görsel tema seçeneğini basitleştirdi: Açık ve Koyu. Tema seçeneğini seçmek için **Dosya** menüsünü açın, **Özelleştir'i** seçin ve ardından **Görünüm** sekmesindeki **Görsel Tema'yı** açılır listeden seçin. Temayı değiştirmek, kullanıcı arayüzünü hemen günceller, böylece tercih ettiğiniz seçeneği hızlıca seçebilirsiniz. Seçim hatırlanır, ancak istediğiniz zaman değiştirebilirsiniz.

| File     Home     Edit     View     Geometry     Work. Planes       Automation Manager     Support File     Support File     Support File     Automation Automation       Folder Watcher     Automation Automation Manager     Support File     Automation Automation       Nesting     # ×     Custancia                                                                                                    | ALEPHACAM (Router)       3D     CAD     Machine     Nesting     Solid Model Extract     Solid Model Utilities     Automation Manager       Image:     Image: Image: I | Add-Ins/Macros  |
|----------------------------------------------------------------------------------------------------|----------------------------------------------------------------------------------------------------|-----------------|
| Image: Customize   Image: Customize   Image: Customize | Visual Theme: Light<br>Light<br>Project Page Tab Etrik<br>High Resolution / DPI Options<br>Ribbon Bar Icon Scaling Automatic Scaling<br>Dialog Icons Automatic<br>Dialog Icons Automatic<br>Note: Changes in this section will only take effect after restarting ALPHACAM                                                                                                    |                 |
|                                                                                                    |                                                                                                    | Close           |
|                                                                                                    | - 16 - 162 - 1029 - 1629 - 1829 - 1829 - 1                                                                                                    | 186 i 150 150 1 |

## Kullanıcı Arayüzü - Görünüm - Görünüm Seçenekleri - Yeniden Düzenlenen Menü

100 12 E 3 Show Project Manager Page \* Project Manager Display Background Colour... Solid Simulation Close Solid Simulation Simulation Send to Simulator Simulation Display Configuration Tool Paths Geometry . Ghost Tools Ctrl+G 2 Graphical . Show Breaks Draw Geometry Rapids Render Feature Extracted Geometries Render Geometry With Z Level Draw Geometry Nodes Draw Element Directions

Görünüm seçenekleri yeniden düzenlendi ve artık kategorilere ayrılmış durumda:

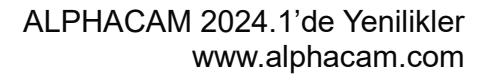

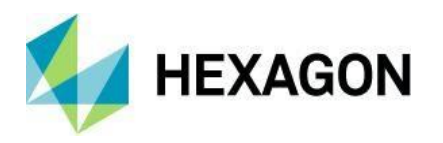

### Kullanıcı Arayüzü - Proje Yöneticisi - Yan Sekmelere Değiştir

Alphacam Kullanıcı Arayüzü'ne bir iyileştirme yapılmıştır. Artık Proje Yöneticisi, sekmelerin sadece alt kısmında değil, sekmelerin hangi tarafta bulunduğunu seçme seçeneğine sahiptir.

Yeni **Proje Sayfa Sekme Konumu** seçeneği, Dosya - Özelleştir - Görünüm menüsünde bulunabilir ve seçilebilecek dört seçenek sunar: Üst, Alt, Sol veya Sağ.

Mevcut davranışı koruduk; sekmelerin çıkarılabilir ve çeşitli yerlere yerleştirilebileceği veya ikinci bir ekranda serbest bırakılabileceği özellikleri mevcut. Proje Yöneticisi'nin otomatik gizleme özelliği hala mevcuttur.

| Customise Ribbon                                                                                                    |                                                                                                    |                                                                                                    |                                                                                                    | ×          |
|----------------------------------------------------------------------------------------------------|----------------------------------------------------------------------------------------------------|----------------------------------------------------------------------------------------------------|----------------------------------------------------------------------------------------------------|------------|
|                                                                                                    |                                                                                                    | 012 W/hh                                                                                                    |                                                                                                    |            |
| Quick Access Toolbar                                                                                                    | Visual Theme: Office 2                                                                                                    | 013 White V                                                                                                    |                                                                                                    |            |
| Radial Menu                                                                                                    | Project Page Tab Position                                                                                                    | Left ~<br>Top                                                                                                    |                                                                                                    |            |
| Keyboard                                                                                                    | Desclution / DDI Ontions                                                                                                    | Left<br>Bottom                                                                                                    |                                                                                                    |            |
| Options                                                                                                    | Dibbon Par Joon Scaling                                                                                                    | Right                                                                                                    |                                                                                                    |            |
| Appearance                                                                                                    | Ribbon Bar Icon Scaling                                                                                                    |                                                                                                    |                                                                                                    |            |
|                                                                                                    | Dialog Icons                                                                                                    | Automatic ~                                                                                                    |                                                                                                    |            |
| Note                                                                                                    | e: Changes in this section will only take effect                                                                                                    | after restarting ALPHACAM                                                                                                    |                                                                                                    |            |
|                                                                                                    |                                                                                                    |                                                                                                    |                                                                                                    |            |
|                                                                                                    |                                                                                                    |                                                                                                    |                                                                                                    |            |
|                                                                                                    |                                                                                                    |                                                                                                    |                                                                                                    |            |
|                                                                                                    |                                                                                                    |                                                                                                    |                                                                                                    |            |
|                                                                                                    |                                                                                                    |                                                                                                    |                                                                                                    |            |
|                                                                                                    |                                                                                                    |                                                                                                    |                                                                                                    |            |
|                                                                                                    |                                                                                                    |                                                                                                    |                                                                                                    |            |
|                                                                                                    |                                                                                                    |                                                                                                    | Close                                                                                                    |            |
|                                                                                                    |                                                                                                    |                                                                                                    |                                                                                                    |            |
|                                                                                                    | ALPHACAM [Router] (AL                                                                                                    | PHA 1) - Reseller License                                                                                                    | - 6                                                                                                    | ș ×        |
|                                                                                                    | PLANES 3D CAD MACHINE NESTING NCSIMOL                                                                                                    | CONSTRAINTS SOLID MODEL EXTRACT SOLID MODEL UTILITIES /                                                                                                    | AUTOMATION MANAGE ADD-INS/MACKOS Command SC * 1                                                                                                    | ~ 6        |
|                                                                                                    |                                                                                                    | 🔒 🔩 🔩 📦 🚺 💈                                                                                                    |                                                                                                    | ∞ €        |
| 423 E Corder Toolpaths New Nest Load Nest Manual Nesting S<br>in Nested Sheets List Nest List Parts Nest Information O                                                                                                    | Save Define Sheets and Define Sheets and Convert To/From Reverse<br>Ht-Cut Small Part Zones No-Nest Zones Nested Sheet Side Nest                                                                                                    | Sheet<br>ng Database<br>Sheet Sheets Settings                                                                                                    | Widual Nested<br>Sheet                                                                                                    | ۵ (        |
| Conder Toolpaths New Next Load Next Manual Nexting -<br>in Nexted Sheets List Next List Parts Next Information O<br>Layers 4 ×                                                                                                    | Control Convert To/From     Convert To/From     ConvertTo/From     Convert To/From     Convert     Convert     Convert To | b Sheet<br>ng Database<br>Bearve Cancel WORKPLAN<br>Sheet Sheet Settings<br>WORKPLAN Integration<br>CABINET VISION<br>A                                                                                                    | Vidual Neted<br>Sheet<br>rea Estimate                                                                                                    | а (        |
| hg2d     Image: Second Second S          | Save Define Sheets and Define Sheets and Convert To/From Reverse<br>H-Cut Small Part Zones No-Nest Zones Nested Sheet Side Nest<br>Nesting                                                                                                    | Sheet: Sheet: Sheet: Sheet: Sheet: Sheet: Sheet: CABINET VISION Arithmetic Sheet: Sheet: Shee                                                                                                    | Vidual Netted<br>Sheet<br>rea Estimate<br>이 미명(지)요                                                                                                    | а (<br>4 × |
| 123     Image: Second second se          | Save Define Sheets and Define Sheets and Convert To/From Reverse<br>HCurf small Part Zones No-Nest Zones Nested Sheet Side Nest<br>Nesting                                                                                                    | Sheet<br>Sheet<br>Ing Database<br>WORKPLAN Integration<br>CABINET VISION                                                                                                    | Vidual Nated<br>Sheet<br>rea Estimate<br>Operations                                                                                                    | A €        |
| hg2d     Image: Second Second S          | Save Define Sheets and Define Sheets and Convert To/From Reverse<br>Hickurs Small Part Zones No-Nest Zones Nested Sheet Side Nest<br>Nesting                                                                                                    | Sheer:<br>ng Database<br>Sheer:<br>Sheer: Sheer:<br>Sheer: Sheer:<br>WORKPLAN integration<br>CABINET VISION<br>CABINET VISION<br>A                                                                                                    | widual Restrict<br>Sheet<br>rea Estimate                                                                                                    |            |
| Parts     Parts     Parts       Conder Toolpathon New Next Loss     Next Manual Nexting<br>In Nexted Sneets     Next Manual Nexting<br>Parts     Next Information O       Layers     # 2***     ****     ****       M 2***     ****     ****     ****       M 2***     ****     ****     *****       M 2***     ****     *****     *****       M 2***     *****     ******     ********       M 2****     ************************************                                                                                                    | Swe Define Sheets and Define Sheets and Convert To/From Reverse<br>HCLT small Part Tomes No-Nest Zones Nested Sheet Side Nest<br>Nesting                                                                                                    | Sheet:<br>Sheet:<br>Basers: Cancel WORKFLAN<br>Sheet:Sheet:Serings<br>WORKPLAN Integration<br>CABINET VISION<br>All<br>All<br>All<br>All<br>All<br>All<br>All<br>Al                                                                                                    | Netward<br>Sheet<br>rea Estimate<br>이 Operations<br>이 나 맛 더 있는 1 1 분 가 있 가<br>가 다 가 하 나 가 가 가 가 가 가 가 가 가 가 가 가 가 가 가 가 가                                                                                                    | → ×        |
| Parts     Parts       Conter Toolpathon New Nets Loss     Next Manual Nexting       In Nested Sheets     List       Next Nested Sheets     List       Next Nested Sheets     List       Next Nested Sheets     Next Next Intomation O       Layers     Parts       Next Next Next Next Next Next Next Next                                                                                                    | Save Define Sheets and Define Sheets and Convert To/From Reverse<br>Current To/From Reverse<br>Nesting                                                                                                    | Image: Second WORKPLAN         Image: Second WORKPLAN         Image: Second WORKPLAN<                                                                                                    |                                                                                                    | Ф ×        |
| Image: Second Science     Image: Second Science       Conder Toolgable     Next Manual Nexting       In Nexted Science     List Next List Next List                                                                        | Save Define Sheets and Define Shaets and Convert To/From Reverse<br>Curr Small Part Zones No-Nest Zones Nested Sheet Side Nest<br>Nesting                                                                                                    | Sheet:<br>Sheet:<br>Sheet:<br>WORKPAN integraces<br>WORKPAN integraces<br>Sheet:<br>Sheet: | Matual Netted           Sheet           The Estimate           Operations           Image: Sheet           Sheet                                                                                                    | 4 × 4      |
| Product     Product       Product     Product                                                                                                    | Save Define Sheets and Define Sheets and Convert To/From Reverse<br>Curr Small Part Zones No-Nest Zones Nested Sheet Side Nest<br>Nesting                                                                                                    | Sheer<br>Sheer<br>Ing Database<br>WORKPLAN Integration<br>CABINET VISION<br>A                                                                                                    | Widthall Nutsted       rea Estimate       Operations       Image: Strate       Operations       Image: Strate       Image: Strate <td>4 ×</td>                                                                                                    | 4 ×        |
| Price     Price       Price     Price       Print     Price       Print   <                                                                                                    | Save Define Sheets and Define Sharts and Conver To/From Reverse<br>Curry Small Part Zones NorNext Zones Nested Sheet Side Nest<br>Nestrony                                                                                                    | Sheer<br>Sheer<br>Sheer<br>WORKPLAN Integration<br>CABINET VISION<br>A<br>A<br>A<br>A<br>A<br>A<br>A<br>A<br>A<br>A<br>A<br>A<br>A                                                                                                    | Widual Nemet<br>Sheet       as Estimate       Operations       Image: Sheet At<br>Sheet At<br>Sheet |            |
| Product     Product       Product     Product                                                                                                    | Swe Define Sheets and Define Sheets and Convert To/From Reverse<br>full current of the Sheets and Convert To/From Reverse<br>Nexting                                                                                                    | Sheet:<br>Sheet:<br>Sheet:<br>Sheet:<br>WORKPLAN integration<br>Sheet:<br>WORKPLAN integration<br>Sheet:<br>Sheet:<br>Sh | Widauk Neared<br>Sheet       Second<br>real Estimate       Operations       Image: Second real State       Image: Second real State                                                                                                    | 4 ×        |
| Image: Second Second Secon | Save Define Sheets and Define Sheets and Convert To/From Reverse<br>Texture To Texture Non-New Zones New Sole Next<br>Nexting                                                                                                    | Sheet:<br>Sheet:<br>Sheet:<br>WORKPLAN Integration<br>CABINET VISION<br>CABINET VISION<br>A<br>CABINET VISION<br>A<br>A<br>A<br>A<br>A<br>A<br>A<br>A<br>A<br>A<br>A<br>A<br>A                                                                                                    | Widuki Neared<br>Sheet           Set           Statistics           Statistics           Set           Set                                                                                                    |            |
| Image: Control of the second second seco | Save Define Sheets and Define Sheets and Convert To//room Reverse<br>Vestring                                                                                                    | Sheet:<br>Sheet:<br>Sheet:<br>WORKPLAN Integration<br>CABINET VISION<br>AIN<br>CABINET VISION<br>AIN<br>AIN<br>AIN<br>AIN<br>AIN<br>AIN<br>AIN<br>AI                                                                                                    | Price and the state of the state of                                                                                                    |            |
| Product     Product       Product     Product                                                                                                    | Save Define Sheats and Define Sheats and Convert To/From Reverse<br>Current To/From Reverse<br>Vesting                                                                                                    | Shear-Net Ingo Database.       Series Cancel WORKFLAN Integration       CABINET VISION       Indi-         MORROLAN Integration       CABINET VISION       A                                                                                                    | Webuki Neared<br>Sheet       Sheet       Y=00       Y=00        Y=00                                                                                                    |            |
| Price     Price       > Pr     Todgeth 1       > Pr     Todgeth 1       > Pr     <                                                                                                    | Save Define Sheats and Define Sheats and Convert To/From Reverse<br>Curr Small Parts and Define Sheats and Convert To/From Reverse<br>Verting                                                                                                    | Barbaset     Berance Cancel WORKPLAN     Berance Cancel WORKPLAN     CABINET VISION     CABINET VISION     A                                                                                                    | Webuki Neared<br>Sheet       Sheet       Sheet <td></td>                                                                                                    |            |
| Part     Part     Part       Drider Toolgabs     Rev Manual Netting       In Nettid Sheeks     List       Nettid Sheeks     List       Mark     Nettid Sheeks       Layers     # **       Mark     *       Mark     <                                                                                                    | Save Define Sheets and Define Sheets and Convert To//Your Reverse<br>Curry Small Dark Zone No-Nest Zones Convert To//Your Reverse<br>Vertrag                                                                                                    | Shear<br>Ing Database<br>Shear<br>WORKPLAN Integration<br>CABINET VISION<br>A<br>WORKPLAN Integration                                                                                                    | Widdaki Attemation       Stated<br>Sheet       read Estimate       Operations       Image: Sheet Attemation       Image: Sheet Attemation                                                                                                    |            |
| Product     Product       Product     Product                                                                                                    | Constraints of the sharts and Convert To//room Reverse Side Next     Nextee Sharts and Delete and Convert To//room Reverse Side Next     Nextee Sharts and Delete and Convert To//room Reverse Side Next                                                                                                    | Sheat:       Sheat:       CABINET VISION       Inditional CABINET VISION         Sheat:       Sheat:       Sheat:       CABINET VISION       Inditional CABINET VISION       Inditional CABINET VISION         VORKPLAN Integration       CABINET VISION       CABINET VISION       Inditional CABINET VISION       Inditional CABINET VISION                                                                                                    | Widuki Neared<br>Sheet       Statistics       Statistics       Statis       Statistics                                                                                                    |            |

X 3068.46 Y 4775.20 🚖 😰 🙀 💘 🙏 🥼 💷 💷 🗊 🗊 🗊 🗊 🗊 ன 🗸 📒 SNAP ORTHO AUTO HIDE

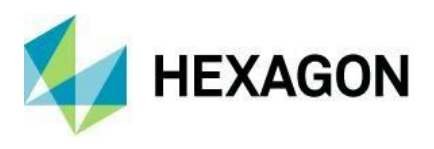

# Takım Kütüphanesi

Takım Kütüphanesi - Şaft Çapı, Konik Açı ve Uç Çapı Sütun Alanları Ekle

Takım Kütüphanesi'ne 3 yeni sütun eklenerek bir iyileştirme yapılmıştır: **Şaft Çapı**, **Uç Çapı** ve **Konik Açı**. Sütunlar yapılandırılabilir ve Takım Kütüphanesi'ndeki varolan sütunlarla aynı şekilde sıralanabilir:

- Uç Çapı ve Konik Açı, Konik tip takımlar için değerleri gösterecektir..
- Şaft Çapı, Lollypop tip takımlar için değeri gösterecektir.

**Not:** Bu değerler henüz desteklenmediğinden, **Gelişmiş 5-Eksenli** takım iletişim kutusunda oluşturulan **Lollypop** veya **Konik** takımlarda bu değerler dolmaz.

| Clubbalant         Number         Number         Number         Number           Clubbalant         Unippo Cutter 1         1         Buil         20.0         5.0         0.0         0.0         ✓         Number           Clubbalant         Lolippo Cutter 1         1         Buil         20.0         5.0         0.0         0.0         0.0         ✓         Number           Lolippo Cutter 1         2         Buil         15.0         2.5         0.0         0.0         0.0         0.0         0.0         5.Ais           Tager Inol Lolippo Cutter 3         3         Buil         15.0         2.5         0.0         0.0         0.0         5.Ais           Tager Inol 3         12         Figt: Inol 0.0         0.05         0.0         0.0         4.50         2.5         2.5         2.5         2.5         2.5         2.5         2.5         2.5         2.5         2.5         2.5         2.5         2.5         2.5         2.5         2.5         2.5         2.5         2.5         2.5         2.5         2.5         2.5         2.5         2.5         2.5         2.5         2.5         2.5         2.5         2.5         2.5         2.5                                                                                                    | Add Folder<br>to List                                                                 | Print<br>Tools                                                           | Edit<br>Tool                                    | X<br>Delete | Select<br>Material | Select<br>Tool | Set Defaul<br>Holder | t Define<br>Tool | Tool Search                                                                                                    | Ball                                               | Bull | 7<br>Flat | Drill                                                                                      | Тар                                                                   | O<br>Disk                                                                                         | User                                                                                            |                                                                                     |                                                                                          |             |                                                                                                    |
|----------------------------------------------------------------------------------------------------|---------------------------------------------------------------------------------------|--------------------------------------------------------------------------|-------------------------------------------------|-------------|--------------------|----------------|----------------------|------------------|----------------------------------------------------------------------------------------------------|----------------------------------------------------|------|-----------|--------------------------------------------------------------------------------------------|-----------------------------------------------------------------------|---------------------------------------------------------------------------------------------------|-------------------------------------------------------------------------------------------------|-------------------------------------------------------------------------------------|------------------------------------------------------------------------------------------|-------------|----------------------------------------------------------------------------------------------------|
| Teeth<br>Feed/Tooth<br>Fixed Feed<br>Fixed Speed<br>Fixed Speed<br>Fixed Speed<br>Fixed Speed<br>Fixed Speed<br>Fixed Speed<br>Fixed Speed<br>Fixed Speed<br>Fixed Feed<br>Fixed Fixed Fixed<br>Fixed Fixed Fixed<br>Fixed Fixed Fixed<br>Fixed Fixed Fixed<br>Fixed Fixed Fixed<br>Fixed Fixed Fixed<br>Fixed Fixed Fixed<br>Fixed Fixed Fixed<br>Fixed Fixed Fixed<br>Fixed Fixed Fixed<br>Fixed Fixed Fixed<br>Fixed Fixed Fixed<br>Fixed Fixed Fixed<br>Fixed Fixed Fixed Fixed<br>Fixed Fixed Fixed Fixed<br>Fixed Fixed Fixed Fixed<br>Fixed Fixed Fi | C:\alpha<br>Gusto<br>Gusto<br>Martin<br>Metric<br>Metric<br>Metric<br>Taper<br>Test 1 | cam\\rtc<br>mer Tool:<br>: (Calculat<br>: (Fixed S<br>and Lolly<br>Fools | ools.alp<br>5<br>ced Spee<br>peeds)<br>rpop Toc | ds)<br>Ils  | •                  |                |                      |                  | Name<br>Lollypop Cutter 1<br>Lollypop Cutter 2<br>Lollypop Cutter 2<br>Lollypop Cutter 4<br>Taper Tool 30 D<br>Taper Tool 30 D<br>Taper Tool 45 D<br>Test Taper Tool<br>Test Taper Tool<br>Test Taper Tool<br>Test Taper Tool | 2<br>3<br>4<br>eg 30Dia<br>eg 25Dia<br>2<br>3<br>4 |      | Nu        | mber Ty<br>1 B<br>2 B<br>3 B<br>4 B<br>999 H<br>999 H<br>999 F<br>1 F<br>2 F<br>3 F<br>4 F | pe Dia<br>ull<br>ull<br>ull<br>at<br>at<br>at<br>at<br>at<br>at<br>at | meter Shar<br>20.0<br>30.0<br>15.0<br>20.0<br>30.0<br>30.0<br>25.0<br>10.0<br>10.0<br>8.0<br>12.0 | nk Diameter<br>5.0<br>7.0<br>2.5<br>8.0<br>0.0<br>0.0<br>0.0<br>0.0<br>0.0<br>0.0<br>0.0<br>0.0 | End Diameter<br>0.0<br>0.0<br>0.0<br>0.0<br>0.0<br>0.0<br>0.25<br>0.5<br>5.0<br>2.5 | Taper Angle<br>0.0<br>0.0<br>0.0<br>30.0<br>40.0<br>45.0<br>20.0<br>40.0<br>45.0<br>50.0 | * * * * * * | Name<br>Number<br>Offset<br>7ype<br>5-Axis<br>Diameter<br>Radius / Cone Angle (Drill)<br>Length                                           |
| <ul> <li>Coolant</li> <li>Shark Diameter</li> <li>Taper Angle</li> <li>End Diameter</li> <li>Fixed Z Feed</li> </ul>                                                                                                    |                                                                                       |                                                                          |                                                 |             |                    |                |                      |                  |                                                                                                    |                                                    |      |           |                                                                                            |                                                                       |                                                                                                   |                                                                                                 |                                                                                     |                                                                                          | >> >>>      | Teeth<br>Feed/Tooth<br>Fixed Feed<br>Fixed Speed<br>Note [TNT]<br>Tool Post Data [TPD]<br>Library Holder<br>Depth of Cut<br>Maximum Depth |
|                                                                                                    |                                                                                       |                                                                          |                                                 |             |                    |                |                      |                  |                                                                                                    |                                                    |      |           |                                                                                            |                                                                       |                                                                                                   |                                                                                                 |                                                                                     |                                                                                          | > > > > >   | Coolant<br>Shank Diameter<br>Taper Angle<br>End Diameter<br>Fixed Z Feed                                                                  |

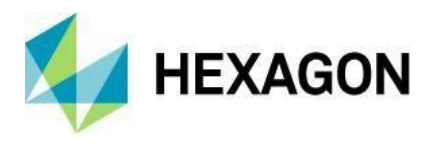

# Kaba/Bitiş ve Pah Kırma

## Kaba/Bitiş ve Pah Kırma - Konik Takımlar İçin Sabit Mesafe Kontrolü

Geometrinin **Kaba/Bitiş** işlemleri ve **Pah Kırma** (Otomatik Z dahil), konik bir takım kullandığınızda ve Z'de birden fazla kesim olduğunda sabit bir mesafe kullanmanıza izin veren yeni **Sabit Mesafe Kullan ( Sadece Konik Takımlar)** seçeneği ile geliştirilmiştir.

| Types General Levels and Cuts Machining Data | a Lead-In/Out Tool Data                |                                            |                                        |
|----------------------------------------------|----------------------------------------|--------------------------------------------|----------------------------------------|
| Z Levels (or Distance from Plane)            |                                        |                                            |                                        |
| Safe Rapid Level 111                         |                                        | Chamfering                                 |                                        |
| Rapid Down To 11                             |                                        | Types General Levels and Cuts Machining Da | ata Lead-In/Out Tool Data              |
| Material Top 0                               |                                        | Z Levels (or Distance from Plane)          |                                        |
| Final Depth 0                                |                                        | Safe Rapid Level 111                       |                                        |
|                                              |                                        | Rapid Down To 11                           |                                        |
| Number of Cuts 3                             | Bi-Directional (Open paths only)       | Top Edge 0                                 |                                        |
| Pitch 0                                      | Helical Interpolation                  | Total Tool Depth -3                        |                                        |
|                                              | Use Constant Offset (Taper tools only) |                                            |                                        |
| NC Code for Multiple Cuts                    | Depths of Cut                          | Chamfer Angle                              |                                        |
| Linear                                       | Equal     Opecified                    | 45                                         |                                        |
| ○ Subroutines                                | Thickness of FIRST Cut 0               |                                            | 4.2426 Length                          |
|                                              | Thickness of LAST Cut 0                | Height 3                                   |                                        |
|                                              |                                        | Width 3                                    | 0 Diameter                             |
|                                              |                                        |                                            | 0 Depth                                |
|                                              |                                        |                                            | 0 Overcut                              |
|                                              |                                        | Number of Cuts 3                           | Bi-Directional (Open paths only)       |
|                                              |                                        |                                            | Use Constant Offset (Taper tools only) |
|                                              | K Cancel Preview Help                  | NC Code for Multiple Cuts                  | Depths of Cut                          |
|                                              |                                        | Linear                                     | Equal     Opecified                    |
|                                              |                                        | ○ Subroutines                              | Thickness of FIRST Cut 0               |
|                                              |                                        |                                            |                                        |

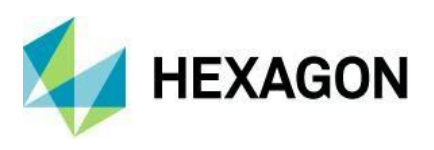

## Plaka ve Malzeme Veritabanı

Plaka ve Malzeme Veritabanı - Varsayılan Malzeme Boyutu Eklenmesi

Plaka Veritabanına yeni bir **Varsayılan Plaka Ayarları** düğümü eklenmiştir. Bu, bir dizi varsayılan plaka parametresinin tanımlanmasına izin verir.

Yeni düğüm dört tanımlanabilir ayarı içerir: **Birimler**, **Varsayılan Malzeme Kalınlığı**, **Plaka Genişliği ve Plaka Yüksekliği**. Burada tanımlanan herhangi bir değer, herhangi bir yeni oluşturulan Plaka ve Plaka Kalınlığına uygulanır.

**Varsayılan Plaka Ayarları** düğümünde tanımlanan ayarlar, Plakalar veya Plaka Kalınlıkları eklenirken ve tam tersi durumunda Automation Manager tarafından Plaka Veritabanına uygulanacaktır.

**Not: Birimler** mm'den inçe veya tam tersine değiştirildiğinde, **Varsayılan Malzeme Kalınlığı**, **Plaka Genişliği** ve **Plaka Yüksekliği** değerleri otomatik olarak güncellenmediğinden, doğru değer manuel olarak değiştirilmesi gerekecektir.

| <b>•</b> 0                                       |                         |           |                               |                |            |                             |                         | She             | et Databas      | se                       |                              |                  |                    |                                  |                 | <b>T</b> – | □ × |
|--------------------------------------------------|-------------------------|-----------|-------------------------------|----------------|------------|-----------------------------|-------------------------|-----------------|-----------------|--------------------------|------------------------------|------------------|--------------------|----------------------------------|-----------------|------------|-----|
| Materials                                        |                         |           |                               |                |            | <b>B</b> - c                | E                       | _               | _               |                          | ~                            | -                |                    |                                  |                 |            |     |
| 4                                                |                         | - 43      |                               |                | Shin       |                             |                         | $\rightarrow$   | ±×              |                          | 2                            | GSV              | 40                 | ŹŻ                               |                 |            |     |
| Add Material<br>Type                             | Delete<br>Material Type | Add Thick | ness Delete<br>Thickness      | Add Sheet      | Pick Sheet | Rotate 90°<br>Anticlockwise | Rotate 90°<br>Clockwise | Insert<br>Sheet | Delete<br>Sheet | Import from<br>Legacy DB | Refresh Materials<br>Library | Export<br>To CSV | Import<br>From CSV | Show Materials<br>Alphabetically | Exact Match     |            |     |
| Mater                                            | ial Types               | Materia   | I Thicknesses                 |                |            | Nest Shee                   | ts                      |                 |                 |                          | Admin                        |                  |                    | Material Sor                     | Search Material |            | ^   |
| <ul> <li>★ Defaul</li> <li>✓ Ø Materi</li> </ul> | t Sheet Settings<br>als | ^         | Units<br>Units<br>Sheet Dimen | sions          |            |                             |                         |                 |                 |                          | mm                           |                  |                    |                                  |                 |            | , × |
| N OP ME                                          | )F<br>V                 |           | Default Mat                   | erial Thicknes | 5          |                             |                         |                 |                 |                          | 10.25                        |                  |                    |                                  |                 |            |     |
| E a ME                                           | c                       |           | Sheet Width                   | 1              |            |                             |                         |                 |                 |                          | 2500.5                       |                  |                    |                                  |                 |            |     |
| ► = OA                                           | ĸ                       |           | Sheet Heigh                   | nt             |            |                             |                         |                 |                 |                          | 1500.25                      |                  |                    |                                  |                 |            |     |

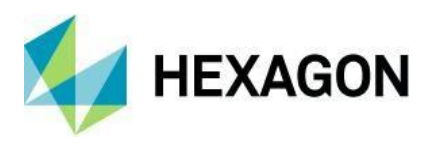

## Raporlar

Raporlar - Raporlar İçinde Plaka Firesi İsimlerini Çıkış Olarak İçerecek Seçeneği Aktif Etme

Bu sürüm için, bir rapor içinde Plaka Firesi bilgilerini dahil etme yeteneği uygulanmıştır. Rapor Tasarımcısının **Alan Listesine** dört yeni alan içeren **Plaka Firesi** bölümü eklenmiştir:

- Fire İsmi.
- Fire Genişliği.
- Fire Uzunluğu.
- Fire ID.

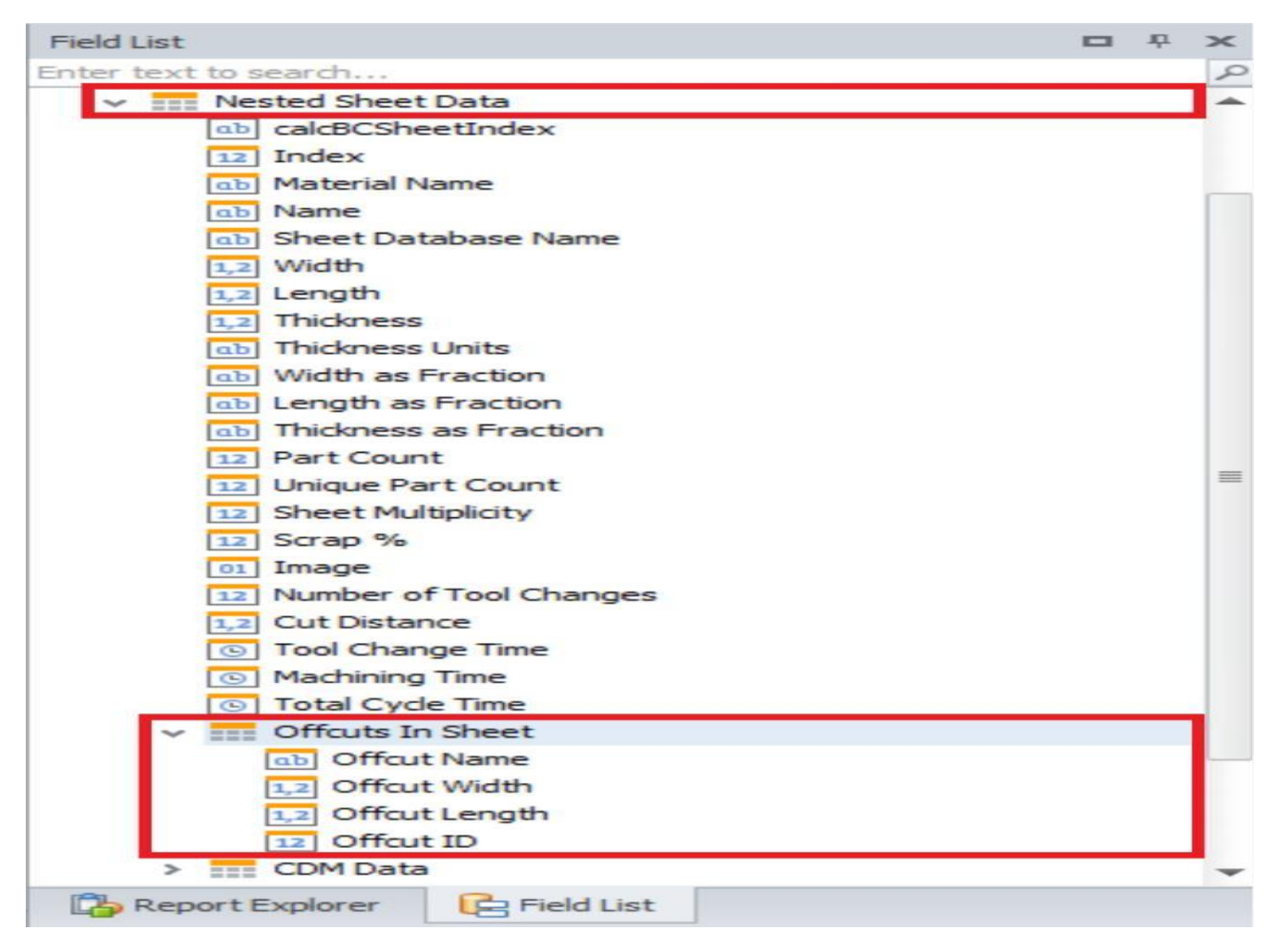

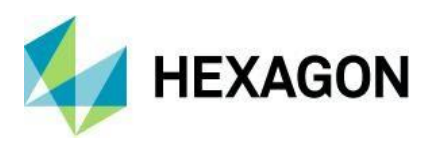

Rapora eklendiğinde, bu yeni alanlar, bir optimize edilmiş plakadan kaynaklanan fireler hakkındaki bilgileri gösterecektir; bunlar **Nesting'de Fire Kurtar** veya **Automation Manager'da Plaka Firelerini Oluştur** işlevinden kaynaklanmaktadır.

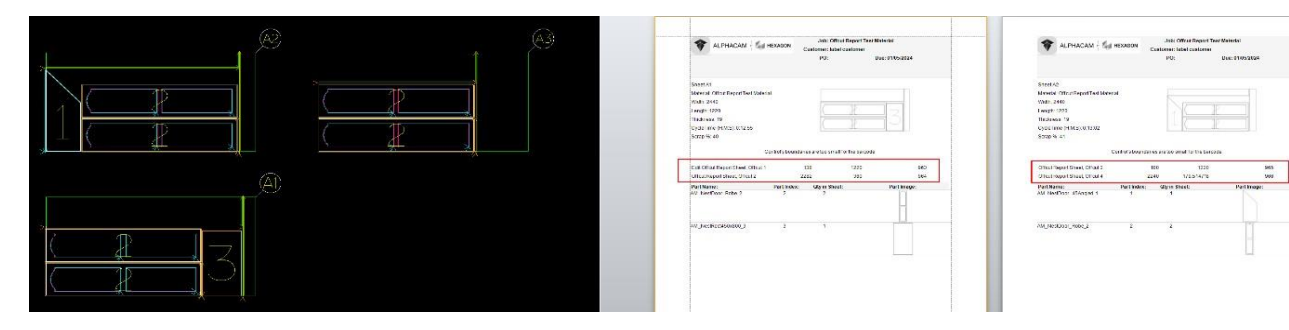

Raporlar - Her Parça İçin Nesting Yapılan Plaka İsimleri Gösteren Rapor Şablonu Oluştur DVD'deki Example Files/ReportScripting klasörüne eklenen yeni bir örnek rapor, parçaların bulunduğu plakaları listeleyen bir betimleme kullanır.

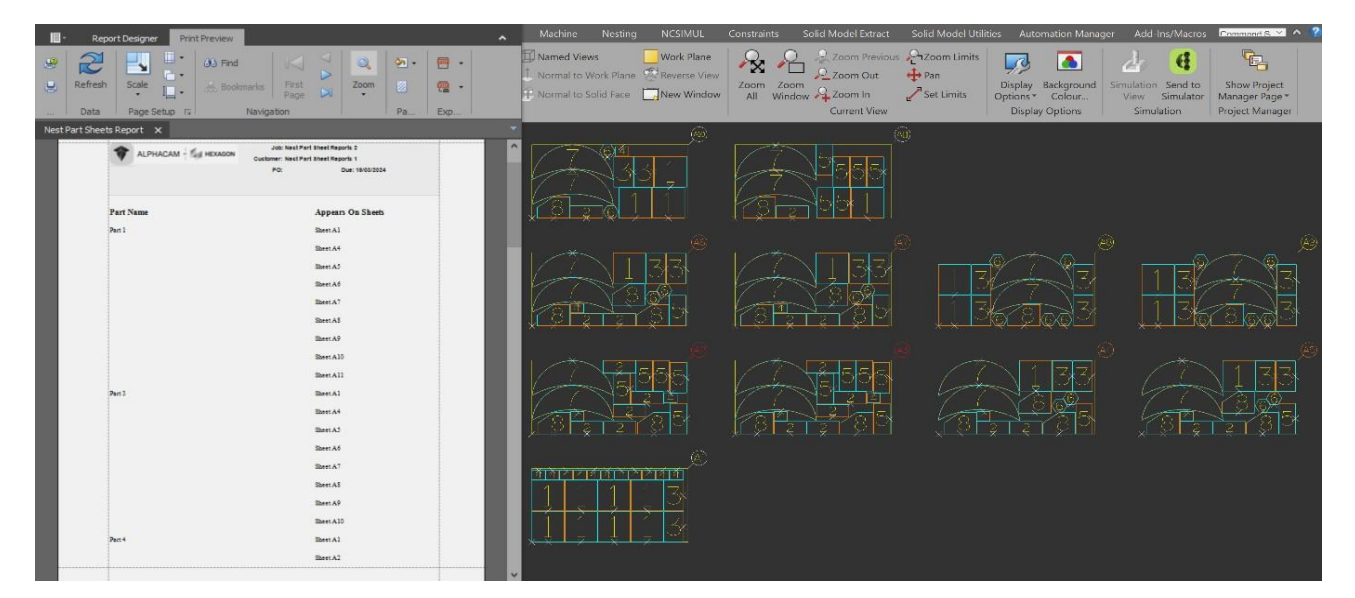

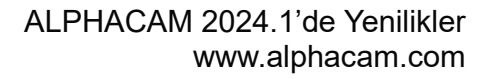

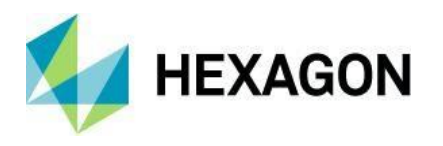

## Raporlar - Automation Manager - Plaka Veritabanı Raporları

Malzeme kontrolüne yardımcı olmak için, Alphacam ve Automation Manager'a yeni bir raporlama işlevi eklenmiştir.

Plaka veritabanının **Yönetici** şerit çubuğu grubuna yeni bir **Malzeme Raporları** düğmesi eklenmiştir. Bu, hem Automation Manager'in Malzemeler sekmesinde hem de Alphacam'deki Nesting sekmesinden başlatılan Nesting Plaka Veritabanında görülebilir.

#### **Automation Manager - Malzemeler**

| Processing CDM Design La                        | yer Mapping Setup Materials Mult      | tidrill Machining Order Configuration Is                  | Automation Manager<br>mport Settings Default Settings Support                |                                                                                        | I ×                          |
|-------------------------------------------------|---------------------------------------|-----------------------------------------------------------|------------------------------------------------------------------------------|----------------------------------------------------------------------------------------|------------------------------|
| Add Material Added Material Type Material Types | Add Thicknesse<br>Material Thicknesse | Pick Sheet Rotate 90°<br>Anticlockwise She<br>Nest Sheets | ele Import from Refresh Materials Export Im<br>Legacy DB Library To CSV From | aort<br>N CSV Reports Show Materials<br>Alphabetically<br>Material Sor Search Material | ~                            |
| Nesting - PI                                    | aka Veritabar                         | ור                                                        |                                                                              |                                                                                        |                              |
| Naterials                                       |                                       |                                                           | Sheet Database                                                               |                                                                                        | × – – X                      |
| Add Material Delete<br>Type Material Typ        | Add Thickness Delete                  | Add Sheet Pick Sheet Rotate 90°<br>Anticlockwise          | Rotate 90°<br>Clockwise Sheet Sheet Sheet                                    | n Refresh Materials<br>Library To CSV From CSV Ref                                     | Aphabetically Exact Match    |
| Material Types                                  | Material Thicknesses                  | Nest She                                                  | ets                                                                          | Admin                                                                                  | Material Sor Search Material |

**Malzeme Raporları** düğmesine basıldığında, malzemelerin ve kalınlıkların raporlanması için onay kutuları kullanılarak seçilebileceği yeni bir iletişim kutusu görüntülenecektir.

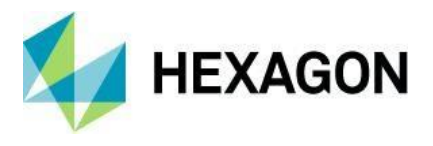

Kullanıcı şimdi hem Tam Plakalar hem de Fireler için A4 raporu ve Plaka Etiketi raporu oluşturabilir. Bir seferde en fazla 4 rapor seçilebilir ve çalıştırılabilir.

| <ul> <li>MDF Material and</li> <li>* 5mm</li> <li>* 18mm</li> <li>* 18mm</li> <li>* 18mm</li> <li>* 10mm</li> <li>* 20mm</li> <li>* 20mm</li> <li>* 0.5mm</li> <li>* 0.5mm</li> <li>* 5.5mm</li> <li>* 5.5mm</li> <li>* 5.5mm</li> <li>* 5.5mm</li> <li>* 5.5mm</li> <li>* 11.5mm</li> <li>* 5.5mm</li> <li>* 11.5mm</li> <li>* 5.5mm</li> <li>* 6mm</li> <li>* 11.5mm</li> <li>* 11.5mm</li> <li>* 11.5mm</li> <li>* 11.5mm</li> <li>* 11.5mm</li> <li>* 11.5mm</li> <li>* 11.5mm</li> <li>* 11.5mm</li> <li>* 11.5mm</li> <li>* 11.5mm</li> <li>* 11.5mm</li> <li>* 11.5mm</li> <li>* 11.5mm</li> <li>* 11.5mm</li> <li>* 11.5mm</li> <li>* 5.5mm</li> <li>* 6mm</li> <li>* 11.5mm</li> <li>* 11.5mm</li> <li>* 11.5mm</li> <li>* 11.5mm</li> <li>* 11.5mm</li> <li>* 11.5mm</li> <li>* 11.5mm</li> <li>* 11.5mm</li> <li>* 11.5mm</li> <li>* 11.5mm</li> <li>* 11.5mm</li> <li>* 11.5mm</li> <li>* 5.5mm</li> <li>* 6mm</li> <li>* 11.5mm</li> <li>* 11.5mm</li> <li>* 11.5mm</li> <li>* 11.5mm</li> <li>* 5.5mm</li> <li>* 6mm</li> <li>* 11.5mm</li> <li>* 11.5mm</li> <li>* 11.5mm</li> <li>* 11.5mm</li> <li>* 11.5mm</li> <li>* 11.5mm</li> <li>* 11.5mm</li> <li>* 11.5mm</li> <li>* 11.5mm</li> <li>* 11.5mm</li> <li>* 11.5mm</li> <li>* 11.5mm</li> <li>* 11.5mm</li> <li>* 10mm</li> <li>* 10</li></ul> |                                         | Materials ^                                                                                                    |                                                                                                    |
|----------------------------------------------------------------------------------------------------|-----------------------------------------|----------------------------------------------------------------------------------------------------|----------------------------------------------------------------------------------------------------|
|                                                                                                    | * · · · · · · · · · · · · · · · · · · · | <sup>∞</sup> MDF <sup>∞</sup> MDF <sup>∞</sup> F 5mm        Material and <sup>∞</sup> F 18mm <sup>∞</sup> F 10mm <sup>∞</sup> F 10mm <sup>∞</sup> Selector. <sup>∞</sup> F 20mm <sup>∞</sup> Selector. <sup>∞</sup> F 15mm <sup>∞</sup> Selector. <sup>∞</sup> F 25.4mm <sup>∞</sup> F 5.5mm <sup>∞</sup> F 5.5mm <sup>∞</sup> F 11.5mm <sup>∞</sup> F 11.5mm <sup>∞</sup> F 10mm <sup>∞</sup> F 10mm <sup>∞</sup> F 10mm <sup>∞</sup> F 10mm <sup>∞</sup> F 10mm <sup>∞</sup> F 10mm <sup>∞</sup> F 10mm <sup>∞</sup> F 10mm | Full Sheet Reports         ✓ Generate Sheet Report         C:\ALPHACAM\LICOMDIR\Reports\Layouts\Sheet Database Reports\SheetReport.ac         ✓ Generate Sheet Labels Report         C:\ALPHACAM\LICOMDIR\Reports\Layouts\Sheet Database Reports\SheetLabels.ac         Offcut Reports         ✓ Generate Offcut Report         C:\ALPHACAM\LICOMDIR\Reports\Layouts\Sheet Database Reports\OffcutReport.ac         ✓ Generate Offcut Report         C:\ALPHACAM\LICOMDIR\Reports\Layouts\Sheet Database Reports\OffcutReport.ac         ✓ Generate Offcut Labels         C:\ALPHACAM\LICOMDIR\Reports\Layouts\Sheet Database Reports\OffcutLabels.ac |

Örnek raporları Alphacam Kurulumuna dahil ettik ve şu dizinde bulunmaktadır:

LICOMDIR\Reports\Layouts\Sheet Database Reports

Aşağıdaki örnekler mevcuttur::

• Plakalar Raporu.

| ALPHACAM      | Job: Materials Report<br>Customer:<br>PO: | Due: 02/09/2024 |
|---------------|-------------------------------------------|-----------------|
| Material: MDF | Thickness: 18                             |                 |
| Sheet 38      | 2440                                      | 1220            |
| Material: MDF | Thickness: 20                             |                 |
| Sheet 4       | 2440                                      | 1220            |
| Material: MDF | Thickness: 25.4                           |                 |

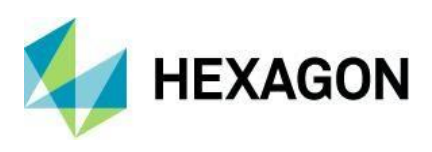

#### Plaka Etiketleri.

•

| Marble         | MDF             | MDF             |
|----------------|-----------------|-----------------|
| Thickness: 10  | Thickness: 0.5  | Thickness: 5    |
| 1220 x 2440    | 2440 x 1220     | 2440 x 1220     |
| MDF            | MDF             | MDF             |
| Thickness: 5.5 | Thickness: 6    | Thickness: 10   |
| 2000 x 1000    | 2440 x 1220     | 2440 x 1220     |
| MDF            | MDF             | MDF             |
| Thickness: 10  | Thickness: 11.5 | Thickness: 12.5 |
| 1000 x 1220    | 2440 x 1220     | 2440 x 1220     |
|                |                 |                 |

#### • Fire Raporu.

| ALPHACAM          | HEXAGON | Job: Offcut Report<br>Customer: |                              |
|-------------------|---------|---------------------------------|------------------------------|
|                   |         | PO:                             | Due: 02/09/2024              |
| Material: MDF     |         |                                 | Thickness: 5                 |
| Offcut Name       | Width   | Length                          | Offcut ID                    |
| Sheet 1, Offcut 1 | 2440    | 167                             | <b>              </b><br>140 |
| Sheet 1, Offcut 2 | 363     | 1033                            | N                            |
| Sheet 1, Offcut 3 | 51      | 1220                            |                              |

#### • Fire Etiketleri.

| Sheet 1, Offcut | 1    | Sheet 1, Offcut | 2    | Sheet 1, Offcu | it 3 |
|-----------------|------|-----------------|------|----------------|------|
| Size: 2440 x 16 | 7    | Size: 363 x 103 | 3    | Size: 51 x 122 | 0    |
| MDF             | 5 mm | MDF             | 5 mm | MDF            | 5 mm |
|                 | 140  |                 | 141  |                | 142  |
| Sheet 1, Offcut | 4    | Sheet 1, Offcut | 5    | Sheet 1, Offcu | it 6 |
| Size: 2369 x 43 |      | Size: 1899 x 12 | 20   | Size: 521 x 76 | 7    |
| MDF             | 5 mm | MDF             | 5 mm | MDF            | 5 mm |
|                 | 143  | 11 11 1 11      | 144  |                | 145  |
| Sheet 1, Offcut | 7    | Sheet 1, Offcut | 8    | Sheet 1, Offcu | ıt 9 |
| Size: 51 x 1220 |      | Size: 2369 x 5  |      | Size: 1899 x 1 | 220  |
| MDF             | 5 mm | MDF             | 5 mm | MDF            | 5 mm |
|                 | 146  |                 | 147  | 10000          | 148  |

**Not**: Yeni raporlama işlevi sadece Alphacam malzemeleri kullanıldığında ve Cabinet Vision Malzemeler kütüphanesi kullanılmadığında kullanılabilir.

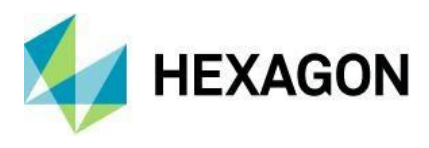

## Makine

### Makine - Yardımcılar - Takım Veri Senkronizasyonu

Bu sürüm için, takım kütüphanesindeki takımlar ile etkin çizimlerdeki işlemlerde kullanılan veya saklanan takımlar arasındaki farklılıkları karşılaştırmak ve çözmek için yeni bir yardımcı program eklenmiştir.

| ♥<br>File Home Edit View Smullation Geometry Work                                                                                                    | Planes 30 CAO Machine N<br>hine Holes (#Set Element Saw Angle (#1) | ALPHACAM (Rou<br>esting Constraints Solid M<br>Aachine Along Spline/Polyline | ter) (ALPHA 1) - Reseller License: Tool d<br>Nodel Extract Solid Model Utilities | ata Sync part<br>Automation Manager<br>Clipdate Tool Paths | Tool Data Sync                                                                 | Command Search                                                              |  |  |  |  |
|----------------------------------------------------------------------------------------------------|--------------------------------------------------------------------|------------------------------------------------------------------------------|----------------------------------------------------------------------------------|------------------------------------------------------------|--------------------------------------------------------------------------------|-----------------------------------------------------------------------------|--|--|--|--|
| Select Tool Set/Unset<br>Tool. Directions. Open Elements<br>Tools and Directions Geome                                                                                                    | lool Path 🕃 Facing 🧟 (<br>) Thread Milling 🔗<br>try                | Lut Between 2 Geometries<br>ID Machining<br>3D Machining                     | Styles Spe<br>Styles Spe                                                         | p Automatic Rapid Manager Material C                       | Definision<br>communication<br>communication<br>communication<br>configuration | Launch Robot Robot Integration<br>Integration Settings<br>Robot Integration |  |  |  |  |
| B 🚰 H 🦻 🖓 🔆 🗙 🕫                                                                                                    | 📧 Tool Data Sync                                                   |                                                                              |                                                                                  |                                                            | × ·                                                                            | ×                                                                           |  |  |  |  |
| Operations # ×                                                                                                    | E C D:\alphacam\Vtools.alp                                         | Update                                                                       | Parameter                                                                        | Library Value                                              | Operation Value                                                                |                                                                             |  |  |  |  |
|                                                                                                    | - Aggregates                                                       |                                                                              |                                                                                  | citized for the                                            | a chenner tank                                                                 |                                                                             |  |  |  |  |
| ○× ♥ ● ● ■ □ ○ ○ ○ ○ ○ ○ ○ ○ ○ ○ ○ ○ ○ ○ ○ ○ ○ ○                                                                                                    | B- Inch                                                            | I TOOL: TOWIN DIA DRILL                                                      | LOS HOLDER                                                                       |                                                            |                                                                                |                                                                             |  |  |  |  |
|                                                                                                    | Metric (Calculated Speeds)                                         | Operation : 11.1                                                             | Eixed Sneed                                                                      | 22872                                                      | - 1900.0                                                                       |                                                                             |  |  |  |  |
| V P Op 2 (1)                                                                                                    | H Metric (Fixed Speeds)                                            |                                                                              | Fixed 7 Feed                                                                     | 23073                                                      | = 1900.0                                                                       |                                                                             |  |  |  |  |
| DRILL HOLES TOOL 1 IMM DIA DRILL PLUS HOLDER                                                                                                    | UK Samples for Tools                                               | 21                                                                           | Fixed Feed                                                                       | 2390.0                                                     | = 190.0                                                                        |                                                                             |  |  |  |  |
| W M Op 3 (2)                                                                                                    |                                                                    | Tools 11MM DIA DRILL                                                         |                                                                                  |                                                            |                                                                                |                                                                             |  |  |  |  |
| 🗄 🗸 🕅 Op 4 (3)                                                                                                    |                                                                    |                                                                              | LOS HOLDLK                                                                       |                                                            |                                                                                |                                                                             |  |  |  |  |
| DRILL HOLES TOOL 3 3MM DIA DRILL PLUS HOLDER                                                                                                    |                                                                    | Uperation : 12.1                                                             | Fixed Speed                                                                      | 21703                                                      | = 1700.0                                                                       |                                                                             |  |  |  |  |
| Construction of the second second secon |                                                                    |                                                                              | Fixed Z Feed                                                                     | 2170.0                                                     | = 170.0                                                                        |                                                                             |  |  |  |  |
| 🔁 🗸 🕅 Op 6 (5)                                                                                                    |                                                                    | 2                                                                            | Fixed Feed                                                                       | 2170.0                                                     | - 170.0                                                                        |                                                                             |  |  |  |  |
| CRILL HOLES TOOL 5 SMM DIA DRILL PLUS HOLDER                                                                                                    |                                                                    | Tool - 12MM DIA DRILL                                                        | US HOLDER                                                                        |                                                            |                                                                                |                                                                             |  |  |  |  |
| L > R A DRILL HOLES TOOL 6 6MM DIA DRILL PLUS HOLDER                                                                                                    |                                                                    | Ioo: I ZAMM DIR DIGIL PLOS HOLDER                                            |                                                                                  |                                                            |                                                                                |                                                                             |  |  |  |  |
| → ₩ Op8 (7)                                                                                                    |                                                                    | Operation : 15.1                                                             | Fixed Feed                                                                       | 1990.0                                                     | - 160.0                                                                        |                                                                             |  |  |  |  |
| V RILL HOLES TOOL 7 /MM DIA DRILL FLUS HOLDER                                                                                                    |                                                                    |                                                                              | Fixed Speed                                                                      | 19894                                                      | - 1600.0                                                                       |                                                                             |  |  |  |  |
| DRILL HOLES TOOL 8 8MM DIA DRILL PLUS HOLDER                                                                                                    |                                                                    | 2                                                                            | Fixed Z Feed                                                                     | 1990.0                                                     | - 160.0                                                                        |                                                                             |  |  |  |  |
| ✓ I op 10 (9)                                                                                                    |                                                                    | Tool : 12MM DIA DRILL                                                        |                                                                                  |                                                            |                                                                                |                                                                             |  |  |  |  |
| V P Op 11 (10)                                                                                                    |                                                                    |                                                                              |                                                                                  |                                                            |                                                                                |                                                                             |  |  |  |  |
| DRILL HOLES TOOL 10 10MM DIA DRILL PLUS HOLDER                                                                                                    | Number                                                             | Operation : 14.1                                                             | Fixed Speed                                                                      | 18364                                                      | = 1500.0                                                                       |                                                                             |  |  |  |  |
| P     Op 12 (11)     P     P    | Offset                                                             | 21                                                                           | Fixed Z Feed                                                                     | 1840.0                                                     | = 150.0                                                                        |                                                                             |  |  |  |  |
| ✓ ♥ Op 13 (12)                                                                                                    | Diameter                                                           | 2                                                                            | Fixed Feed                                                                       | 1840.0                                                     | - 150.0                                                                        |                                                                             |  |  |  |  |
| > 🗹 🎂 DRILL HOLES TOOL 12 12MM DIA DRILL PLUS HOLDER                                                                                                    | - Length                                                           | Tool - 14MM DIA DRILL                                                        | US HOLDER                                                                        |                                                            |                                                                                |                                                                             |  |  |  |  |
| OP 14 (13)     OP 14 (13)     OP 14 (13)     OP 14 (13)     OP 14 (13)                                                                                                    | Teeth                                                              | Constantion of the                                                           | LOS HOLDER                                                                       |                                                            |                                                                                |                                                                             |  |  |  |  |
| ✓ ☑ Op 15 (14)                                                                                                    | - Taper Angle                                                      | Operation : 15.1                                                             | Fixed Feed                                                                       | 1710.0                                                     | - 140.0                                                                        |                                                                             |  |  |  |  |
| > M brill Holes Tool 14 14MM DIA DRILL PLUS HOLDER                                                                                                    | End Diameter                                                       |                                                                              | Fixed Speed                                                                      | 17052                                                      | = 1400.0                                                                       |                                                                             |  |  |  |  |
| CP IS (15)     CP IS (15)     CP IS (15)     CP IS (15)     CP IS (15)                                                                                                    | Speeds / Feeds                                                     | 2                                                                            | Fixed Z Feed                                                                     | 1710.0                                                     | - 140.0                                                                        |                                                                             |  |  |  |  |
| V I Op 17 (16)                                                                                                    | - Preed Feed                                                       | Tool : 15MM DIA DRILL                                                        |                                                                                  |                                                            |                                                                                |                                                                             |  |  |  |  |
| M M DRILL HOLES TOOL 16 16MM DIA DRILL PLUS HOLDER                                                                                                    | Fixed Speed                                                        | 7.0                                                                          |                                                                                  |                                                            |                                                                                |                                                                             |  |  |  |  |
| > Z A DRILL HOLES TOOL 17 17MM DIA DRILL PLUS HOLDER                                                                                                    | Fixed Z Feed                                                       | Uperation : 10.1                                                             | Fixed Speed                                                                      | 15915                                                      | = 1300.0                                                                       |                                                                             |  |  |  |  |
|                                                                                                    | Note [TNT]                                                         | 2                                                                            | Fixed Z Feed                                                                     | 1590.0                                                     | - 130.0                                                                        |                                                                             |  |  |  |  |
|                                                                                                    | Tool Post Data [TPD]                                               | 2                                                                            | Fixed Feed                                                                       | 1590.0                                                     | - 130.0                                                                        |                                                                             |  |  |  |  |
|                                                                                                    | - MDepth of Cut                                                    | V Tool: 16MM DIA DRILL                                                       | TUS HOLDER                                                                       |                                                            |                                                                                | ~                                                                           |  |  |  |  |
|                                                                                                    | Distantia and                                                      |                                                                              |                                                                                  |                                                            |                                                                                |                                                                             |  |  |  |  |
|                                                                                                    | Chark on Post Process                                              |                                                                              |                                                                                  |                                                            | Lindate Data                                                                   | Cancel                                                                      |  |  |  |  |
|                                                                                                    | E Concertant and the case                                          |                                                                              |                                                                                  |                                                            | Coposit Cono                                                                   |                                                                             |  |  |  |  |

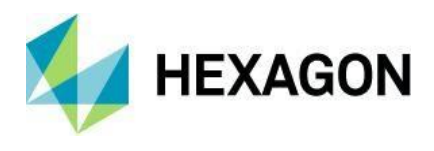

# Frezeleme Döngüleri

## Frezeleme Döngüleri - Diş Frezeleme

**Diş Frezeleme** komutu, yeni ve daha işlevsel bir komutla değiştirildi. Eski komut kullanılarak oluşturulan mevcut işleme stilleri çalışmaya devam edecek, ancak tüm yeni Thread Milling takım yolları yeni **Diş Frezeleme** komutu kullanılarak oluşturulmalıdır.

| Туре  | Genera    | Levels D     | Drilling Da | ata Th | reading Data | Lead-In/Out | Tooling        |       |
|-------|-----------|--------------|-------------|--------|--------------|-------------|----------------|-------|
| Thre  | ading     |              |             |        |              |             |                |       |
| () k  | nternal   |              |             |        |              |             |                |       |
| () E  | External  |              |             |        |              | 1           |                |       |
| Direc | ction     |              |             |        |              |             |                |       |
| OE    | Bottom Up |              |             |        |              |             |                |       |
| • 1   | op Down   |              |             |        |              |             |                |       |
| Han   | d         |              |             |        |              |             |                |       |
| • F   | Right     |              |             |        | Machi        | ining       |                |       |
| OL    | .eft      |              |             |        |              | St          | ock to be Left | 0     |
| Cuti  | n Z       |              |             |        | Cut in       | XY          |                |       |
|       |           | Maximum      | Depth       | 20     |              |             | Tooth Depth    | 1.227 |
|       |           | Number       | of turns    | 14     |              | N           | umber of Cuts  | 2     |
|       |           | Threa        | d Pitch     | 2      |              |             |                |       |
| Widt  | h of cuts |              |             |        |              |             |                |       |
| • E   | qual      | 0            | Specifie    | d      |              |             |                |       |
|       |           | Width of FIR | ST Cut      | 0      |              |             |                |       |
|       |           | Width of LA  | STOF        | 0      |              |             |                |       |

Komutun daha detaylı bir açıklaması için lütfen çevrimiçi "Yenilikler" Wiki sayfasına bakın: https://nexus.hexagon.com/community/alphacam/beta/w/software-versions/12388/thread-milling

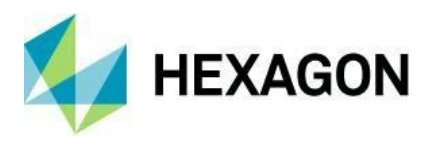

## Frezeleme Döngüleri - Pah Kırma

Bu sürüm için geometriye ve Katı Model Kenarlarına veya Yüzlerine uygulanabilen Kenar Pahlamaların frezeleme işlemi için yeni bir döngü komutu eklenmiştir.

|              | General                                        | Levels and Cuts   | Solid Options | Machining Data       | Lead-In/Out                   | Tool Data                       |
|--------------|------------------------------------------------|-------------------|---------------|----------------------|-------------------------------|---------------------------------|
| Re           | ative Z Le                                     | vels              |               |                      |                               |                                 |
|              | Safe                                           | Rapid Distance    | 111           |                      | П                             | D                               |
|              | Feed                                           | Down Distance     | 11            |                      | a.M.                          | ľ                               |
|              | т                                              | otal Tool Depth   | -2            |                      | -                             |                                 |
|              | Rapid Lev                                      | el is Absolute    |               |                      |                               | T                               |
|              | [                                              | seight 2          | 2.828         | 4 Length             | 4                             | Top Diameter<br>Bottom Diameter |
|              |                                                |                   |               | V I                  | 0                             | Depth<br>Overcut                |
|              |                                                |                   | r tools only) |                      |                               |                                 |
|              | Use Cons                                       | tant Offset (Tape |               |                      |                               |                                 |
| Cu           | Use Cons                                       | tant Offset (Tape |               | Depths of C          | ut                            |                                 |
| - Cu (0) (0) | Use Cons<br>tting Order<br>by Zone<br>by Level |                   |               | Depths of C<br>Depth | Cut<br>1 of Cut (0 = Fu<br>ts | ll) 0                           |

Komutun daha detaylı bir açıklaması için lütfen çevrimiçi "Yenilikler" Wiki sayfasına bakın: https://nexus.hexagon.com/community/alphacam/beta/w/software-versions/12491/chamfering

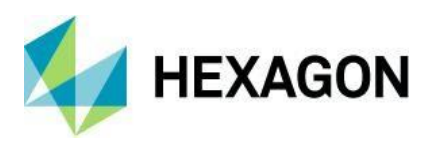

# **AutoStyles**

## AutoStyles - Kullanıcı Arayüzü Güncelle

Alphacam'deki görünümlerle yapılan çalışmaya devam etmek için, AutoStyles için güncellenmiş bir Şerit stili Kullanıcı Arayüzü uygulanmıştır.

| AutoStyles                                                                                                    | AutoStyles                                                   | - □ ×                    |
|----------------------------------------------------------------------------------------------------|--------------------------------------------------------------|--------------------------|
| Image: Constraint of the second second sec | Remove Move Up Move Down Layer Move Up Move Down             | Move Down Apply<br>Apply |
| <ul> <li>IN New AutoStyle</li> <li>New Layer</li> <li>No Machining Style Selected</li> </ul> Drag and Drop implemented.                                                                                                    | C:VALPHACAM/LICOMDIRIStyles                                  |                          |
|                                                                                                    | wew Style (est_Rough-rin)     w Open Pocket Style -10mm deep | V OK Cancel              |

Yeni Kullanıcı Arayüzü içindeki iş akışı değişti. Yeni düzen ve işlevsellikle:

- Kullanıcı şimdi Ağaç Listesinden İşleme Stili ekleyebilir, bunun için Stil bölümünden tanımlı bir Katmana sürükleyip bırakabilir.
- Seçilen katmana bir Stil, Stil Ekle şerit çubuğu komutu kullanılarak eklenebilir.
- Yeni bir Katman, Yeni Katman Ekle şerit çubuğu komutunu kullanarak ağaca eklenebilir.
- Katmanların ve Stillerin sıralaması, **Yukarı Taşı/Aşağı Taşı** şerit çubuğu düğmeleri, sürükle bırak veya sağ tıklama bağlam menüsü kullanılarak ayarlanabilir.
- **Katmanlar** bölümünde ana düğme seçildiğinde, eski arayüzün Gelişmiş iletişim kutusunda bulunan seçenekler, özellik ızgarasında görüntülenir.

AutoStyles'ın işlevselliği aynı kalır ve önceden var olan AutoStyles'lar yeni kullanıcı arayüzünden açılıp düzenlenebilir.

| AutoSty | /les                          |                         |                  |                             |                                       |                 |                                                                                                    | AutoSt                                                                                                    | yles                                         |                           |         |        |                                                                                                    |                                                                                                    | -                                        |          | ×          |
|---------|-------------------------------|-------------------------|------------------|-----------------------------|---------------------------------------|-----------------|----------------------------------------------------------------------------------------------------|----------------------------------------------------------------------------------------------------|----------------------------------------------|---------------------------|---------|--------|----------------------------------------------------------------------------------------------------|----------------------------------------------------------------------------------------------------|------------------------------------------|----------|------------|
| New     | Open<br>File                  | Save As                 | Add New<br>Layer | Add From<br>Current Drawing | Import From<br>Drawing File<br>Layers | Remove<br>Layer | Move Up                                                                                                    | Move Down                                                                                                    | Add Style                                    | Remove<br>Style<br>Machin | Move Up | Move D | own Appl                                                                                                    | 4<br>4                                                                                                    |                                          |          |            |
| 4 2 1   | lew AutoS<br>⊐ New La<br>₹ No | yle<br>yer<br>Machining | Style Selecte    | d                           |                                       |                 | C:\ALPHA<br>a 45 De<br>a AM_P<br>a AM_P<br>a AM_P<br>a Auto 2<br>a Bore A<br>a Charle<br>a Conto<br>a Copy<br>a Copy<br>a Copy | CAM\LICOMDII<br>g Chamfer<br>rocessWasteTe<br>rocessWasteTe<br>2 Scrap Cut_10<br>Along 2D Line<br>es Test<br>ur Pocket_Con:<br>of Charles Test<br>of Scrap Cut | R\Styles<br>mp<br>mp2<br>mm Tool<br>strained |                           |         |        | Main See<br>Run Geo<br>Geon<br>Order T<br>Work P<br>Order W<br>Rotate /<br>Rotate /<br>Five Axi<br>Five Axi<br>Clear Er | ttings<br>metry Query<br>letry Query<br>oolpaths in Nested S.<br>ane Order Settings<br>fork Planes<br>About<br>S.<br>S Control S<br>S Control CW<br>npty Planes | LICOMDIR\Qu<br>LICOMDIR\Qu<br>X<br>Z > X | eries\Te | 2<br>2<br> |

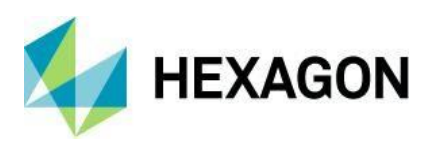

Mengeneler ve Sabitler

Mengeneler ve Sabitler - Mengenelere eklenen davranışı düzenlemek için çift tıklayın

İş akışını iyileştirmek için yapılan bir diğer geliştirme olarak, Proje Yöneticisi'nin Katmanlar sekmesindeki **Mengeneler/Sabitler** düğümlerinde Mengenelerin ve Sabitlerin davranışını düzenlemek için artık çift tıklamak mümkündür.

Kullanıcı hala **Mengene Tanımını Düzenle** sağ tıklama içerik menüsü seçeneğini kullanmayı seçebilir, ancak bir Mengene veya Sabiti çift tıklayıp düzenlemeye yönelik yeni seçenek bunun yapılma hızını artıracaktır.

**Mengene Tanımla** iletişim kutusu yalnızca Mengene veya Sabitin ana düğümüne çift tıklandığında görüntülenecektir ve Katı çift tıklandığında görüntülenmeyecektir.

| Layers                              | <b>џ</b> × | Define Clamp                        | $\times$ |
|-------------------------------------|------------|-------------------------------------|----------|
| m 們 們 不 + 2                         | _ 🖬        | Name Clamp H110 A 145               |          |
|                                     | P=1        | Hume                                |          |
| ✓ Imparts                           |            | Number 136                          |          |
| Splines                             |            | Solid Type                          |          |
| Surfaces                            | -          |                                     |          |
| Ab Text                             | <b>N</b>   | Revolved O Extruded                 |          |
| Solid Model                         |            | Ten Z O                             |          |
|                                     | 6          | 1002 0                              |          |
| > Z Materials                       | 12m        | Bottom Z -8                         | 5        |
| ✓ ♥                                 | <u> </u>   | Material Position Relative To Clamp |          |
| ✓ ✓ ■ * Clamps/Fixtures (Drawing) 1 | 100        | Material Above                      |          |
| ✓ 🖾 Clamp_H110_A_145 Double Click   |            | - Haterial Above                    |          |
| Clamp_H110_A_145                    |            | <ul> <li>Material Below</li> </ul>  |          |
| ✓ ☑ <sup>1</sup> PopUp to open      |            | Ignore Material                     |          |
| I Clamp H110 A 146                  |            |                                     |          |
| Clamp_H110_A_146                    | h l        | Material Ref Z 0                    |          |
| > V 3. PopUp 2                      |            | Sawe with Machine                   |          |
| > 🔽 🥼 Clamp_H110_A_147              | - C        | - Save with Hachine                 |          |
| > 🖂 🖪 Clamp_H110_A_148              |            | Moveable                            |          |
| > 🗹 🦺 Clamp_H110_A_149              |            | Can Move in                         |          |
| > Clamp_H110_A_150                  |            | 🖂 X 🖂 Y 🔤 Z 👘 Has Parent            |          |
| > M 4 Clamp_H110_A_151              |            |                                     |          |
| ✓ S Camp_HTIC_A_152                 | _          |                                     |          |
| ✓ ✓ A machine Configuration         |            |                                     | ~        |
| > VIII State                        |            | Confine Within Darent               |          |
| > Z L Part Side                     |            | Confine Within Parent               |          |
| ✓ Ø Clamps/Fixtures                 |            | Set Positioning Check Geometry      |          |
| > 🗹 🔤 Beam                          |            | Set Containment Check Geometry      |          |
| V 🗹 🔤 Clamps                        |            |                                     |          |
| ✓ M I Clamp_11                      |            | Can Pop Up                          |          |
| ✓ I Clamp 12                        |            | Pop Up Distance 0                   |          |
| Clamp 12                            |            |                                     |          |
| > 🗹 🥼 Clamp_13                      |            | Feed Rate 20                        | 0        |
| > 🗹 🖪 Clamp_14                      |            | Classe Notes                        |          |
| Name: Clamp H110 A 145              | _          | Clamp Notes                         |          |
| Type: SpaceClaim                    |            | Select Texture                      |          |
| Last Modified: 16:00:16 01/11/2013  |            | No Texture                          |          |
|                                     |            | No Texture V                        |          |
| Faces: 4                            |            |                                     |          |
|                                     |            | Set as default                      |          |
|                                     |            |                                     |          |
|                                     |            |                                     |          |
|                                     |            | OK Cancel                           |          |
|                                     |            |                                     |          |

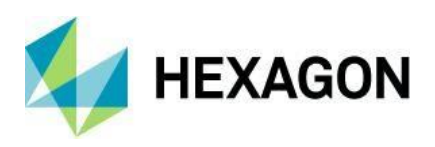

## ALPHACAM 2024.1'de Appendix A - API Geliştirmeleri

#### LeadData - Dosyaya veya Kayıt Defterine Yükle ve Kaydet

Bu yöntemler, Alphacam operasyonlarında Kaba veya Bitiş gibi kullanılan 2B Lead parametrelerini aynı harici dosya türüne yüklemek ve kaydetmek için kullanılabilir. Varsayılan parametreler, kaydedilebilir ve kayıttan yüklenebilir.

LeadData.LoadDataFile(Filename As String)

LeadData.SaveDataFile(Filename As String)

#### LeadData.LoadDefaults

#### LeadData.SaveDefaults

LeadData dosya adları .alio dosya uzantısını içermelidir. Kayıt defterinde varsayılanlar mevcut değilse, LoadDefaults herhangi bir parametreyi değiştirmeyecektir..

#### Örnek

```
Public Function CreateRoughFinish (offset As Integer) As Paths
Dim drw As Drawing
Dim path1 As path
Dim path2 As path
Dim md As MillData
' Create a couple of geometries and Rough Finish operations
Set drw = App.ActiveDrawing
Set path1 = drw.CreateRectangle(0 + offset, 0, 100 + offset, 100)
path1.ToolInOut = acamOUTSIDE
path1.Selected = True
path1.SetStartPoint 50 + offset, 0
Set path2 = drw.Create2DLine(200 + offset, 0, 200 + offset, 100)
path2.ToolSide = acamRIGHT
path2.Selected = True
App.SelectTool App.SystemDatPath & "RTOOLS.ALP\Flat - 10mm.art"
Set md = App.CreateMillData
md.SafeRapidLevel = 20
md.RapidDownTo = 5
md.MaterialTop = 0
md.FinalDepth = -10
md.NumberOfCuts = 1
Set CreateRoughFinish = md.RoughFinish
End Function
```

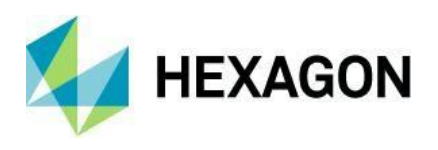

```
Public Sub CreateLeadFile()
Dim ld As LeadData
' Create new instance of LeadData
Set ld = App.CreateLeadData()
' Configure parameters
ld.LeadIn = acamLeadLINE
ld.LengthIn = 5
ld.AngleIn = 45
ld.SlopeIn = True
ld.RampAngleIn = 30
ld.LeadOut = acamLeadLINE
ld.LengthOut = 5
ld.AngleOut = 45
ld.SlopeOut = True
ld.RampAngleOut = 30
' Save to file with .alio extension
ld.SaveDataFile App.SystemDatPath & "RampingLeads.alio"
End Sub
Public Sub CreateDefaultLead()
Dim ld As LeadData
' Create new instance of LeadData
Set ld = App.CreateLeadData()
ld.LeadIn = acamLeadARC
ld.RadiusIn = 5
ld.AngleIn = 30
ld.LeadOut = acamLeadARC
ld.RadiusOut = 5
ld.AngleOut = 30
' Save defaults to registry
ld.SaveDefaults
End Sub
Public Sub ApplyLeadsToSubOp()
Dim drw As Drawing
Dim md As MillData
Dim sop As SubOperation
Dim ld As LeadData
App.New
Set drw = App.ActiveDrawing
' Create a lead data file and some defaults
CreateLeadFile
CreateDefaultLead
' Create a couple of Rough Finish operations
CreateRoughFinish (0)
```

## ALPHACAM 2024.1'de Yenilikler www.alphacam.com

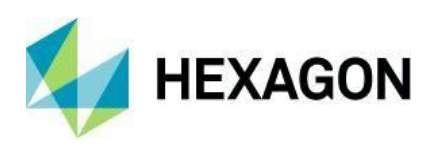

CreateRoughFinish (300) ' Get MillData for first Sub Op of first Op Set sop = drw.Operations.Item(1).SubOperations(1) Set md = sop.GetMillData ' Get LeadData (create if not found) Set ld = md.GetLeadData If ld Is Nothing Then ' Create new instance of LeadData Set ld = App.CreateLeadData() End If ' Load Lead Data file and apply it ld.LoadDataFile App.SystemDatPath & "RampingLeads.alio" md.SetLeadData ld sop.SetMillData md ' Get MillData for second Sub Op of first Op Set sop = drw.Operations.Item(1).SubOperations(2) Set md = sop.GetMillData Set ld = md.GetLeadData If ld Is Nothing Then ' Create new instance of LeadData Set ld = App.CreateLeadData() End If ld.LoadDefaults md.SetLeadData ld sop.SetMillData md drw.ZoomAll End Sub
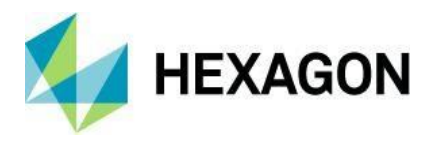

# Path.SetLeadData

Bir takım yoluna tam bir set 2B Lead parametresi uygulamak için bu yöntemi kullanın. Bir LeadData nesnesi, App.CreateLeadData kullanılarak oluşturulabilir ve ardından veri dosyasından veya kayıt defterinden parametreleri yükleyerek manuel olarak veya otomatik olarak yapılandırılabilir.

## Path.SetLeadData(Leads As LeadData)

Belirtilen LeadData parametrelerini (ki bu bir takım yolu olmalıdır) yola uygular.

**Not:** Eğer takım yolu, Z'de birden çok kesime sahip bir operasyondan oluşturulmuşsa ve lead ramping kullanılıyorsa, lead'lerin her kesim seviyesinde uygulanabilmesini sağlamak için takım yolu birden çok yola bölünecektir.

## Örnek

```
Public Function CreateRoughFinish(offset As Integer) As Paths
```

```
Dim drw As Drawing
Dim path1 As path
Dim path2 As path
Dim md As MillData
' Create a couple of geometries and Rough Finish operations
Set drw = App.ActiveDrawing
Set path1 = drw.CreateRectangle(0 + offset, 0, 100 + offset, 100)
path1.ToolInOut = acamOUTSIDE path1.Selected = True
path1.SetStartPoint 50 + offset, 0
Set path2 = drw.Create2DLine(200 + offset, 0, 200 + offset, 100)
path2.ToolSide = acamRIGHT path2.Selected = True
App.SelectTool App.SystemDatPath & "RTOOLS.ALP\Flat - 10mm.art"
Set md = App.CreateMillData
md.SafeRapidLevel = 20
md.RapidDownTo = 5
md.MaterialTop = 0 md.FinalDepth
= -10 md.NumberOfCuts = 1
Set CreateRoughFinish = md.RoughFinish
End Function
Public Sub CreateLeadFile()
Dim ld As LeadData
```

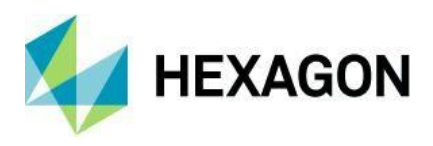

' Create new instance of LeadData Set ld = App.CreateLeadData() ' Configure parameters ld.LeadIn = acamLeadLINE ld.LengthIn = 5ld.AngleIn = 45 ld.SlopeIn = True ld.RampAngleIn = 30 ld.LeadOut = acamLeadLINE ld.LengthOut = 5ld.AngleOut = 45ld.SlopeOut = True ld.RampAngleOut = 30 ' Save to file with .alio extension ld.SaveDataFile App.SystemDatPath & "RampingLeads.alio" End Sub Public Sub CreateDefaultLead() Dim ld As LeadData ' Create new instance of LeadData Set ld = App.CreateLeadData() ld.LeadIn = acamLeadARC ld.RadiusIn = 5 ld.AngleIn = 30ld.LeadOut = acamLeadARC ld.RadiusOut = 5 ld.AngleOut = 30' Save defaults to registry ld.SaveDefaults End Sub Public Sub ApplyLeadsToPath() Dim drw As Drawing Dim tps As Paths Dim tp As path Dim ld As LeadData App.New Set drw = App.ActiveDrawing ' Create a lead data file and some defaults CreateLeadFile CreateDefaultLead ' Create a Rough Finish operation and apply leads to the tool paths Set tps = CreateRoughFinish(0)

# ALPHACAM 2024.1'de Yenilikler www.alphacam.com

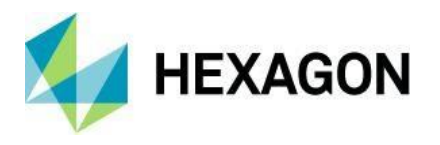

```
Set ld = App.CreateLeadData()
ld.LoadDataFile App.SystemDatPath & "RampingLeads.alio"
For Each tp In tps
    tp.SetLeadData ld
Next
' Create another op and apply the default leads to the tool paths
Set tps = CreateRoughFinish(300)
Set ld = App.CreateLeadData()
ld.LoadDefaults
For Each tp In tps
    tp.SetLeadData ld
Next
drw.ZoomAll
End Sub
```

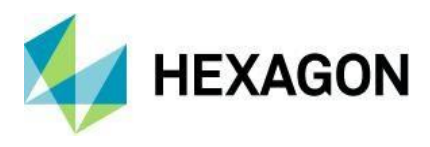

# Path.ProcessType

Bir takım yolundaki bu salt okunur özelliği, onu oluşturan işlemin türünü hızlı bir şekilde almak için kullanın. Bu özellik Path.GetMillData.ProcessType ile aynı değeri döndürür, ancak başka makine parametreleri gerekmiyorsa bu daha verimli olacaktır.

## Path.ProcessType As AcamProcessType (Salt Okunur)

Bu takım yolunu oluşturmak için kullanılan işlem türünü döndür.

## Örnek

```
Public Function GotSawToolpaths() As Boolean
Dim tps As Paths
Set tps = ActiveDrawing.ToolPaths
Dim count As Integer
count = tps.count
Dim i As Integer
For i = 1 To count
If tps.Item(i).ProcessType = acamProcessCUT_WITH_SAW Then
GotSawToolpaths = True
Exit Function
End If
Next i
GotSawToolpaths = False
End Function
```